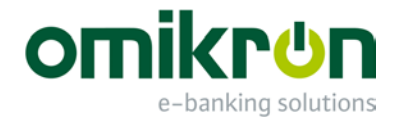

# MultiCash<sup>®</sup> V4 - Klíčové změny

# Změny v programu MultiCash od verze 3.23

Únor 2018 – Verze 3.4

Omikron Systemhaus GmbH & Co. KG Von-Hünefeld-Str. 55 D-50829 Köln

Tel.: +49 (0)221 -59 56 99 -0 Fax: +49 (0)221 -59 56 99 -7

info@omikron.de www.omikron.de

# Obsah:

| 1                                                                                |                                                                          | OBECNÉ INFORMACE                                                                                                    | . 6                                                                                            |
|----------------------------------------------------------------------------------|--------------------------------------------------------------------------|----------------------------------------------------------------------------------------------------|------------------------------------------------------------------------------------------------|
| 1.1                                                                              |                                                                          | Obecné poznámky                                                                                                    | . 6                                                                                            |
| <b>1.2</b><br>1.2<br>1.2<br>1.2<br>1.2<br>1.2<br>1.2<br>1.2<br>1.2               | .1<br>.2<br>.2.1<br>.2.2<br>.2.3<br>.3<br>.4<br>.5                       | Informace, které si zaslouží Vaši pozornost<br>Podporované operační systémy<br>Již nepodporované funkce<br>Komunikace<br>Podpora proxy<br>Aplikační moduly a funkce<br>Přechod na novou verzi z verze 3.23.002<br>Služba / Ovladač databáze<br>Nastavení konfigurace                                                                                                    | 7<br>7<br>7<br>7<br>7<br>9<br>9<br>9                                                           |
| 2                                                                                |                                                                          | ARCHITEKTURA PLATFORMY A INSTALACE                                                                                                    | 10                                                                                             |
| 2.1                                                                              |                                                                          | Technické informace                                                                                                    | 10                                                                                             |
| <b>2.2</b><br>2.2<br>2.2<br>2.2<br>2.2                                           | .1<br>.2<br>.2.1<br>.2.2<br>.2.3                                         | Struktura aplikace a správa dat<br>Program a datové adresáře<br>Šifrování dat<br>Přehled<br>Interní šifrování<br>Externí šifrování                                                                                                    | <b>10</b><br>10<br>12<br>12<br>12<br>12                                                        |
| <b>2.3</b><br>2.3<br>2.3<br>2.3<br>2.3<br>2.3<br>2.3<br>2.3<br>2.3<br>2.3<br>2.3 | .1<br>.2<br>.3.1<br>.3.2<br>.3.3<br>.4<br>.5<br>.5.1<br>.5.2<br>.6<br>.7 | Nový instalační postup<br>Hlavní principy<br>Výběr adresáře<br>Konfigurace systému<br>Standardní instalace bez databázové služby<br>Síťová instalace s lokálním databázovým ovladačem<br>Síťová instalace s dedikovaným databázovým serverem<br>Nastavení migrace dat z předešlých verzí<br>Bezpečnostní pokyny<br>Soubor hlavního hesla Admin2.MPW pro první a pro nouzový přístup<br>Záloha prostředí aplikace<br>Aktualizace instalace (obecně)<br>Konfigurace síťových pracovních stanic | <b>13</b> 13 13 14 14 15 16 17 17 17 17 18                                                     |
| <b>2.4</b><br>2.4<br>2.4<br>2.4<br>2.4<br>2.4<br>2.4<br>2.4<br>2.4<br>2.4        | .1<br>.2<br>.3<br>.4<br>.5<br>.6<br>.7                                   | Koncepce užití<br>Změna designu grafického prostředí<br>Databázové přehledy a kontextová menu<br>Předdefinované filtry<br>Předdefinované tiskové sestavy<br>Export dat do souboru<br>Tiskové výstupy<br>Automatické procesy na pozadí<br>Centrální pomocné databáze a měnitelné přístupové indexy                                                                                                    | <ol> <li>19</li> <li>21</li> <li>21</li> <li>22</li> <li>23</li> <li>23</li> <li>24</li> </ol> |
| 3                                                                                |                                                                          | FUNKČNÍ ZMĚNY ZÁKLADNÍHO MODULU                                                                                                    | 25                                                                                             |
| 3.1                                                                              |                                                                          | První spuštění                                                                                                    | 25                                                                                             |
| 3.1.<br>3.1.                                                                     | .1<br>.2                                                                 | Přihlášení za pomoci speciálního administrátora ADMIN2<br>Migrace dat z předchozí verze                                                                                                    | 25<br>25                                                                                       |

| 3.2                                                                                                    | Hlavní menu                                                                                                    | 25                                                                                            |
|----------------------------------------------------------------------------------------------------|----------------------------------------------------------------------------------------------------|-----------------------------------------------------------------------------------------------|
| <b>3.3</b><br>3.3.1<br>3.3.2<br>3.3.3<br>3.3.4<br>3.3.4.1<br>3.3.4.2<br>3.3.4.3<br>3.3.4.3                                                                                                    | Cash management                                                                                                    | 25<br>26<br>27<br>28<br>29<br>29<br>29<br>30<br>30                                            |
| 3.4<br>3.4.1<br>3.4.2.1<br>3.4.2.2<br>3.4.2.3<br>3.4.2.4<br>3.4.2.5<br>3.4.3<br>3.4.3.1<br>3.4.3.2<br>3.4.3.3<br>3.4.3.1<br>3.4.3.2<br>3.4.3.3<br>3.4.4<br>3.4.5<br>3.4.6<br>3.4.7<br>3.4.7.1<br>3.4.7.2<br>3.4.7.3 | Komunikace a autorizace platebních příkazů<br>Elektronické podpisy<br>Odchozí přenosy<br>Nový záznam<br>Chybné soubory<br>Tisk průvodních dopisů a seznamů platebních příkazů<br>Ochrana proti manipulaci<br>Kontrola duplicitního odeslání<br>Příchozí přenosy<br>Nový záznam – Oblíbené<br>Plánování<br>Dávka pro stahování dat – Stáhnout data z několika bank<br>Historie Správce<br>User Exit<br>Bankovní profily<br>Standardní uživatel a vzdálený elektronický podpis (DES)<br>Obecná koncepce<br>Použití vzdáleného elektronického podpisu s protokolem EBICS<br>Použití vzdáleného elektronického podpisu s protokolem MCFT | <b>31</b><br>34<br>35<br>36<br>37<br>38<br>39<br>40<br>40<br>41<br>42<br>43<br>45<br>45<br>46 |
| <b>3.5</b><br>3.5.1<br>3.5.2<br>3.5.3<br>3.5.4<br>3.5.5                                                                                                    | Pomocné databáze<br>Obecné poznámky<br>Nové: Společnosti<br>Banky<br>Účty<br>Nové: Skupiny účtů                                                                                                    | <b>47</b><br>47<br>47<br>48<br>50<br>50                                                       |
| <b>3.6</b><br>3.6.1<br>3.6.2<br>3.6.2.1<br>3.6.2.2<br>3.6.3<br>3.6.4                                                                                                    | Administrace: Přístupové profily<br>Uživatelé<br>Skupiny uživatelů<br>Funkční profil<br>Datový profil<br>Přístupové třídy<br>Skupiny přístupových práv (Přídavný modul)                                                                                                    | <b>51</b><br>53<br>53<br>54<br>55<br>56                                                       |
| <b>3.7</b><br>3.7.1<br>3.7.2                                                                                                    | Správa: Import/Export<br>Import/Export<br>Tiskový automat                                                                                                    | <b>57</b><br>57<br>58                                                                         |
| <b>3.8</b><br>3.8.1<br>3.8.1.1<br>3.8.1.2<br>3.8.1.3<br>3.8.1.4                                                                                                    | Správa: Obecné<br>Systémové parametry<br>Obecně<br>Schválení pro aktivaci uživatele<br>Zjednodušené první přihlášení<br>Rozšíření požadavků na složitost hesla                                                                                                    | <b>59</b><br>59<br>60<br>60<br>60                                                             |

| Sifrování                                                                                                    | 61                                                                                                    |
|----------------------------------------------------------------------------------------------------|----------------------------------------------------------------------------------------------------|
| <b>Správa: Aktualizace software</b><br>Aktualizace software<br>Servis                                                                                                    | <b> 62</b><br>62<br>63                                                                                                    |
| <b>Informace</b><br>Programové informace<br>Zobrazit                                                                                                    | <b> 63</b><br>63<br>63                                                                                                    |
| ZMĚNY V PLATEBNÍCH MODULECH                                                                                                    | 64                                                                                                    |
| <b>Pomocné databáze</b><br>Centrální správa údajů o příkazci<br>Index jako přístupový klíč                                                                                                    | <b> 64</b><br>64<br>64                                                                                                    |
| <b>Správa platebních příkazů</b><br>Menu Platební příkazy<br>Správa platebních příkazů<br>Import platebního souboru<br>Ověření                                                                                                    | 64<br>65<br>67<br>67                                                                                                    |
| Vytvoření platebního souboru                                                                                                    | 07                                                                                                    |
| Vytvoření platebního souboru                                                                                                    | 67                                                                                                    |
| Vytvoření platebního souboru<br>DODATEK<br>Migrace dat z verze 3.23<br>Příprava starého prostředí.<br>Spuštění migrace dat<br>Kontrola a oprava migrovaných dat.<br>Správa uživatelů.<br>Pomocné databáze<br>Tiskový automat<br>Zpracování příchozích informací o účtech.<br>Procedura User Exit<br>Nastavení rozhraní/uložené výběry.<br>Komunikace.                                                                                          | 67<br>68<br>68<br>69<br>69<br>69<br>69<br>69<br>70<br>70<br>70<br>71<br>71                                                                                                    |
| Vytvoření platebního souboru<br>DODATEK<br>Migrace dat z verze 3.23<br>Příprava starého prostředí<br>Spuštění migrace dat<br>Kontrola a oprava migrovaných dat<br>Správa uživatelů<br>Pomocné databáze<br>Tiskový automat<br>Zpracování příchozích informací o účtech<br>Procedura User Exit<br>Nastavení rozhraní/uložené výběry<br>Komunikace<br>Kontrolní seznam pro systémovou konfiguraci                                                 | 67<br>68<br>68<br>69<br>69<br>69<br>69<br>69<br>70<br>70<br>70<br>71<br>71<br>71                                                                                                    |
| Vytvoření platebního souboru<br>DODATEK<br>Migrace dat z verze 3.23<br>Příprava starého prostředí.<br>Spuštění migrace dat<br>Kontrola a oprava migrovaných dat.<br>Správa uživatelů.<br>Pomocné databáze<br>Tiskový automat<br>Zpracování příchozích informací o účtech.<br>Procedura User Exit<br>Nastavení rozhraní/uložené výběry<br>Komunikace.<br>Kontrolní seznam pro systémovou konfiguraci<br>Přehled změn týkajících se bezpečnosti. | 67<br>68<br>68<br>69<br>69<br>69<br>69<br>70<br>70<br>70<br>71<br>71<br>71<br>73                                                                                                    |
|                                                                                                    | Správa: Aktualizace software         Aktualizace software         Servis         Informace         Programové informace         Zobrazit         ZMĚNY V PLATEBNÍCH MODULECH         Pomocné databáze         Centrální správa údajů o příkazci         Index jako přístupový klíč         Správa platebních příkazů         Menu Platební příkazy.         Správa platebních příkazů         Import platebního souboru         Ověření |

# Úvodem

Tento dokument popisuje klíčová vylepšení a celkovou koncepci produktové platformy MultiCash 4.

Je určen pro:

- Uživatele
- Banky
- Partnery společnosti Omikron
- stejně jako pro interní oddělení společnosti Omikron, která se podílejí na vývoji systému

Tento dokument by měl přehlednou formou představit všem zúčastněným stranám nová funkční vylepšení.

Cílem dokumentu naopak není popisovat všechny změny v jejich plném rozsahu. Všechny změny (včetně detailů) jsou zdokumentovány v Change request databázi společnosti Omikron, která slouží k evidenci všech změn a tvoří tak kompletní seznam pro každou verzi.

# 1 Obecné informace

# 1.1 Obecné poznámky

MultiCash 4 je založen na zcela nové architektuře systému. Proto musí být zároveň aktualizovány i všechny přídavné moduly.

Vývoj byl proveden v souladu s následujícími principy:

- 1. Intuitivní ovládání dle současného uživatelského rozhraní, se standardním designem a s vysokou možností rozpoznání
  - Tento cíl vyžadoval určitou základní restrukturalizaci navigace. Pro lepší orientaci ve fázi konverze může pomoci Kapitola 5.4 Porovnání struktury menu verze 3.2/verze 4.0.
  - Se zaměřením na potřeby uživatelů jsou v nové koncepci ovládání "Skryty" složité komplexní nabídky nezbytné pouze pro velké mezinárodní korporace (viz Kapitola 2.4 Koncepce využití)
- 2. Zjednodušení a flexibilita při provozu
  - Mezinárodní prostředí: Volitelné znakové sady datového obsahu
  - Optimalizace výkonu: Podpora rostoucích objemů dat
  - Nový datový model pro zjednodušení definice základních informací (viz Kapitola 3.5 Pomocné databáze).
- 3. Optimalizace instalace, provozu a podpory za pomoci
  - Zjednodušené implementace i ve složitějším prostředí. S fází konfigurace vám může pomoci Kapitola 5.2 Kontrolní seznam pro konfiguraci systému
  - Snížení nároků na podporu i při rostoucím počtu uživatelů a klientů v síti
  - Možnosti pro týmy podpory využít v případě problému automatizované informace poskytované obchodními odděleními společnosti
  - Snížení nákladů na aktualizace díky integrované distribuci software (volitelné)

S migrací dat při instalaci aktualizace vás provede Kapitola 5.1 Migrace dat z verze 3.23.

- 4. Nejvyšší možné zabezpečení se zaměřením na současné bezpečnostní standardy, např.
  - Základní IT zabezpečení v souladu se standardy BSI
  - ISO / IEC 27001
  - PCI-DSS (Mezinárodní standard pro platební karty)
  - SOX (Zákon Sarbanes-Oxley)

Více podrobností naleznete v Kapitole 5.3 Přehled změn týkajících se zabezpečení.

Zároveň je k instalační sadě připojena externí bezpečnostní expertiza, která může například posloužit jako podklad pro interní kontrolu.

# 1.2 Informace, které si zaslouží Vaši pozornost

#### 1.2.1 Podporované operační systémy

Nová generace systému je založena na současných programovacích rozhraních systému Windows, systém proto může být implementován až od verze operačního systému Windows 7 nebo Windows Server 2008 R2. Podrobnější informace k uvedenému naleznete v technických informacích v rámci instalační sady.

#### 1.2.2 Již nepodporované funkce

Nadále již nejsou podporovány moduly a funkce založené na zastaralých postupech. Také byly odstraněny funkce, které splňují jedno či více z následujících kritérií:

- 1. Zbytečná funkční složitost nebo zastaralé postupy
- 2. Nepotřebné technické varianty
- 3. Špatný poměr mezi užitnou hodnotou a implementací/údržbou/náročností podpory

#### 1.2.2.1 Komunikace

Pro HTTPS komunikaci (EBICS) jsou nyní nově podporovány také protokoly TLS 1.1 a 1.2 s aktuálně nejbezpečnějším šifrováním dat. Neaktuální verze H002 EBICS protokolu již nadále není podporována.

Již nejsou nadále podporovány zastaralé způsoby přenosu dat (X.25, modem, ISDN) a komunikační metody (zejména BCS-FTAM / FTP a ZVDFÜ).

Nově již nejsou do instalační sady zakomponovány v praxi již nepoužívané typy přenosů (zejména pro lokální tuzemské platby zemí SEPA regionu).

Byly odstraněny textové výstupy komunikačních protokolů dle typu přenosu (funkce "Správa/Protokoly/Zobrazení nebo Tisk", soubory DFUE\_<typ přenosu>.PTK). Namísto toho může být použit výstup z historie.

#### 1.2.2.2 Podpora proxy

Při vytváření spojení jsou i nadále podporovány autentifikační metody Basic, Digest a NTLM jako doposud. Pro použití těchto metod musí být k dispozici přihlašovací údaje (uživatelské jméno a heslo).

Nově je také při vytváření spojení podporováno autentizační schéma Negotiate. Pro tuto metodu nejsou zapotřebí žádné přihlašovací údaje. Namísto toho jsou použity přihlašovací údaje aktuálně přihlášeného uživatele do systému Windows na principu Kerberos autentizace.

<u>Poznámka:</u> Pokud proxy preferuje metodu Negotiate, nepoužívá se již centrální proxy uživatel definovaný v parametrech systému. V takovém případě potřebují všichni uživatelé spouštět komunikaci s patřičným proxy oprávněním.

Nastavené parametry proxy jsou využívány i při načítání konfiguračních dat, bankovních databází a při automatických aktualizacích systému.

#### 1.2.2.3 Aplikační moduly a funkce

- 1. Pro země SEPA regionu došlo k nahrazení národních tuzemských platebních modulů modulem SEPA.
- 2. Validační mechanismy pro platební soubory byly nahrazeny rozšířenou integrovanou kontrolou formátu při importu ke zpracování (viz **Kapitola 3.4.2.2 Chybné soubory**).

- 3. Výpisy z účtu: Byla odstraněna možnost ručního vytvoření výpisu z účtu, neboť obdržení elektronického výpisů se v mezidobí již stalo standardem.
- 4. Plánovací databáze: Tlačítka "Vymazat všechno..." v dialogu plánovacích dat a položky menu "Odsouhlasení" a "Ruční odsouhlasení", byly odstraněny rozšířením automatického odsouhlasení s "rozmazaným" rozpoznáním odpovídajících transakcí.
- 5. Sledování valut (CM+): Byla odstraněna možnost předkládání příkazů faxem, neboť již není aktuální.
- Koncepce podúčtu: Byla odstraněna funkce generování výpisů pro podúčty z výpisů z hlavního účtu, neboť se předpokládá, že v praxi jsou výpisy z účtů dodávány bankou vždy pro všechny účty.
- 7. Zálohování: Bude-li to možné, tak datové soubory se v budoucnu budou nacházet v adresáři nepřístupném prostřednictvím systému, který však může být kompletně zálohován. Z uvedeného důvodu se již nebude v rámci systému nabízet možnost provést zálohu.
- 8. Všechny platební moduly: Obecně již nebude podporováno vytváření platebních souborů pro jednotlivou banku. Platební soubory budou vždy obsaženy ve Správci komunikace, tedy v databázi. Pro export platebního souboru z databáze na disk může být ve Správci komunikace použita funkce "Export souboru".
- 9. IBAN vyhledávač: V mezidobí byla dokončena konverze čísel účtů do IBAN formátu. Z tohoto důvodu je IBAN generátor k dispozici již pouze bez grafického uživatelského rozhraní, pro automatickou konverzi ve zvláštních případech (např. pro konvertory nebo při automatickém generování základních údajů o účtech). Také byla zrušena podpora pro načtení/stažení souborů IBAN.
- 10. Správce, ochrana proti manipulaci: Algoritmus kontrolního součtu PRF2 byl odstraněn, neboť již nesplňuje současné požadavky.
- 11. Správce, zobrazení souboru: HTML a "klasická" varianta zobrazení výstupních souborů byly nahrazeny novým standardizovaným zobrazením.

<u>Poznámka</u>: Také byly odstraněny zastaralé a nedostatečně zabezpečené varianty kontrolních součtů, jako například německý DTAZV nebo kontrolní součet PRF2 ve formátech plateb pro Českou a Slovenskou republiku.

- 12. Přihlášení za pomoci elektronického podpisu: V předchozí verzi bylo jednou z možností přihlášení za pomoci elektronického podpisu. Tato varianta však poskytuje vyšší bezpečnost pouze v případě, kdy je elektronický podpis uložen na externím médiu (tj. USB disk nebo hardware ES). Což se však týká pouze relativně malého počtu uživatelů, neboť ne všichni uživatelé mají podpisové oprávnění. Navíc je často elektronický podpis uložen v databázi. Z důvodu poměrně vysoké složitosti, doprovázené efektivitou pouze v relativně málo případech, byla tato volba odstraněna.
- 13. Elektronické podpisy verze nižší než A005/M005 jsou zastaralé a nebudou již podporovány.
- 14. Uložení autentifikačních klíčů EBICS na externím médiu působilo v minulosti mnoho potíží, proto již tato možnost nebude nadále podporována.
- 15. Volba "Vyhrazený server pro EP" taktéž působila v minulosti mnoho obtíží, proto i tato možnost nebude nadále podporována.

#### 1.2.3 Přechod na novou verzi z verze 3.23.002

Vzhledem k tomu, že struktura programu je kompletně přepracována, nová instalace se vždy provádí do nového adresáře. V rámci nové instalace lze automaticky přenést data ze stávající verze 3.23.002.

Díky tomu zůstává předchozí verze stále připravena k provozu. V zásadě se doporučuje, abyste se nejprve seznámili s novou verzí, zatímco budete stále pokračovat v práci s předchozí verzí. Při tom byste však měli mít na paměti následující:

- Ujistěte se, že přenosy do bank nejsou prováděny souběžně v obou instalacích. Doporučujeme deaktivovat komunikaci v neaktivním prostředí, nebo ještě lépe deaktivovat parametry přenosu.
- Migrace dat se provádí v průběhu nové instalace pouze jednou. V případě, že budete potřebovat na konci přípravné fáze data ještě jednou znovu aktualizovat z původní verze 3.23, doporučujeme novou instalaci kompletně smazat a zcela znovu nainstalovat.

Během přechodu na novou verzi je v zásadě třeba dodržovat některé postupy, které jsou podrobně popsány v **Kapitole 5.1. Migrace dat z verze 3.23.** 

Upornění: Při volbě instalační cesty nové verze 4.0, nevolte cestu předchozí instalace verze 3.23!

#### 1.2.4 Služba / Ovladač databáze

Nový systém využívá nový databázový ovladač (ZBase32 nebo ZBase64 generace 10). Nový databázový ovladač podporuje zároveň starší verze systému. Je-li již na PC nainstalován databázový ovladač (jako služba) pro předchozí verzi 3.23, musí být nejprve prostřednictvím původní instalace také odinstalován. Pak teprve můžete nainstalovat novou verzi databázového ovladače, který může být zároveň používán i pro starší verzi systému.

#### 1.2.5 Nastavení konfigurace

Je li to možné, neprovádějte již žádné změny v souboru CSUB.PRO či v ostatních konfiguračních souborech (INI souborech). Uvedené změny totiž jednak činí technickou podporu složitější v případě problému, INI soubory jsou navíc v průběhu aktualizace přepsány a dochází tak ke ztrátě těchto informací. Pokud je v této oblasti přeci jen nějaká úprava nezbytná, použijte k tomu prosím systémové parametry nové instalace, v sekci "Konfigurační soubory" (viz Kapitola 3.8.1.1).

# 2 Architektura platformy a instalace

# 2.1 Technické informace

Nový databázový ovladač

1. Nový databázový ovladač

Nový databázový ovladač ZBase 10. generace je integrován s různými vylepšeními. Zejména správa indexu byla optimalizována pro zpracování velkých objemů dat.

2. Implementace na základě komponent stávajícího prostředí

Vývoj se provádí na základě MFC 11, takže může být použito stávající programové rozhraní Windows. Systémové knihovny jsou instalovány v adresáři aplikace, nezávisle na konkrétním prostředí operačního systému. Tím pádem nemusí být žádné komponenty nainstalovány v adresáři systému Windows.

3. Správa dat v UNICODE

Uložení interních dat je provedeno v UNICODE. To umožňuje použití všech znakových sad současně.

4. Uložení všech údajů v databázi

Všechna data (i platební soubory a informace o účtech) jsou uloženy v databázi. Což umožňuje jednodušší bezpečnostní a provozní koncepci.

# 2.2 Struktura aplikace a správa dat

# 2.2.1 Program a datové adresáře

Všechna data aplikace jsou uložena v databázi a program a datové adresáře jsou důsledně odděleny. Tyto adresáře proto mohou být konfigurovány se sofistikovanými přístupovými právy. Dokonce i zálohování lze velmi jednoduše rozlišit podle názvu adresáře:

| Č. | Adresář                                    | Obsah                                                                                                    | Přístupová práva                                                                      | Zálohování            |
|----|--------------------------------------------|----------------------------------------------------------------------------------------------------|---------------------------------------------------------------------------------------|-----------------------|
| 1. | PRG                                        | Programy                                                                                                    | Číst, Spustit<br>pro všechny uživatele<br>aplikace                                    | Po každé<br>instalaci |
| 2. | WORK                                       | Pracovní data,<br>uživatelské nastavení,<br>všeobecné konfigurační<br>soubory (IBAN.INI,<br>EURO.INI),<br>definice interface | Změnit, číst, psát<br>pro všechny uživatele<br>aplikace                               | Denně nebo<br>týdně   |
| 3. | DB<br>Volitelně na<br>odděleném<br>serveru | Databázové soubory                                                                                                    | Změnit, číst, psát<br>Pro databázového uživatele<br>(např. lokální systémový<br>účet) | Denně                 |

Tato nová struktura má následující dopady na konfiguraci a provoz:

1. V aplikaci již nejsou žádné adresářové cesty, instalace Klienta je proto zjednodušena.

- již není požadováno žádné standardní písmeno disku
- je umožněno současně používat přístup za pomoci písmene disku i UNC cesty
- jednoduché "přesunutí" instalace

2. Kompletní ochrana přístupu k platebním souborům s důvěrnými informacemi, např. mzdy/výplaty

3. Podpora vysoce zabezpečené konfigurační varianty v setupu aplikace (viz kapitola 2.3.3.3 Síťová instalace s dedikovaným databázovým serverem), která umožňuje, aby byl databázový adresář kompletně oddělen od aplikace na samostatném serveru:

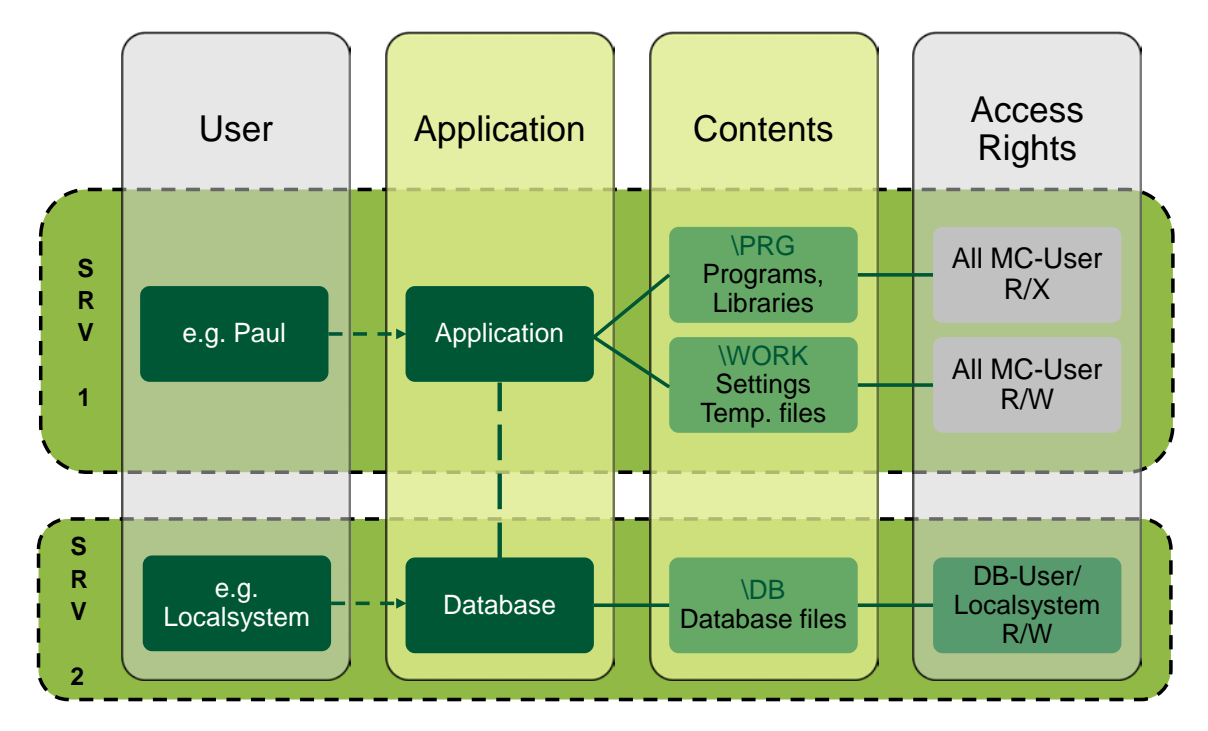

**Poznámka:** Vzhledem k uložení všech dat v šifrované databázi, již není možné dále využívat některé funkcionality užívané především zkušenými uživateli a systémovými administrátory, například import dat z jiných instalací (databázové tabulky, soubory klíčů, BPD soubory, systémové protokoly).

Pro výměnu dat s technickou podporou pro účely analýzy jsou k dispozici nové servisní funkce (viz kapitola 3.9.2 Servis).

# 2.2.2 Šifrování dat

#### 2.2.2.1 Přehled

Vzhledem k nové koncepci šifrování dat jsou všechna data aplikace (včetně platebních souborů či souborů s účetními informacemi, u nichž dochází k přenosu s bankou) uložena v samostatné šifrované databázi, do které má přístup pouze aplikace prostřednictvím svého interního klíče. V následujícím textu je tato koncepce zmiňována jako "interní" šifrování, které je vždy aktivní (1).

Komunikace mezi aplikací a databázovým ovladačem se provádí pomocí samostatně šifrovaného datového kanálu (2).

Vnější svět uživatelského systémového prostředí je od tohoto oddělen. Výměna dat mezi vnitřním a vnějším prostředím je možná pouze prostřednictvím importu a exportu dat. I tato výměna dat může být prováděna v šifrované podobě. Za použití samostatné koncepce a vlastních klíčů, analogicky k procedurám v předchozí verzi. V následujícím textu je tento koncept zmiňován jako "vnější" šifrování. (3).

V přehledu vypadá celý systém takto:

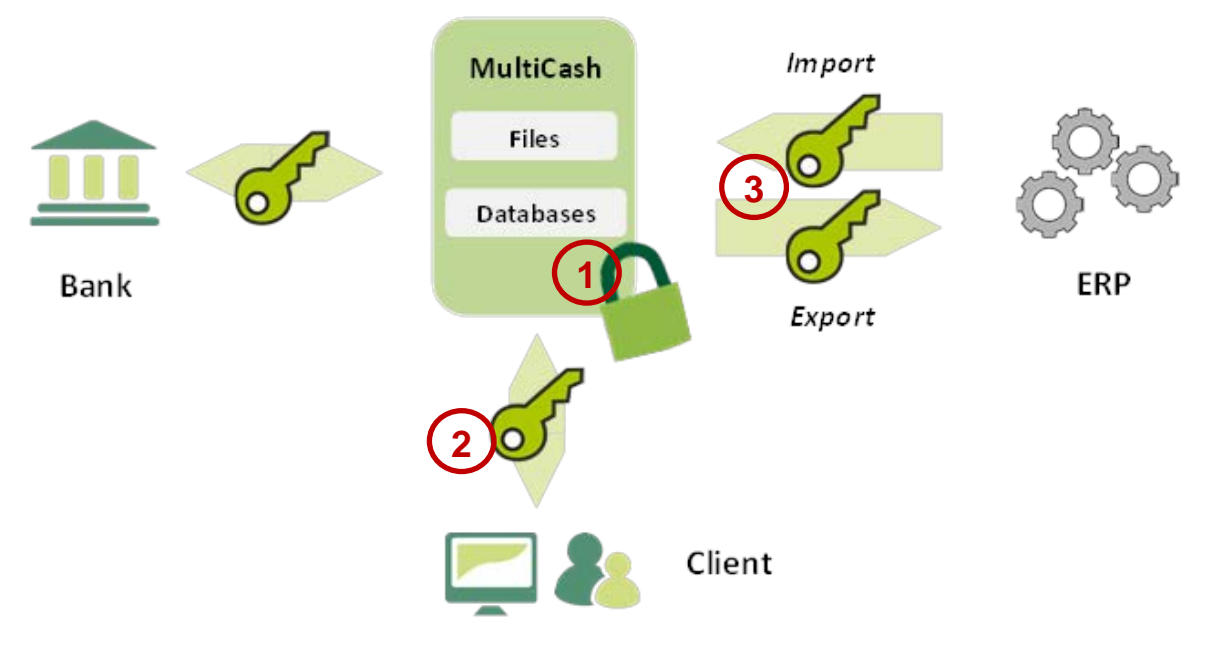

#### 2.2.2.2 Interní šifrování

Klíč pro interní šifrování je generován v průběhu instalace a je uložen v zabezpečeném kontejneru klíče v adresáři programu.

#### 2.2.2.3 Externí šifrování

Externí šifrování je volitelně použitelné pro výměnu dat se systémy třetích stran, tzn. pro import dat (např. platebních souborů k odeslání) či export dat (např. účetní informace pro informační systémy). Podrobnosti o této problematice naleznete v kapitole 3.8.2 Šifrování).

# 2.3 Nový instalační postup

### 2.3.1 Hlavní principy

Instalační program je podepsán a identifikuje se certifikátem. V případě aktivovaného Řízení uživatelských účtů je zapotřebí správce.

Instalační procedura byla zásadně zrevidována v souladu s následujícími principy:

- 1. Pro instalaci jsou nejprve vyžádána všechna potřebná data, která lze kontolovat a upravovat až do konce, a to posouváním mezi dialogovými okny. Teprve až po potvrzení závěrečného shrnutí dochází k vlastnímu startu instalace.
- 2. Doplňkové dokumenty umístěné v instalačním balíčku, které obsahují důležité pokyny, se zobrazí uživateli hned v úvodu instalace.
- 3. Vzhledem k intuitivní navigaci a k detailním pokynům, může být systém instalován i neškolenými uživateli.
- 4. K předcházení chybovým stavům a k jejich případné identifikaci dochází za pomoci odpovídajících kontrol. Uživatel je vždy informován.
- 5. Aktualizace instalací (také v případě komplexních serverových prostředí) je prováděna, co nejkompletněji, za pomoci instalačního průvodce, bez nutnosti zvláštních příprav.
- 6. Proces instalace je detailně zaznamenáván do protokolu pro případnou přesnou identifikaci problémů (... \ <adresář programu> \ setup.log).

Následující kapitoly popisují vybrané kroky instalace, u nichž má detailnější vysvětlení své opodstatnění.

#### 2.3.2 Výběr adresáře

Adresář programu může být definován pomocí UNC cesty nebo pomocí mapovaného disku, dokonce i různou kombinací u více počítačů v síti.

**Poznámka**: Vzhledem k tomu, že tato aplikace je téměř výhradně provozována jako centrální serverová aplikace pro více uživatelů, hlavní přístup je vždy za pomoci programové cesty; kdy pracovní adresář a databázový adresář jsou v zásadě umístěny relativně k této cestě. Pro spuštění je dostačující odkaz na program. Dokonce i přesun celého systému na jiný server lze zcela bez problémů provést pouhým přesunutím adresáře programu.

Z tohoto důvodu není podporována typická instalace klienta v lokálním programovém adresáři Windows s uložením dat do adresáře ProgramData.

# 2.3.3 Konfigurace systému

#### 2.3.3.1 Standardní instalace bez databázové služby

Nejjednodušší typ instalace, kdy dochází k nainstalování systému do zvolené cesty a ke konfiguraci systému tak, že ovladač databáze je spouštěn na počítači uživatele společně s aplikací:

| 😃 MultiCash 4                                                                                                    | – 🗆 X                                                               |
|----------------------------------------------------------------------------------------------------|---------------------------------------------------------------------|
| MultiCash<br>10 2015 OMIKRON Systembaus GmbH & Co.KG                                                                                                    | e-banking solutions                                                 |
| Konfigurace aplikace                                                                                                    |                                                                     |
| Vyberte požadovanou variantu pro konfiguraci aplikace                                                                                                    |                                                                     |
| Standardní instalace Instalace bez databázové skužby (lokáln) Střová instalace s databázové skužby (lokáln) Střová instalace s databázemi budou instalována na serveru. Databázová skužba bude nakonfigurována automaticky na tomto počtači. Střová instalace s dedikovaným databázovým serverem Databázový server Databázový server Databázový server Databázový server Databázový server Databázový server Střová instalace, aplicace může být nainstalována na rozdíném serveru. Databázový sužba bude nakonfigurována na tomto počtači. Aplikačný prostředi Střová instalace, aplicace a data na serveru, databázová skužba a databáze bude na dedikovaném serveru. Databázový server bude konfigurován na jném počtač. Název databázového serveru | Local PC<br>Application Data<br>MC Data<br>U 20ase Data<br>Database |
|                                                                                                    |                                                                     |
|                                                                                                    | Zpět Qolší                                                          |

#### Poznámka:

Tento typ instalace se doporučuje pouze pro testovací a prezentační účely. Při tomto způsobu instalace není možné provádět instalaci do adresáře C:\Programy, jelikož datové adresáře jsou pro serverový provoz vždy vytvářeny relativně vzhledem k adresáři programu.

Při předpokládaném více-uživatelském provozu, by měla být v praxi vždy použita varianta instalace s databázovou službou na serveru.

# 2.3.3.2 Síťová instalace s lokálním databázovým ovladačem

Standardní instalace s databázovou službou nainstaluje aplikaci do uvedené cesty a nakonfiguruje systém způsobem, že databázový ovladač bude startován na lokálním počítači jako služba:

| U MultiCash 4                                                                                                    | - 🗆 X                              |
|----------------------------------------------------------------------------------------------------|------------------------------------|
| MultiCash<br>© 2015 OMIKRON Systemhaus GmbH & Co.KG                                                                                                    |                                    |
| Konfigurace aplikace                                                                                                    |                                    |
| Vyberte požadovanou variantu pro konfiguraci aplikace                                                                                                    |                                    |
| Standardní instalace<br>☐ Instalace bez databázové služby (lokální)<br>☑ Síťová instalace s databázovou službou<br>Aplikace se všemi daty a databázemi budou instalována na serveru.<br>Databázová služba bude nakonfigurována automaticky na tomto počítači.                                                                                                    | SERVER Application Service Data MC |
| Síťová instalace s dedikovaným databázovým serverem Databázový server Databázový server bude nainstalován a nakonfigurován v samostatném databázovém adresáři. Aplikace může být nainstalována na rozdílném serveru. Databázová služba bude nakonfigurována na tomto počítači. Aplikační prostředi Síťová instalace, aplikace a data na serveru, databázová služba a databáze bude na dodikovaném serveru. Databázová služba a databáze | ZBase<br>Database                  |
| bude na dedľkovaném serveru. Databázový server bude konfigurován na<br>jiném počítači.<br>Název databázového serveru                                                                                                    | Zpět Další                         |

Volitelně může být služba přihlášena na konkrétní uživatelský účet (standardně se však používá místní systémový účet). V průběhu nastavení dojde k ověření přihlašovacích údajů uživatele a jeho oprávnění.

| U MultiCash 4                                                                                         |                                                                                                    | - 🗆 ×                    |
|----------------------------------------------------------------------------------------------------|----------------------------------------------------------------------------------------------------|--------------------------|
| MultiCash<br>© 2015 OMIKRON Systemhaus GmbH & Co.KG                                                   |                                                                                                    |                          |
| Uživatelské detaily pro registraci služ                                                               | by                                                                                                    |                          |
| Ve výchozím stavu se služba spouští pod účtem<br>adresáře s instalací aplikace, není potřebný další u | Local system account' (Místní systémový účet). Pokud má místní systémový účet<br>živatel pro běh databázové služby. | plná přístupová práva do |
| Pokud tomu tak není, zadejte údaje o uživateli, k                                                     | terý má příslušná oprávnění. Tato služba poběží pod následujícími přístupovými prá                                  | vy.                      |
|                                                                                                    |                                                                                                    |                          |
| Detaily o uživateli                                                                                   |                                                                                                    |                          |
| Uživatelské jméno                                                                                     |                                                                                                    |                          |
| Doména                                                                                                |                                                                                                    |                          |
| Heslo                                                                                                 |                                                                                                    |                          |
| Opakovat heslo                                                                                        |                                                                                                    |                          |
|                                                                                                    |                                                                                                    |                          |
|                                                                                                    |                                                                                                    |                          |
|                                                                                                    |                                                                                                    |                          |
|                                                                                                    |                                                                                                    |                          |
|                                                                                                    |                                                                                                    |                          |
|                                                                                                    | Zpět                                                                                                    | Další                    |

V závěru dojde k rozšíření pravidel firewallu pro databázi i aplikaci.

#### 2.3.3.3 Síťová instalace s dedikovaným databázovým serverem

U této varianty instalace je použit samostatný databázový server, který musí být přístupný z aplikačního serveru prostřednictvím TCP/IP. Při této variantě musí být jako první nainstalován databázový ovladač.

| U MultiCash 4                                                                                                    | - 🗆 X            |
|----------------------------------------------------------------------------------------------------|------------------|
| MultiCash<br>© 2015 OMIKRON Systemhaus GmbH & Co.KG                                                                                                    |                  |
| Konfigurace aplikace                                                                                                    |                  |
| Vyberte požadovanou variantu pro konfiguraci aplikace                                                                                                    |                  |
| Standardní instalace                                                                                                    | Server 1         |
| Sťová instalace s databázovou službou                                                                                                    | Application Data |
| <ul> <li>❑ Sti ova instalace s databazovou sluzbou</li> <li>Aplikace se všemi daty a databázemi budou instalována na serveru.</li> <li>Databázová služba bude nakonfigurována automaticky na tomto počítači.</li> <li>Síťová instalace s dedikovaným databázovým serverem</li> <li>☑ Databázový server</li> <li>Databázový server bude nainstalován a nakonfigurován v samostatném databázovém adresáň. Aplikace může být nainstalována na rozdíném serveru.</li> <li>Databázová služba bude nakonfigurována na tomto počítači.</li> <li>□ Aplikační prostředi</li> <li>Síťová instalace, aplikace a data na serveru, databázová služba a databáze bude na dedikovaném serveru. Databázový server bude konfigurován na jiném počítači.</li> </ul> | MC Deta +        |
| Nazev uatabazoveno serveru                                                                                                    | Uetabase         |
|                                                                                                    | Zpět Další       |

Následně se instaluje prostředí aplikace, přičemž jste vyzváni k zadání názvu serveru:

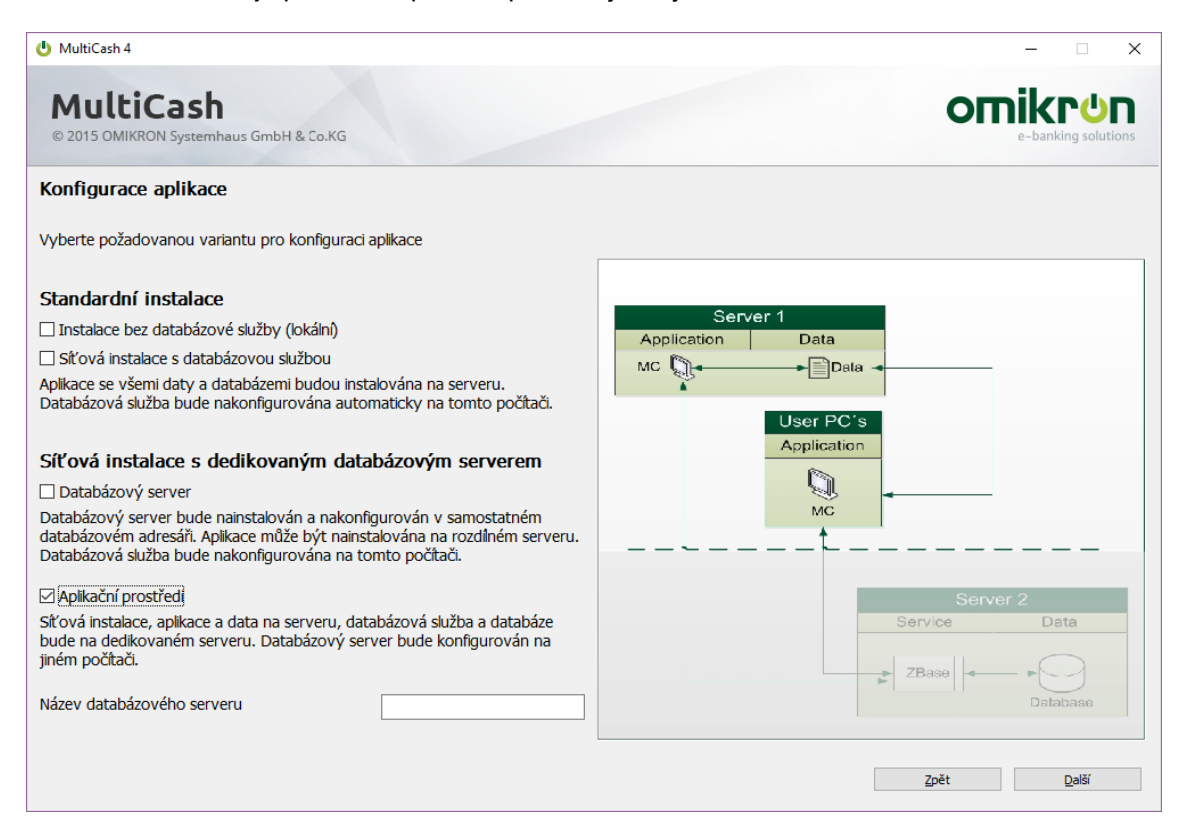

Během instalace je ověřen přístup k databázovému serveru, o případných problémech je uživatel informován:

| Příprava vzdáleného přístupu ke službě na dedikovaném serveru: MCCDTSRV |
|-------------------------------------------------------------------------|
|                                                                         |
|                                                                         |
|                                                                         |

# 2.3.4 Nastavení migrace dat z předešlých verzí

Údaje z předchozí verze 3.23.002 mohou být automaticky převedeny do nového prostředí. V takovém případě stačí v průběhu instalačního procesu zadat cestu k instalaci s údaji předchozí verze.

K uvedenému se prosím důkladně seznamte s poznámkami a kompletním obsahem kapitoly 3.1.2 Migrace dat z předchozí verze.

# 2.3.5 Bezpečnostní pokyny

#### 2.3.5.1 Soubor hlavního hesla Admin2.MPW pro první a pro nouzový přístup

Na konci instalace (již ne při prvním spuštění programu jako dříve) je generován soubor hlavního přístupu Admin2.MPW, unikátního pro danou instalaci. Soubor umožňuje speciální administrátorský přístup za pomoci uživatelského ID ADMIN2 pro přihlášení do systému bez zadání hesla. Toto je jediná možnost pro první přístup do nového systému anebo do prostředí, ve kterém jsou zablokováni všichni správci, nebo kdy správci přišli o svá hesla.

Soubor ADMIN2.MPW je zásadní pro bezpečnost! Po první konfiguraci systému proto musí být uložen na bezpečném místě, přístupný výhradně oprávněným osobám.

#### Poznámka:

Pokud si z důvodů bezpečnosti chcete na různých místech uložit několik kopií souboru MPW, měli byste mít na paměti, že soubor ADMIN2.MPW je po každém použití aktualizován a v budoucnu je platný již pouze v této aktualizované verzi. Starší verze souboru přístup do systému neumožní.

#### 2.3.5.2 Záloha prostředí aplikace

V adresáři programu jsou uloženy pro danou instalaci specifické informace o šifrování, bez kterých je nenávratně ztracen přístup k informacím (tento přístup nelze obnovit ani prostřednictvím jakékoliv procedury). Bezprostředně po instalaci byste proto měli určitě provést úplnou zálohu adresáře programu a tuto zálohu uložit na bezpečném místě.

Bez zálohy adresáře programu budou v případě poruchy data z tohoto prostředí nevratně ztracená!

#### 2.3.6 Aktualizace instalace (obecně)

Během instalace aktualizace jsou automaticky prováděny následující kroky:

1. Před aktualizací programu je služba databázového ovladače automaticky zastavena, případně i na vzdáleném serveru, pokud je k tomu administrátor oprávněný.

 Je kompletně zazálohován adresář aplikace. Záložní adresáře jsou označeny časovou značkou, takže mohou být přesně identifikovány (popis však lze změnit). Při tomto procesu je provedena kontrola, zda je na médiu určeném pro zálohování k dispozici dostatek místa.

#### Poznámka:

V případě varianty instalace s odděleným databázovým serverem, je nejprve třeba provést aktualizaci instalace na databázovém serveru stejně jako při nové instalaci. V průběhu procesu je zde pak databázový adresář také automaticky uložen.

- Instalační program pak zkontroluje, zda mají všechny klientské stanice ukončené připojení k instalačnímu adresáři. Tím se předejde stavu, kdy nemůže být aktualizace provedena z důvodu používání souborů.
- 4. Poté co dojde k aktualizaci všech programových částí, je-li to možné, služba databázového ovladače se znovu nastartuje.

#### 2.3.7 Konfigurace síťových pracovních stanic

Vzhledem k nové struktuře systému je pro konfiguraci pracovní stanice dostačující uložení odkazu na aplikaci (...\PRG\<aplikace>\ prg\loader33u.exe). Za tímto účelem může být spuštěn (v adresáři instalace) program "ClientConf.exe", který také vytvoří nezbytný odkaz pro uživatele bez administrátorských práv.

**Poznámka:** Je jedno, zda je přístup k adresáři programu definován pomocí UNC cesty nebo prostřednictvím jakéhokoliv přiděleného písmena jednotky (již nadále nemusí být pro všechny stanice definováno shodně).

# 2.4 Koncepce užití

Uživatelské rozhraní Windows aplikace Omikron bylo přepracováno pro novou generaci produktu v souladu s následucícími pravidly:

- Ovládání bylo přizpůsobeno "look-and-feel" produktům společnosti Microsoft Office® (koncept "Pás karet a panel nástrojů") pro zvýšení intuitivnosti ovládání pro uživatele a pro přizpůsobení provozní logiky standardu.
- 2. Menu bylo přeorganizováno z hlediska obsahu, pro co možná nejintuitivnější ovládání. Došlo k revizi popisu polí a k přizpůsobení cílové skupině.
- 3. Navzdory komplexní revizi došlo k zachování základní struktury ovládání do té míry, aby byl přechod z předchozí verze možný bez nového školení uživatelů. Za účelem usnadnění migrace v příloze naleznete srovnání staré a nové struktury menu (Kapitola 5.4 Porovnání struktury menu verze 3.2 / verze 4.0).
- 4. Možné složitosti byly v co největší míře skryty, takže výchozí uživatel není zmaten velkým množstvím možností. Pokud se však používají speciální funkce (např. uložené výběrové podmínky, přehledy reportů a datových výstupů), přístup k nim by měl být jednoduchý a logický.

| Nový Výstup                                                                                                    | Komunikad<br>t | e Pomocné databáze        | Správa Informac     | :e          | J            |                 |              |     |             |
|----------------------------------------------------------------------------------------------------|----------------|---------------------------|---------------------|-------------|--------------|-----------------|--------------|-----|-------------|
| ÷<br>Navigace → ×                                                                                                    | Rozbraní       | Banky Měny (kurzovní li   | ístek) v            |             |              |                 |              | 4 b | Aktivity    |
|                                                                                                    | Kozinani       | ballky melly (kul20vill i | Sick) A             |             |              |                 |              |     | Komunik     |
| Omikron Systemhaus ^                                                                                                    | 7              | 7                         | 7                   | -           |              | 7               | 7            |     |             |
| 🕥 Management Data Praha (ht                                                                                                    |                |                           |                     |             | ( J )        |                 |              |     |             |
|                                                                                                    | ISO kód        | Popis                     | Aktualizace záznamu | Platnost od | Střední kurz | Desetinná místa | Deaktivovaný | ^   |             |
| hotline@omikron.de (E-Mail                                                                                                    | AED            | SAE Dirham                |                     |             | 0,0000000    | 2               | Ne           |     |             |
| +49-(0)221-595699-288                                                                                                    | AFN            | Afghání                   |                     |             | 0,0000000    | 2               | Ne           |     |             |
| (Technical Support)                                                                                                    | ALL            | Albánský lek              |                     |             | 0,0000000    | 2               | Ne           |     |             |
| Distaine ( madulu                                                                                                    | AMD            | Arménský dram             |                     |             | 0,0000000    | 2               | Ne           |     |             |
| Platebili moduly                                                                                                    | ANG            | Gulden Nizozemsk          |                     |             | 0,0000000    | 2               | Ne           | _   |             |
| SEPA Platby                                                                                                    | AOA            | Angolská kwanza           |                     |             | 0,0000000    | 2               | Ne           |     |             |
| The second second secon | ARS            | Argenské peso             |                     |             | 0,0000000    | 2               | Ne           |     |             |
| Platforma pro mezinarodni p                                                                                                    | AUD            | Australský dolar          | 11.12.17            |             | 18,00000     | 2               | Ne           |     |             |
| Český tuzemský platební styk                                                                                                    | AWG            | Arubský florin            |                     |             | 0,0000000    | 2               | Ne           |     |             |
|                                                                                                    | AZN            | Ázerbájdžánský ma…        |                     |             | 0,0000000    | 2               | Ne           |     |             |
| 🦙 Český zahraniční platební styk                                                                                                    | BAM            | Konvertibilní marka       |                     |             | 0,0000000    | 2               | Ne           |     |             |
| ×                                                                                                    | BBD            | Barbadoský dolar          |                     |             | 0,0000000    | 2               | Ne           |     | Informace   |
| Slovakian foreign payments                                                                                                    | BDT            | Bangladéšská taka         |                     |             | 0,0000000    | 2               | Ne           |     | monnace     |
|                                                                                                    | BGN            | Bulharský lev             |                     |             | 0,0000000    | 2               | Ne           |     | 🗙 🏗 🔳       |
| Přídavné moduly ^                                                                                                    | BHD            | Bahrajnský dinár          |                     |             | 0,0000000    | 3               | Ne           |     | 🖃 📲 Další p |
| Konverze winisy MCC do AB                                                                                                    | BIF            | Burundský frank           |                     |             | 0,0000000    | 0               | Ne           |     | DKU A040    |
| H/G Reference () phy mee do Abili                                                                                                    | BMD            | Bermudský dolar           |                     |             | 0,0000000    | 2               | Ne           |     | DKU 4050    |
| OUT Konverze výpisy MCC do ABO                                                                                                    | BND            | Brunejský dolar           |                     |             | 0,0000000    | 2               | Ne           |     | STA A000    |
|                                                                                                    | BOB            | Bolivijský boliviano      |                     |             | 0,0000000    | 2               | Ne           |     | STA AUUU    |
| $\frown$                                                                                                    | BOA            | Bolivijský Mvdol          |                     |             | 0,0000000    | 2               | Ne           |     | STA A       |
|                                                                                                    | BRL            | Brazilský real            |                     |             | 0,0000000    | 2               | Ne           |     | 🔛 STA A     |
| (4)                                                                                                    | BSD            | Bahamsky dolar            |                     |             | 0,0000000    | 2               | Ne           |     | 📑 CZS A     |
|                                                                                                    | BIN            | Bnutansky ngultrum        |                     |             | 0,0000000    | 2               | Ne           |     | CZS A010    |
|                                                                                                    | BWP            | Botswanska pula           |                     |             | 0,0000000    | 2               | Ne           |     | C75 A       |
|                                                                                                    | BIR            | Belorusky rubi            |                     |             | 0,0000000    | 0               | Ne           |     |             |
|                                                                                                    | H/D            | Belizsky dolar            |                     |             | 0,0000000    | 2               | Ne           |     | LE CBA A    |
| Přizpůsobení nabídky ^                                                                                                    | CAD            | Konodoloj dolor           | 44 40 47            |             | 10,00000     |                 | Ma           |     |             |

# 2.4.1 Změna designu grafického prostředí

- (1) Tlačítko Start / Stop: Přihlášení, změna hesla, ukončení programu
- (2) Panel nástrojů pro rychlý přístup: volně konfigurovatelný panel rychlého přístupu ("Funkce oblíbené"). Konfigurace je uložena zvlášť v závislosti na uživateli.
- (3) Hlavní menu: Nejvyšší úroveň funkčního seskupení v rámci aplikace. Hlavní menu obsahuje pás karet s funkcemi základního modulu.
- (4) Navigace: Vedle hlavního menu, navigační panel zobrazuje informace o podpoře a možnosti spustit přídavné moduly. Uspořádání různých funkčních skupin a ikon pro spuštění přídavných modulů v rámci skupiny může být také přizpůsobeno individuálním požadavkům.
- (5) Pracovní plocha se záložkami: Pro každou spuštěnou funkci se v pracovním prostoru otevře záložka s odpovídajícím obsahem (přehled databáze nebo výstup). Mezi záložkami lze kdykoliv přepínat.
- (6) Nabídka Start: "Pracovní pás" obsahuje nabídku s volbami dostupnými pro zvolenou funkci (zobrazí se v nové záložce pracovní plochy). Pracovní pás je obzvláště vhodný pro intuitivní ovládání komplexních aplikací, neboť neustále zobrazuje kontextové menu s jasnou strukturou ve skupinách a kombinaci vizuálních prvků a textových popisů, vhodných jak pro zkušené, tak pro příležitostné uživatele.

Uspořádání ovládacích prvků bylo standardizováno tak, že standardní funkce se objevují vždy ve stejném seskupení a pořadí.

- (7) Informační panel pro aktivity běžící na pozadí: Zde jsou zobrazeny funkce aktuálně běžící na pozadí ("background jobs"), např. aktivní komunikace a tiskové úlohy.
- (8) Informační panel pro zobrazení informací: V tomto zobrazovacím panelu uvidíte např. chybová hlášení o neúspěšné komunikaci, dokončených PDF sestavách nebo zprávy z vaší banky (analogie k infopanelu v předchozí verzi).

Navigační a informační panely mohou být uspořádány v libovolném pořadí, v případě potřeby deaktivovány, nebo nastaveny do běhu na pozadí ("režim automatického skrytí"), takže nezabírají žádný prostor pracovní plochy. Informační panely se automaticky objeví v popředí, došlo li ke změně jejich obsahu. Pracovní plocha může být rozdělena do několika oblastí, díky čemuž může být současně zobrazeno více databázových přehledů:

| C             | Domů Cash manage                                                                                                    | ment Komunikace            | Pomocn   | é databá:    | ze Správa       | Informace            |           |              |                                     |                     |             |            | -                | ٥         | ×   | :<br>yl : |
|---------------|----------------------------------------------------------------------------------------------------|----------------------------|----------|--------------|-----------------|----------------------|-----------|--------------|-------------------------------------|---------------------|-------------|------------|------------------|-----------|-----|-----------|
| N<br>záz<br>N | ový<br>rnam<br>ový<br>Výstup                                                                                                    | r Zrušit<br>výběr<br>lýběr |          |              |                 |                      |           |              |                                     |                     |             |            |                  |           |     |           |
| Ŧ             |                                                                                                    |                            |          |              |                 |                      |           |              |                                     |                     |             |            |                  |           |     |           |
| Nav           | Úðty ×                                                                                                    |                            |          |              |                 |                      | 4 ۵       | Měny (kurzov | vní lístek) 🛛 🗙 📔                   |                     |             |            |                  |           | 4 ⊳ | Info      |
| linane        |                                                                                                    | 7                          | 7        | -            | 7               | 7                    | -         | -            |                                     | -                   | -           | 7          | -                |           |     | rmaci     |
|               | N and a second second s | Name (Str.                 | Danka    |              | Churchen (Alter | Alduáta ( a Astanta) | Determine | ICOLÉE       | Denis                               |                     | Distantiant | Cileda/Jum | Describer à mine | Dealthing |     |           |
|               | 000000444444444                                                                                                    | 0700.0200.0000.0           | Darika   | mena<br>07// | Skupina učtu    | Axtualmi Zustates    | O2 44 4   | AED          | Popis<br>DAE Disham                 | Axtualizade zaznamu | Flathost od | Steam kuiz | Desetinina mista | Deakivo   | war |           |
|               | 1010101010                                                                                                    | 7500 / 1010101010 /        | CSOB SK  | ELIR         | 0               | 290,225,00           | 23.11.1   | AED          | Afabání                             |                     |             | 0,0000000  | 2                | Ne        | -   |           |
|               | 2727272719                                                                                                    | 6200/2727272719/           | COBA     | FUR          | 0               | 725 231 00           | 08 12 1   | ALL          | Albánský lek                        |                     |             | 0.0000000  | 2                | Ne        |     |           |
|               | 272727272727                                                                                                    | 800/27272727271            | CSAS     | EUR          | 0               | -640 386.00          | 08,12,1   | AMD          | Arménský dram                       |                     |             | 0.0000000  | 2                | Ne        |     |           |
|               | 7777777777                                                                                                    | 800/77777777777777         | CSAS     | CZK          | 0               | -229 410,00          | 08.12.1   | ANG          | Gulden Nizozemsk                    |                     |             | 0,0000000  | 2                | Ne        |     |           |
|               | 881380                                                                                                    | 30120500/881380/           | 30120500 | EUR          | 0               | 0,00                 | 11.12.1   | AOA          | Angolská kwanza                     |                     |             | 0,0000000  | 2                | Ne        |     |           |
|               | 9999999999                                                                                                    | 800/9999999999/            | CSAS     | CZK          | 0               | 0,00                 | 11.12.1   | ARS          | Argenské peso                       |                     |             | 0,0000000  | 2                | Ne        |     |           |
|               | CSOB SKTEST                                                                                                    | CSOB SK TEST               | CSOB SK  | EUR          | 0               | 0,00                 | 21.12.1   | AUD          | Australský dolar                    | 11.12.17            |             | 18,00000   | 2                | Ne        |     |           |
|               | MODULO                                                                                                    | modulo                     | CSAS     | CZK          | 0               | 0,00                 | 21.12.1   | AWG          | Arubský florin                      |                     |             | 0,0000000  | 2                | Ne        |     |           |
|               |                                                                                                    |                            |          |              |                 |                      |           | AZN          | Ázerbájdžánský ma                   |                     |             | 0,0000000  | 2                | Ne        |     |           |
|               |                                                                                                    |                            |          |              |                 |                      |           | BAM          | Konvertibilní marka                 |                     |             | 0,000000   | 2                | Ne        |     |           |
|               |                                                                                                    |                            |          |              |                 |                      |           | BBD          | Barbadoský dolar                    |                     |             | 0,0000000  | 2                | Ne        |     |           |
|               |                                                                                                    |                            |          |              |                 |                      |           | BDT          | Bangladéšská taka                   |                     |             | 0,0000000  | 2                | Ne        |     |           |
|               |                                                                                                    |                            |          |              |                 |                      |           | BGN          | Bulharský lev                       |                     |             | 0,0000000  | 2                | Ne        |     |           |
|               |                                                                                                    |                            |          |              |                 |                      |           | BHD          | Banrajnský dinar                    |                     |             | 0,0000000  | 3                | Ne        |     |           |
|               |                                                                                                    |                            |          |              |                 |                      |           | BIF          | Burundský frank<br>Bermudelej deler |                     |             | 0,000000   | 0                | Ne        |     |           |
|               |                                                                                                    |                            |          |              |                 |                      |           | BND          | Bernuusky uulai<br>Bernaialai dalar |                     |             | 0,000000   | 2                | Ne        |     |           |
|               |                                                                                                    |                            |          |              |                 |                      |           | BOB          | Polivijský bolivisno                |                     |             | 0,0000000  | 2                | No        |     |           |
|               |                                                                                                    |                            |          |              |                 |                      |           | BOV          | Bolivijský Mydol                    |                     |             | 0,0000000  | 2                | Ne        |     |           |
|               |                                                                                                    |                            |          |              |                 |                      |           | BRI          | Brazilský real                      |                     |             | 0,0000000  | 2                | Ne        |     |           |
|               |                                                                                                    |                            |          |              |                 |                      |           | BSD          | Bahamský dolar                      |                     |             | 0.0000000  | 2                | Ne        |     |           |
|               |                                                                                                    |                            |          |              |                 |                      |           | BTN          | Bhútánský ngultrum                  |                     |             | 0.0000000  | 2                | Ne        |     |           |
|               |                                                                                                    |                            |          |              |                 |                      |           | BWP          | Botswanská pula                     |                     |             | 0.0000000  | 2                | Ne        |     |           |
|               |                                                                                                    |                            |          |              |                 |                      |           | BYR          | Běloruský rubl                      |                     |             | 0.0000000  | 0                | Ne        |     |           |
|               |                                                                                                    |                            |          |              |                 |                      |           | BZD          | Belizský dolar                      |                     |             | 0,0000000  | 2                | Ne        |     |           |
|               |                                                                                                    |                            |          |              |                 |                      |           | CAD          | Kanadský dolar                      | 11.12.17            |             | 18,00000   | 2                | Ne        |     |           |
|               |                                                                                                    |                            |          |              |                 |                      |           | CDF          | Konžský frank                       |                     |             | 0.0000000  | 2                | Ne        | ~   |           |
|               | <                                                                                                    |                            |          |              |                 |                      | >         | <            |                                     |                     |             |            |                  |           | >   |           |

# 2.4.2 Databázové přehledy a kontextová menu

Aby mohly být ovládací prvky co nejblíže databázových přehledů, je panel nástrojů umístěn přímo nad přehledy.

Pořadí sloupců může být nastaveno libovolně výběrem záhlaví sloupce za pomoci myši a přetažením sloupce do požadovaného umístění (drag & drop). Sloupce lze odstranit snížením jejich šířky na nulu. Tato nastavení jsou uložena v závislosti na uživateli a při opětovném spuštění téže funkce jsou znovu aplikována.

I zvolené třídění je uloženo v závislosti na uživateli a znovu automaticky použito při dalším spuštění této funkce, jestliže je aktivován systémový parametr "Zobrazení/Uložit řazení sloupců". Volba je přepínatelná, neboť v případě větších objemů dat by mohlo docházet ke zpomalení při vytváření databázových přehledů.

Díky této flexibilitě bylo možné oproti předchozí verzi do mnoha funkcí přidat doplňkové sloupce.

| Typ přenosu | Číslo přenosu | Stav            | Typ úhrady         |           | Datum splatnosti             | Příkazoe |
|-------------|---------------|-----------------|--------------------|-----------|------------------------------|----------|
| CFD         | A070          | 😑 Čeká na EP    | Převod             |           | 20.02.10                     | MANIAC   |
| CFD         | A060          | OČeká na přenos | Převod             |           | Zobrazit detaily             |          |
| CFA         | A040          | OČeká na EP     | Zahraniční příkazy |           | Smazat/archivovat            |          |
| RFT         | A010          | Odesláno s EP   | Mezinárodní platby |           | Padaptat                     |          |
| CFA         | A030          | Odesláno s EP   | Zahraniční příkazy | 100 miles | Podepsat                     |          |
| CFD         | A050          | Odesláno s EP   | Převod             | 12        | Smazat podpis                |          |
| CCU         | A020          | Odesláno s EP   | SEPA platby        |           | Odeslat všechny soubory      |          |
| CDB         | A020          | Odesláno s EP   | SEPAinkaso         | 0         | Odmítnout                    |          |
| CDD         | A020          | Odesláno s EP   | SEPAinkaso         |           | Změna komunikačního hesl     | a        |
| CCU         | A010          | Odesláno s EP   | SEPA platby        |           | Zobrazit příkazy             |          |
| CDB         | A010          | ✓Odesláno s EP  | SEPAinkaso         |           |                              |          |
| CDD         | A010          | Odesláno s EP   | SEPAinkaso         |           | Označit vše                  |          |
| CCT         | A080          | Odesláno s EP   | SEPA platby        |           | Ontimalizaunt Milus ulash si | Acres    |
| CCT         | A070          | Odesláno s EP   | SEPA platby        |           | optimalizovat sirku vsetn si | ouped    |
| CCT         | A060          | Odesláno s EP   | SEPA platby        |           | Obnovit puvodni poradi slo   | oupcu    |

Kontextová menu databázových přehledů vždy obsahují následující standardní funkce:

- 1. Označení všech záznamů/Odstranění označení všech záznamů (pokud je podporováno v příslušné funkci)
- 2. Reset třídění
- Optimalizace šířky všech sloupců: Zajistí, že šířka sloupců aktuálně zobrazených dat bude přizpůsobena nejdelšímu obsahu nebo délce nadpisu (sloupce zmenšené na nulovou šířku budou opět viditelné).
- 4. Obnova původního pořadí sloupců: Obnovuje původní sekvenci.

# 2.4.3 Předdefinované filtry

Jako doposud lze uložit nastavení výběrových podmínek. U této funkce si mnoho uživatelů přálo, aby podmínky nemohl mazat každý uživatel. Z tohoto důvodu lze nově nastavení výběrových podmínek definovat buď v závislosti na uživateli, či globálně.

Globální filtry mohou měnit pouze uživatelé, které mají nastavené odpovídající oprávnění ve funkčním profilu.

| 🔳 Uložit výběr          |                   | _     |     | $\times$ |
|-------------------------|-------------------|-------|-----|----------|
| Nový výběr              |                   |       |     | ~        |
| Zadejte název pro tento | o výběr           |       |     |          |
| Sepa Credit Transfer    |                   |       |     |          |
| Zobrazit pro:           | Všechny uživatele |       |     | $\sim$   |
|                         |                   |       |     |          |
|                         |                   |       |     |          |
|                         |                   | Pomoc | Ulo | žit      |

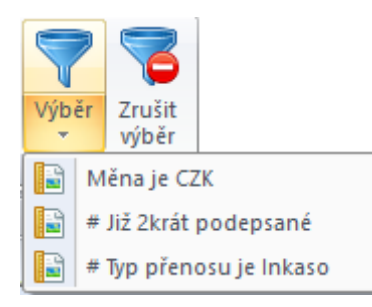

Aktivace předdefinovaného filtru lze nyní provádět přímo z nejvyšší úrovně konkrétní nabídky. Tzn., nemusíte nejprve otevírat dialogové okno pro výběr.

# 2.4.4 Předdefinované tiskové sestavy

Obdobně jako výběrové podmínky, předdefinované tiskové výstupy lze použít přímo z konkrétního menu:

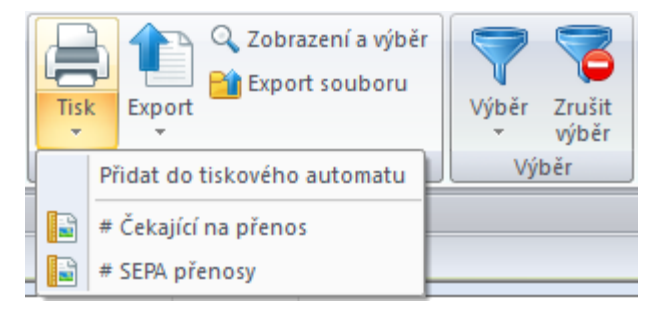

#### 2.4.5 Export dat do souboru

Ve všech databázových přehledech je pro případné další zpracování dat implementována exportní funkce (1), která umožní export dat z aktuálního přehledu databáze do souboru CSV, data jsou okamžitě předána standardnímu tabulkovému programu (2):

| Zá   | Domů Cash manago<br>Domů Cash manago<br>John Načtení výpisů a dalších<br>znam informací z disku<br>Nový |                                                                            |                          |                   |                                 |                                                                 |                                                              |                                                         |                                                     |                                       |                                                            |                                                                           |                                                          |                                                           |                                                        |                                         |       |
|------|----------------------------------------------------------------------------------------------------|----------------------------------------------------------------------------|--------------------------|-------------------|---------------------------------|-----------------------------------------------------------------|--------------------------------------------------------------|---------------------------------------------------------|-----------------------------------------------------|---------------------------------------|------------------------------------------------------------|---------------------------------------------------------------------------|----------------------------------------------------------|-----------------------------------------------------------|--------------------------------------------------------|-----------------------------------------|-------|
| 7    | Účtv 🗸                                                                                                  |                                                                            |                          |                   |                                 |                                                                 |                                                              |                                                         |                                                     |                                       |                                                            |                                                                           |                                                          |                                                           |                                                        | 4 4                                     |       |
| lavi |                                                                                                    |                                                                            |                          |                   |                                 |                                                                 |                                                              |                                                         |                                                     |                                       |                                                            |                                                                           |                                                          |                                                           |                                                        | 4.7                                     | 1     |
| Jace | 7                                                                                                    | 7                                                                          | 7                        | 7                 | 7                               | 7                                                               |                                                              | 7                                                       | 7                                                   | 7                                     | 7                                                          | 7                                                                         | 7                                                        | 7                                                         |                                                        |                                         | nform |
|      | Kód                                                                                                    | Název účtu                                                                 | Banka                    | Měna              | Skupina úči                     | tu Aktui                                                        | ilní zůstatek                                                | Datum výpisu                                            | Neaktivní účet                                      | Bankovi                               | ní profil Kód majíte                                       | le účtu Majitel úč                                                        | tu Kód ba                                                | nky Číslo                                                 | úðtu                                                   | SWIFT                                   | ation |
|      | 0000001111111111<br>1919191919<br>2727272719<br>2727272727                                              | CZ98 0300 0000 0<br>7500 / 1919191919 /<br>6200 / 2727272719 /             | 300<br>CSOB SK<br>COBA   | CZK<br>EUR<br>EUR |                                 | 0<br>0 2<br>0 7                                                 | -780,00<br>90 225,00<br>25 231,00                            | 23.11.17<br>08.12.17<br>08.12.17                        | Ne<br>Ne                                            |                                       | CUST12<br>CUST18                                           | CUST12<br>CUST18                                                          | 300<br>7500<br>6200                                      | 1111<br>1919<br>2721                                      | 111111<br>191919<br>272719                             | CEKOSKBXXX<br>COBACZPXXX                |       |
|      | 7777777777<br>881380<br>99999999999999                                                                  | 800/272727272777<br>800/77777777777<br>30120500/881380/<br>800/9999999999/ | CSAS<br>30120500<br>CSAS | CZK<br>EUR<br>CZK | 8                               | Domů                                                            | ¥ - ) ∓<br>Vložení                                           | Rozložení st                                            | ránky Vzoro                                         | e Dat                                 | ta Revize Zo                                               | @l<br>brazení Doplňk                                                      | исс_конто.<br>У                                          | CSV - Micros                                              | oft Excel                                              |                                         |       |
|      | CSOB SKTEST<br>MODULO                                                                                   | CSOB SK TEST<br>modulo                                                     | CSOB SK<br>CSAS          | EUR<br>CZK        | Vlož<br>Schrá                   | it 🗳 B                                                          | ri<br>I <u>U</u> -<br>Písr                                   | • 11 • A<br>• • - 4                                     |                                                     | <b>- ≫</b> -<br>€≢ €                  | Zalamovat te<br>Zalamovat te<br>Zarovnání                  | xt ovnat na střed v je                                                    | obecný<br>% 000<br>Cislo                                 | *<br>*,0 ,00<br>,00 *,0<br>fo                             | odmíněné<br>mátování <sup>-</sup>                      | Formátovat<br>* jako tabulku *<br>Styly |       |
|      |                                                                                                    |                                                                            |                          |                   |                                 | L20                                                             | • (                                                          | f <sub>x</sub>                                          |                                                     |                                       |                                                            |                                                                           |                                                          |                                                           |                                                        |                                         |       |
|      |                                                                                                    |                                                                            |                          |                   | 1 K<br>2 1<br>3 2<br>4 2<br>5 9 | A<br>6ód<br>91919191919<br>727272727<br>727272719<br>9999999999 | Název úč<br>7500 / 19<br>800 / 272<br>6200 / 27<br>800 / 999 | B<br>19191919 /<br>7272727 /<br>27272719 /<br>9999999 / | C<br>Název banky<br>CSOB SK<br>CSAS<br>COBA<br>CSAS | D<br>Měna<br>EUR<br>EUR<br>EUR<br>CZK | E<br>Aktuální zůstatek<br>290225<br>-640386<br>725231<br>0 | F<br>Datum výpisu<br>08.12.2017<br>08.12.2017<br>08.12.2017<br>11.12.2017 | G<br>Kód majítel<br>CUST12<br>CUST06<br>CUST18<br>CUST06 | H<br>Majitel účti<br>CUST12<br>CUST06<br>CUST18<br>CUST06 | Číslo úči<br>1919191<br>2727272<br>2727272<br>99999999 | I<br>20<br>919<br>727<br>719<br>9999    |       |
|      |                                                                                                    |                                                                            |                          |                   | 67                              | 7777777777                                                      | 800 / 777                                                    | 77777777/                                               | CSAS<br>30120500                                    | CZK<br>FUR                            | -229410                                                    | 08.12.2017                                                                | CUST06<br>CUST18                                         | CUST06<br>CUST18                                          | 7777777                                                | 777                                     |       |
|      |                                                                                                    |                                                                            |                          |                   | 8 0                             | SOB SKTEST                                                      | CSOB SK                                                      | TEST                                                    | CSOB SK                                             | EUR                                   | 0                                                          | 21.12.2017                                                                | CUST12                                                   | CUST12                                                    | 1111111                                                | 111                                     |       |
|      |                                                                                                    |                                                                            |                          |                   | 9 N                             |                                                                 | modulo                                                       |                                                         | CSAS                                                | CZK                                   | c                                                          | 21.12.2017                                                                | CUST06                                                   | CUST06                                                    | 1545478                                                | 754                                     |       |

# 2.4.6 Tiskové výstupy

Pro tiskové výstupy je implementován nový Tiskový automat. Všechny výstupy byly odpovídajícím způsobem přepracovány.

Při tisku většího objemu dat může být zpracování prováděno na pozadí, takže po dobu vytváření reportu můžete pokračovat v práci.

V případě výstupu do PDF souboru je výsledek zahrnutý v informačním panelu, odkud může být vyvolán:

|       |                |        |          | – 🗆 X                 |
|-------|----------------|--------|----------|-----------------------|
| Třídě | ní:            |        |          | Výstupní zařízení:    |
| 1.    | Číslo účtu     | $\sim$ | Sestupně | PDF ~                 |
| 2.    |                | $\sim$ | Sestupně | Тур                   |
| 3.    |                | $\sim$ | Sestupně | Přehled $\vee$        |
| 4.    |                | $\sim$ | Sestupně | Zpracovat na pozadí 🗹 |
|       | Účty - Přehled |        |          |                       |
|       |                |        |          |                       |
| Sm    | nazat Tiskáma  |        |          | Pomoc Tisk            |

| Z    | Z Účty - Přehled 19.02.18 × |                                      |          |      |                 |                   |              |                       |                 |                                      | Informace                                   |
|------|-----------------------------|--------------------------------------|----------|------|-----------------|-------------------|--------------|-----------------------|-----------------|--------------------------------------|---------------------------------------------|
| avia |                             |                                      |          |      |                 |                   |              |                       |                 |                                      | 🗙 👔 💼                                       |
| ace  | Účty -                      | Přehled                              |          |      |                 |                   |              |                       |                 | 19.02.2018, 12:51:47<br>Strana 1 z 1 | Automatický tisk<br>Účtv - Přehled 19.02.18 |
|      | Kód                         | Název Gčtu                           | Banka    | Méne | Skupine<br>účtu | Aktuální züstetek | Detum výpisu | Neakti<br>vní<br>účet | Bankovní profil | Majitel účtu                         | Účty - Přehled 19.02.18                     |
|      | 000000111111                | CZ98 0300 0000 0011 1111 1111<br>CZK | 300      | CZK  | 0               | -780,00           | 23.11.17     |                       |                 |                                      | Účty - Kompletní 19.02.18                   |
|      | 1919191919                  | 7500 / 1919191919 /                  | CSOB SK  | EUR  | 0               | 290 225,00        | 08.12.17     |                       |                 | CUST12                               | Ucty - Prenied 19.02.18                     |
|      | 2727272719                  | 6200 / 2727272719 /                  | COBA     | EUR  | 0               | 725 231,00        | 08.12.17     |                       |                 | CUST18                               | <br>Účty - Přehled 19.02.18                 |
|      | 2727272727                  | 800 / 2727272727 /                   | CSAS     | EUR  | 0               | -640 386,00       | 08.12.17     |                       |                 | CUST06                               | <br>🗉 📮 Průvodco konfigurací                |
|      | 7777777777                  | 800 / 7777777777 /                   | CSAS     | CZK  | 0               | -229 410,00       | 08.12.17     |                       |                 | CUST06                               |                                             |
|      | 881380                      | 30120500 / 881380 /                  | 30120500 | EUR  | 0               | 0,00              | 11.12.17     |                       |                 | CUST18                               |                                             |
|      | 9999999999                  | 800 / 999999999 /                    | CSAS     | CZK  | 0               | 0,00              | 11.12.17     |                       |                 | CUST06                               |                                             |
|      | CSOB SKTEST                 | CSOB SK TEST                         | CSOB SK  | EUR  | 0               | 0,00              | 21.12.17     |                       |                 | CUST12                               |                                             |
|      | MODULO                      | modulo                               | CSAS     | CZK  | 0               | 0,00              | 21.12.17     |                       |                 | CUST06                               |                                             |

# 2.4.7 Automatické procesy na pozadí

Nová koncepce zpracování "Úloh na pozadí" umožňuje provádění automatických funkcí na pozadí, takže program lze používat, zatímco zpracování probíhá. Konkrétně se jedná o následující oblasti:

- Export and import dat
- Tiskové výstupy
- Zpracování na začátku dne/Zpracování při spuštění programu

Obzvláště došlo k vylepšení zpracování u posledního bodu, kdy na pozadí běží přípravné funkce a funkce promazávání. Z tohoto důvodu může být program okamžitě použit, a to bez čekání, až se příslušné funkce dokončí.

Všechny funkce zahrnuté do zpracování na pozadí, včetně jejich průběhu, jsou zobrazeny v panelu aktivit.

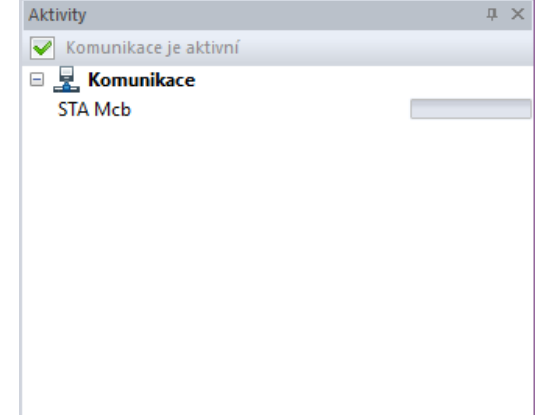

# 2.4.8 Centrální pomocné databáze a měnitelné přístupové indexy

Princip ovládání byl v zásadě změněn ve dvou oblastech:

- 1. Základní údaje konkrétního uživatele systému, tj. údaje týkající se vlastních společností (majitelé účtů, příkazci), bank vedoucích účet, a účtů, byly restrukturalizovány a centralizovány, takže se stejné údaje používají ve všech modulech.
- 2. Zobrazení a přístup k datům byly vytvořeny z pohledu uživatele: Přístup se provádí pomocí alfanumerického přístupového kódu nebo indexu, který je volně přiřazen uživatelem, a který lze posléze měnit. Ve všech přehledech a u všech dialogů je nejprve zobrazen uživatelský popis záznamu, až poté identifikační prvky banky. Například, přístupový klíč a název účtu jsou pro zobrazení preferovány před kódem banky a číslem účtu:

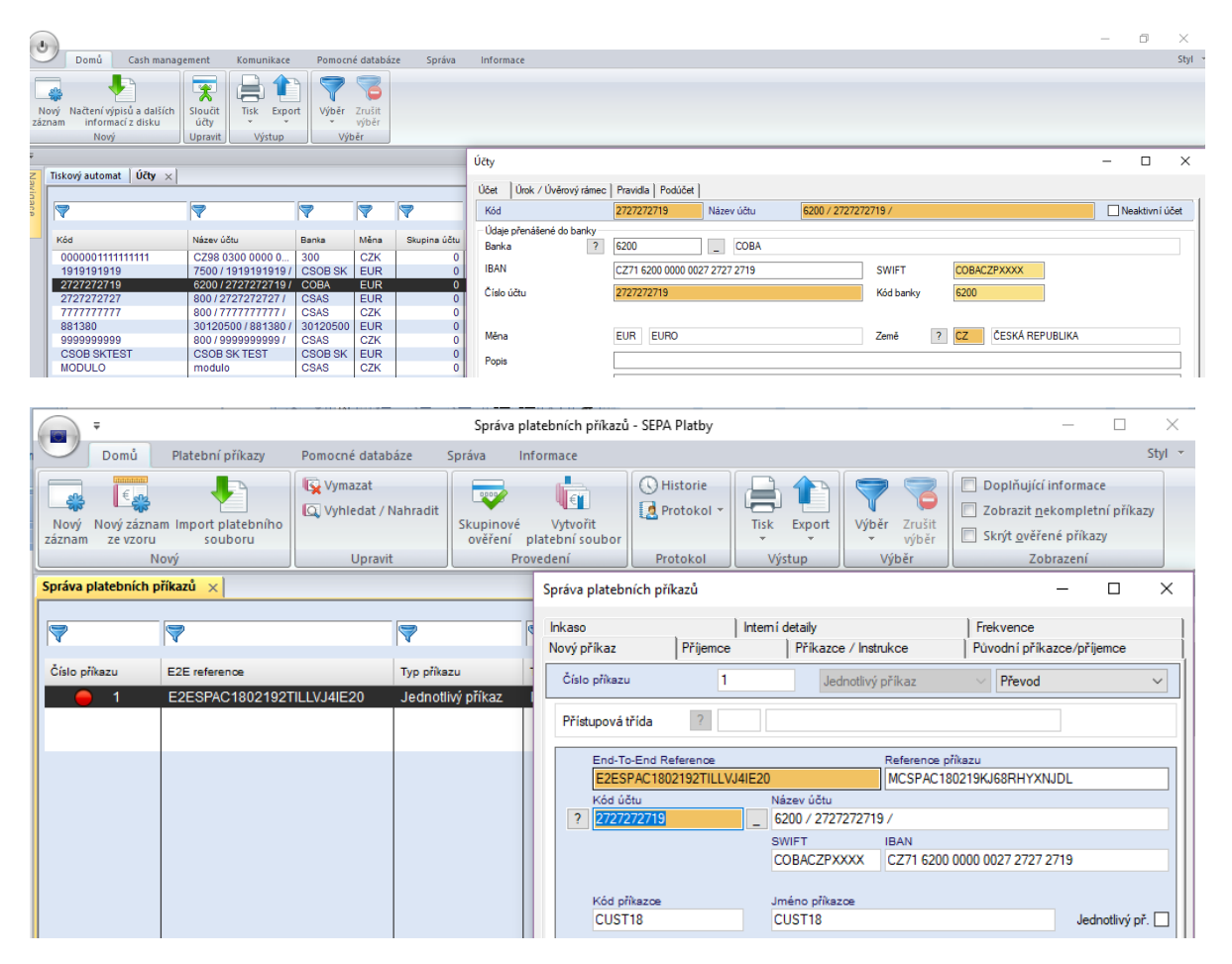

# 3 FUNKČNÍ ZMĚNY ZÁKLADNÍHO MODULU

# 3.1 První spuštění

# 3.1.1 Přihlášení za pomoci speciálního administrátora ADMIN2

Pro první přístup do nového prostředí programu je zapotřebí soubor hlavního přístupu vytvořeného v průběhu instalace, který je automaticky použit pro přihlášení speciálního administrátora ADMIN2. Z bezpečnostních důvodů je tento administrátor jako jediný oprávněn vytvořit skupiny uživatelů a uživatele - administrátory.

Dříve podporovaný druhý speciální administrátor SYSADMIN, se všemi oprávněními, se již nevytváří, neboť jeho existence byla opakovaně v bezpečnostních analýzách kritizována.

Po instalaci aktualizace s migrací dat, se může administrátor starší verze aplikace přihlásit okamžitě.

# 3.1.2 Migrace dat z předchozí verze

Jestliže jste v průběhu setupu zvolili migraci dat z předchozí verze, migrace dat proběhne nyní.

Pro úspěšnou migraci dat je velmi důležité si přečíst a dodržovat pokyny v kapitole 5.1 Migrace dat z verze 3.23.

# 3.2 Hlavní menu

Struktura hlavního menu zůstává z velké části nezměněna. Nicméně některé funkce byly přesunuty do jiných položek menu. Pokud hledáte nějakou funkci, podívejte se prosím do kapitoly 5.4 Porovnání struktury menu verze 3.2/verze 4.0. Po spuštění programu se automaticky aktivuje menu *Cash management*.

# 3.3 Cash management

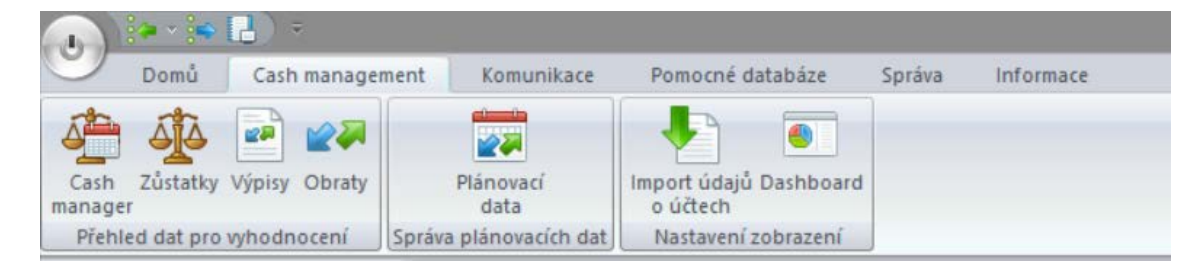

01.11.2017

Opakování

Počet sloupců

18.03.2018

Denně

Obd

Denně

Týdně

Měsíčně

# 3.3.1 Cash manager

Funkce sledování valut a cashpooling zůstaly v zásadě beze změny. Nicméně v koncepci využití došlo k několika změnám:

| Domu Cash management Kon   | unikace Pomocné da | stabáze Sp                                                                                                    | uráva Infor | mace        |             |             |             |                                               |                |             |             | -           | O ×              |
|----------------------------|--------------------|----------------------------------------------------------------------------------------------------|-------------|-------------|-------------|-------------|-------------|-----------------------------------------------|----------------|-------------|-------------|-------------|------------------|
| Sledování valut ×          | Export<br>stup     | 16.02.2016       •       18.03.2016       •       •       Bez aviz       Faktor       Celá částka •       •       •       •       •       •       •       •       •       •       •       •       •       •       •       •       •       •       •       •       •       •       •       •       •       •       •       •       •       •       •       •       •       •       •       •       •       •       •       •       •       •       •       •       •       •       •       •       •       •       •       •       •       •       •       •       •       •       •       •       •       •       •       •       •       •       •       •       •       •       •       •       •       •       •       •       •       •       •       •       •       •       •       •       •       •       •       •       •       •       •       •       •       •       •       •       •       •       •       •       •       •       •       •       •       •       •       •       •       < |             |             |             |             |             |                                               |                |             |             |             |                  |
| Název účtu Typ ú           | čtu Měna           | Aktuální zů                                                                                                    | 16.02.18 Pá | 19.02.18 Po | 20.02.18 Út | 21.02.18 St | 22.02.18 Čt | 23.02.18 Pá                                   | 26.02.18 Po    | 27.02.18 Út | 28.02.18 St | 01.03.18 Čt | Následujíc       |
| Celková částka:            | EUR                | 144 865,00                                                                                                    | 144 865,00  | 144 865,00  | 144 865,00  | 144 865,00  | 144 865,00  | 144 865,00                                    | 144 865,00     | 144 865,00  | 144 865,00  | 144 865,00  | 144 865,00 Talon |
| 🕞 🧾 Společnost:            | EUR                | -780,00                                                                                                    | -780,00     | -780,00     | -780,00     | -780,00     | -780,00     | -780,00                                       | -780,00        | -780,00     | -780,00     | -780,00     | -780,00          |
| 🚊 🏛 Banka: 300 (300)       | EUR                | -780,00                                                                                                    | -780,00     | -780,00     | -780,00     | -780,00     | -780,00     | -780,00                                       | -780,00        | -780,00     | -780,00     | -780,00     | -780,00          |
| 🖶 🔀 Měna:                  | CZK                | -780,00                                                                                                    | -780,00     | -780,00     | -780,00     | -780,00     | -780,00     | -780,00                                       | -780,00        | -780,00     | -780,00     | -780,00     | -780,00          |
| 😑 🧝 Společnost: CUST06 (CU | EUR                | -869 796,                                                                                                    | -869 796,   | -869 796,   | -869 796,   | -869 796,   | -869 796,   | -869 796,                                     | -869 796,      | -869 796,   | -869 796,   | -869 796,   | -869 796,        |
| 🚊 🏛 Banka: 0800 (CSAS)     | EUR                | -869 796,00                                                                                                    | -869 796,00 | -869 796,00 | -869 796,00 | -869 796,00 | -869 796,00 | -869 796,00                                   | -869 796,00    | -869 796,00 | -869 796,00 | -869 796,00 | -869 796,00      |
| 🖶 🔀 Měna:                  | CZK                | -229 410,00                                                                                                    | -229 410,00 | -229 410,00 | -229 410,00 | -229 410,00 | -229 410,00 | -229 410,00                                   | -229 410,00    | -229 410,00 | -229 410,00 | -229 410,00 | -229 410,00      |
| 🖶 🔀 Měna:                  | EUR                | -640 386,00                                                                                                    | -640 386,00 | -640 386,00 | -640 386,00 | -640 386,00 | -640 386,00 | -640 386,00                                   | -640 386,00    | -640 386,00 | -640 386,00 | -640 386,00 | -640 386,00      |
| Společnost: CUST12 (CU     | EUR                | 290 225,00                                                                                                    | 290 225,00  | 290 225,00  | 290 225,00  | 290 225,00  | 290 225,00  | 290 225,00                                    | 290 225,00     | 290 225,00  | 290 225,00  | 290 225,00  | 290 225,00       |
| 📋 🏛 Banka: 7500 (CSOB SK)  | EUR                | 290 225,00                                                                                                    | 290 225,00  | 290 225,00  | 290 225,00  | 290 225,00  | 290 225,00  | 0 290 225,00 290 225,00 290 225,00 290 225,00 |                | 290 225,00  | 290 225,00  |             |                  |
| 🚍 7500 / 1919191919 /      | EUR                | 290 225,00                                                                                                    | 290 225,00  | 290 225,00  | 290 225,00  | 290 225,00  | 290 225,00  | 0 290 225 00 290 225 00 290 225 00 290 225 00 |                |             | 290 225,00  | 290 225,00  |                  |
| CSOB SK TEST               | EUR                | 0,00                                                                                                    | 0,00        | 0,00        | 0,00        | 0,00        | 0,00        | Rozbalit vše 00                               |                | 0,00        | 0,00        | 0,00        |                  |
| 🖨 🔛 Společnost: CUST18 (CU | EUR                | 725 231,00                                                                                                    | 725 231,00  | 725 231,00  | 725 231,00  | 725 231,00  | 725 231,00  | Sbalit vš                                     | e              | 00          | 725 231,00  | 725 231,00  | 725 231,00       |
| 🕀 🏛 Banka: 30120500 (3012  | EUR                | 0,00                                                                                                    | 0,00        | 0,00        | 0,00        | 0,00        | 0,00        | Rozbalit                                      | všechny úrovně | 00          | 0,00        | 0,00        | 0,0(             |
| 🗎 🧰 Banka: 6200 (COBA)     | EUR                | 725 231,00                                                                                                    | 725 231,00  | 725 231,00  | 725 231,00  | 725 231,00  | 725 231,00  |                                               |                | 00          | 725 231,00  | 725 231,00  | 725 231,00       |
|                            | EUR                | 725 231,00                                                                                                    | 725 231,00  | 725 231,00  | 725 231,00  | 725 231,00  | 725 231,00  | 725 231,00                                    | 725 231,00     | 725 231,00  | 725 231,00  | 725 231,00  | 725 231,00       |

- 1. Menu bylo restrukturalizováno a, v případě potřeby, upraveny popisy jednotlivých položek.
- 2. Také zde můžete přímo exportovat data do tabulky, jak je uvedeno v přehledu.
- 3. Můžete zde nastavit četnost a počet sloupců pro zobrazení, čímž lze velmi jednoduše porovnávat zvolená období.
- 4. Vlastní přehled valutových zůstatků je nyní zobrazován strukturovaně podle společnosti (= majitele účtu) a bankovní smlouvy (nebo banky/společnosti). Pokud máte nainstalován modul "Skupiny přístupových práv", můžete také zvolit variantu zobrazení "Hierarchie dle Skupiny přístupových práv".
- 5. Přehleď je zobrazen jako strom, který je na počátku zredukován pouze na nejvyšší úroveň. V případě potřeby lze zobrazit i nižší úrovně.
- 6. Grafické zobrazení grafů lze spustit v kontextové nabídce, kdy se pak zobrazí v nové záložce.
- 7. Navíc byly přidány sloupce "Typ účtu" a "Účetní zůstatek".

# 3.3.2 Zůstatky

Přehled zůstatků byl rozšířen o čtyři sloupce s bližší identifikací banky a účtu.

|                                                                                                    | -               |                    |                                             |     |          |             |                    |                                               |                |                  |                 |           |          |                                         | - 0            | ×    |
|----------------------------------------------------------------------------------------------------|-----------------|--------------------|---------------------------------------------|-----|----------|-------------|--------------------|-----------------------------------------------|----------------|------------------|-----------------|-----------|----------|-----------------------------------------|----------------|------|
| C                                                                                                    | Domů Ca         | ash manage         | ment Komunika                               | ce  | Pomocr   | né databáze | Správa Infor       | mace                                          |                |                  |                 |           |          |                                         |                | Styl |
|                                                                                                    | isk Export Výbě | ěr Zrušit<br>výběr | Hledat v názvech úr<br>Název účtu<br>Období | čtu | Aktuální |             |                    | <u>Zobrazit vše</u><br>uální informace o zůst | atcích         |                  |                 |           |          |                                         |                |      |
| _                                                                                                    | Výstup          | Výběr              |                                             | _   |          | Zo          | obrazení           |                                               |                |                  |                 |           |          |                                         |                |      |
| Zołatky x         Słucjna jółu           Miazer ódłu         Słucjna jółu           JBAR ślo ódłu         Olicz 2022 7127 121 9 / I           BRA ślo ódłu         COBACZPXCOX           Earka         Čalo ódłu           6200         (2727272719 / I           COBA         COBACZPXCOX |                 |                    |                                             |     |          |             |                    | <                                             |                |                  |                 |           |          |                                         |                |      |
|                                                                                                    |                 |                    | ·                                           |     |          |             | V                  | V                                             | <b>V</b>       |                  | Y               | Y         | V        | Y                                       |                |      |
|                                                                                                    | id úðtu         | Ná                 | izev účtu                                   | Č.  | Měna     | Datum       | Počáteční zůstatek | Celkový debet                                 | Celkový kredit | Konečný zůstatek | Konečný disponi | Kód banky | Banka    | Číslo účtu                              | IBAN číslo účt | u    |
|                                                                                                    | 1919191919      | 75                 | 500 / 191919191919 /                        | 9   | EUR      | 08.12.17    | -113 799,00        | 195 956,00                                    | 599 980,00     | 290 225,00       |                 | 7500      | 7500     | 191919191919                            | SK85 7500 (    | 000  |
|                                                                                                    | 2727272719      | 62                 | 200/272727272719/                           | 9   | EUR      | 08.12.17    | 399 499.00         | 75 329.00                                     | 401 061.00     | 725 231.00       |                 | 6200      | 6200     | 272727272719                            | CZ71 6200 0    | 000  |
|                                                                                                    | 99999999999     | 80                 | 0 / 9999999999 /                            | 1   | CZK      | 11.12.17    | 0,00               | 0,00                                          | 0,00           | 0,00             |                 | 0800      | 800      | 99999999999                             |                |      |
|                                                                                                    | 7777777777      | 80                 | 0/7777777777/0                              | 9   | CZK      | 08.12.17    | -45 269,00         | 184 141,00                                    | 0,00           | -229 410,00      |                 | 0800      | 800      | 777777777777777777777777777777777777777 |                |      |
|                                                                                                    | 881380          | 30                 | )120500/881380/                             | 1   | EUR      | 11.12.17    | 0,00               | 0,00                                          | 0,00           | 0,00             |                 | 30120500  | 30120500 | 881380                                  | DE43 3012      | 050  |
|                                                                                                    | CSOB SKTEST     | С                  | SOB SK TEST                                 | 1   | EUR      | 21.12.17    | 0,00               | 0,00                                          | 0,00           | 0,00             |                 | 7500      | 7500     | 1111111111                              |                |      |
|                                                                                                    | MODULO          | m                  | odulo                                       | 1   | CZK      | 21.12.17    | 0,00               | 0,00                                          | 0,00           | 0,00             |                 | 0800      | 800      | 1545478754                              |                |      |

Dvojitým kliknutím na řádek zůstatku se v nové záložce otevře odpovídající výpis:

| ٢        | Don                        | ů Cash managem                               | ent Kom                       | unikace Pomocné databáze                                                      | Správa Informace                            |                        |                                |                      |                           |              | -                 | ٥ | ×<br>Styl |            |
|----------|----------------------------|----------------------------------------------|-------------------------------|-------------------------------------------------------------------------------|---------------------------------------------|------------------------|--------------------------------|----------------------|---------------------------|--------------|-------------------|---|-----------|------------|
| Tisk o   | dpovída<br>výpisu          | jícího Tisk Export<br>Výstup                 | i) Dodatečn<br>Seznam p       | é informace<br>říkazů<br>Výběr Zrušit<br>Výběr<br>Výběr                       | Doplňující informace<br>Zobrazení           |                        |                                |                      |                           |              |                   |   |           |            |
| 7 7      | ůctatky                    | 800 / 2727272727 / 1/4                       | inir: 0/09                    | 12 17 7500 / 1010101010 / Wini                                                | r 0 / 08 12 17 6200 / 2727272               | 719 / Wénir: 9 / 08 13 | 17 2                           |                      |                           |              |                   |   | 4.5.5     |            |
| Javinane | Název úc<br>6200 / 2       | 10007 212121212177 (j<br>10<br>72727272719 / | ,pisi 97.00                   |                                                                               | 0 (                                         |                        |                                | Datum vý<br>(08.12.1 | pisu Číslo výpisu<br>79   |              |                   |   |           | 144 Inform |
|          | CZ71 6<br>Kód bank<br>6200 | 200 0000 0027 2727 2<br>y Či                 | 2719<br>slo účtu<br>727272719 |                                                                               | BACZPXXXX (E                                | EUR Poi                | láteční zůstatek<br>kový debet |                      | 399 499,00)<br>75 329,00) |              |                   |   | auon      | ~61 mm     |
| İ        | COBA                       | ) (c)                                        | LILILI                        |                                                                               |                                             | Kor                    | kovy kredit<br>nečný zůstatek  |                      | 725 231,00                |              |                   |   |           |            |
|          | 4                          | 7                                            | 7                             | 7                                                                             | 7                                           | 7                      | 7                              | 7                    | 7                         | 7            | 7                 |   |           |            |
|          | Stav                       | Datum splatnosti                             | Záznam                        | Detaily                                                                       | Text záznamu                                | Příkazce / Příjemce    | Reference klienta              | Měna                 | Částka                    | ID kreditora | Reference mandátu |   | ^         |            |
|          |                            | 08.12.17<br>08.12.17                         | 08.12.17<br>08.12.17          | 00000-0604260823/6200<br>VS:1640001179<br>SS:<br>KS:8                         | Z/P 30285004 2D VYPOVED<br>FIRMA-ZAVOD 06 + |                        | 1640001179                     | EUR                  | 301 004,00<br>100 057,00  |              |                   |   |           |            |
| ľ        |                            | 08.12.17                                     | 08.12.17                      | 000000-0202340004/5500<br>VS:60827394<br>SS:<br>KS:558<br>ZDRAVOTNI POJISTENI | CC:POL 00001/SOUP 00264                     |                        | 60827394                       | EUR                  | -66 757,00                |              |                   |   |           |            |
|          |                            | 08.12.17                                     | 08.12.17                      | 005020-0500419111/2700<br>VS:60827394<br>SS:<br>KS:558<br>ZDRAVOTNI POJISTENI | CC:POL 00001/SOUP 00264                     |                        | 60827394                       | EUR                  | -4 968,00                 |              |                   |   |           |            |
|          |                            | 08.12.17                                     | 08.12.17                      | 000000-0507899544/0100<br>VS:9<br>SS:<br>KS:138<br>NAJEMNE                    | CC:POL 00001/SOUP 00264                     |                        | 9                              | EUR                  | -2 010,00                 |              |                   |   |           |            |
|          |                            | 08 12 17                                     | 08 12 17                      | 000000-0507899544/0100                                                        | CC:POI 00001/SOUP 00264                     |                        | 9                              | FUR                  | -1 594 00                 |              |                   |   | ~         |            |

# 3.3.3 Výpisy z účtu/Obraty

Pro zrychlení vyhledávání v objemných transakčních databázích došlo k indexaci některých klíčových polí (stav, datum splatnosti, datum zpracování (záznam), příkazce/příjemce a částka). Nedošlo k indexaci detailů, neboť se jedná o dlouhá textová pole. Abyste docílili rychlé odezvy, v nastavení filtru výpisů a transakcí by mělo být použito alespoň jedno z indexovaných polí.

U přehledu výpisů můžete měnit mezi měsíční a roční periodou výpisů.

| -               |                                       |                       | Výpisy - M            | ultiCash 4            |                 |        |              |   |
|-----------------|---------------------------------------|-----------------------|-----------------------|-----------------------|-----------------|--------|--------------|---|
| Domů            | Cash management Komunikace Pomocné da | tabáze Správ          | a Informace           |                       |                 |        |              |   |
| 🗙 Vymazat výpis | 📄 🔔 🐴 🕕 Dodatečné informace           | 77                    | Hledat v názvech účtu |                       |                 | Období | Aktuální     | * |
|                 | Seznam příkazů                        |                       | Název účtu            | 30120500 / 881380 / * |                 | Výpis  | 11.12.17 (1) | ٣ |
|                 | lisk tohoto lisk Export<br>výpisu     | vyber Zrusit<br>výběr | Forma výpisů          | Standard              | ard 🔽 Dodatečné |        |              | * |
| Upravit         | Výstup                                | Výběr                 |                       | Standard              | Zobrazen        | í      |              |   |
|                 |                                       |                       |                       | Měsíční vypis         |                 |        |              |   |
|                 |                                       |                       |                       | Roční výpis           |                 |        |              |   |
|                 |                                       |                       |                       |                       |                 |        |              |   |

Detailní pohled byl zásadně přepracován a zoptimalizován pro podporu nových formátů XML výpisů:

| Obraty                                                                                                    |                                       |                      |       | -    |             | ×    |
|----------------------------------------------------------------------------------------------------|---------------------------------------|----------------------|-------|------|-------------|------|
| Obraty Dodatkové informace                                                                                                    |                                       |                      |       |      |             |      |
| Název účtu 800 / 777777777 /                                                                                                    |                                       | Číslo výpisu/datum   | 9     | 08   | 8.12.2017   | 7 🗸  |
| Majitel účtu Test ucet CS CZK 2                                                                                                    |                                       | Částka               | СZК   |      | -66 74      | 6,00 |
| Účet<br>Kód banky 800 Číslo účtu 777777777                                                                                                    | Datum splatnosti 🔽 08.12.2017 🗸       | Původní částka       |       |      | (           | 0.00 |
| Název banky CSAS                                                                                                    | Datum zaúčtování 🗹 08.12.2017 🗸       | Ekvivalentn í částka |       |      | (           | 0.00 |
| Skupina účtů 0                                                                                                    | Poplatky                              | $\bigcirc$           |       |      |             | 0.00 |
|                                                                                                    |                                       | (2)                  |       |      |             | 0,00 |
| Příkazce / Příjemce                                                                                                    |                                       | $\mathbf{}$          |       |      | (           | 0,00 |
|                                                                                                    |                                       |                      |       |      | (           | 0.00 |
| ~                                                                                                    |                                       |                      |       |      | (           | 0,00 |
| Banka / číslo účtu                                                                                                    | Textový klíč MSC                      | Číslo přenosu        |       |      |             |      |
| IBAN                                                                                                    | Kód obchodní transakce 111            | Obratů v hromadné    | dávce |      |             | 0    |
| SWIFT                                                                                                    | Reference<br>Reference uživatele      |                      |       |      |             |      |
| Účetní text CC:POL 00001/SOUP 00264                                                                                                    | $\sim$                                | 60827394             |       |      |             |      |
| Doplňující informace                                                                                                    | Reference banky 3                     | 0000000000000        | 0     |      |             |      |
| Účel úhrady 000000-0202340004/5500                                                                                                    | Identifikační číslo příjemce (CID)    |                      |       |      |             |      |
| V5:60827394<br>SS:<br>K5:558                                                                                                    | Cisio mandatu                         |                      |       |      |             | _    |
| ZDRAVOTNI POJISTENI                                                                                                    |                                       | ·                    |       |      |             |      |
|                                                                                                    | ~                                     | ·                    |       |      |             |      |
|                                                                                                    | · · · · · · · · · · · · · · · · · · · |                      |       |      |             | _    |
| ~                                                                                                    |                                       |                      |       |      |             |      |
| < Digital States and States and S |                                       |                      | Po    | omoc | <u>U</u> lo | ožit |

- (1) Zobrazení "Konečných stran"
- (2) Seznam až 5 poplatků nebo úrokových bilančních položek včetně měny a popisu
- (3) Zobrazení všech referencí

# 3.3.4 Plánovací data

V oblasti plánovacích dat došlo ke sloučení funkcí pro správu a pro ruční odsouhlasení plánovacích dat:

| Plánovací | 👼 Manuální odsouhlasení        |
|-----------|--------------------------------|
| data      | 🁼 Odsouhlasení plánovacích dat |
|           | Správa plánovacích dat         |

#### 3.3.4.1 Plánovací data

Plánovací data byla rozšířena o detailní informace o partnerovi, díky čemuž tak může docházet k exportu kompletních dat.

| Plánovací data                                                               |     |                                     |                   |           |                                                         | ×                                                                             |
|------------------------------------------------------------------------------|-----|-------------------------------------|-------------------|-----------|---------------------------------------------------------|-------------------------------------------------------------------------------|
| Účet<br>Název účtu<br>IBAN<br>Kód banky<br>Název banky<br>Skupina účtů       | ?   | 800 / 777777777<br>800<br>CSAS<br>0 | 7 /<br>Číslo účtu | 777777777 | Splatnost<br>Datum zadání<br>Částka<br>Původní částka ? | ✓       19.02.2018 ✓         16.02.18         CZK         -60,00         0,00 |
| Zařazení<br>Účel úhrady                                                      | ?   | 1712210001.CFD                      | 16.02.18          |           | Reference                                               | ]                                                                             |
| Interní účel<br>úhrady                                                       |     |                                     |                   |           | Vymazat po (dnech)<br>Frekvence                         | 0<br>Žádné v                                                                  |
| Přístupová třída                                                             | ?   |                                     |                   |           | Naposledy                                               | 19.02.2018 ~                                                                  |
| Příjemce<br>TEST<br>Banka / číslo účt<br>IBAN<br>SWIFT<br>Číslo účtu v systé | u   |                                     |                   | 111111111 | Položka<br>Způsob úhrady                                | Pevná v<br>Položka plánu v                                                    |
| < >                                                                          | Tis | <                                   |                   |           |                                                         | Pomoc Uložit                                                                  |

#### 3.3.4.2 Automatické odsouhlasení

Automatické odsouhlasení plánovacích dat bylo rozšířeno o "fuzzy" odsouhlasení, kdy se mohou definované parametry lišit od plánovaných hodnot (konfigurovatelné):

| Odsouhlasení plánovacích dat                             |    |  |  |  |  |  |
|----------------------------------------------------------|----|--|--|--|--|--|
| Kolik znaků v účelu úhrady kontrolovat při odsouhlasení? | 0  |  |  |  |  |  |
| Možná odchylka částky %                                  | 3  |  |  |  |  |  |
| Odchylka ve splatnosti (kalendářních dnů)                | 30 |  |  |  |  |  |
| Povolit jiný účet                                        |    |  |  |  |  |  |
| )dchylka ve splatnosti (kalendářních dnů)                |    |  |  |  |  |  |

Zde nastavená doba by měla korespondovat s maximální možnou dobou splatnosti faktur. Odsouhlasení je potom možno provád

Tímto způsobem může u plateb za odchozí faktury docházet převážně k automatickému zpracování.

#### 3.3.4.3 Ruční odsouhlasení

Došlo ke sloučení všech funkcí pro ruční odsouhlasení. Funkce je nově založena výhradně na přehledu transakcí a nikoliv již na souborech informací o účtech stažených z banky.

| <b>•</b> •                                                                                                    |                                |             | Match Manual   | ly - MultiCash 4        |                    |                          |           | <b>-</b> × |
|----------------------------------------------------------------------------------------------------|--------------------------------|-------------|----------------|-------------------------|--------------------|--------------------------|-----------|------------|
| Start Cash Manage                                                                                                  | ment Communication             | Master Data | Administration | Information             |                    |                          |           | Style      |
| Bank and account number mu<br>llowed deviation of the value dat<br>llowed deviation of the value in p<br>Selection | te in days 30 ‡<br>percent 5 ‡ |             |                |                         |                    |                          |           |            |
| Match Manually ×                                                                                                   |                                |             |                |                         |                    |                          |           | 4 Þ        |
| Plan records                                                                                                    |                                |             |                | Transactions            |                    |                          |           |            |
| Account name                                                                                                    | Value d Details                | Group ID    | Reference      | Account name            | Value date Details | Ordering party / Partner | Reference | Cu         |
| Commerzbank K 108700600                                                                                            | 05.02.16 pain.001.002.00       | 3.CCT       | E2EC130524000  | 000 No record available |                    |                          |           |            |
| Helaba 580481000                                                                                                   | 05.02.16                       |             |                | No record available     |                    |                          |           |            |
| Helaba 580481000                                                                                                   | 05.02.16                       |             |                | No record available     |                    |                          |           |            |
| Helaba 580481000                                                                                                   | 05.02.16                       |             |                | No record available     |                    |                          |           |            |
| Raiffeisen Wien 234573201                                                                                          | 05.02.16                       |             |                | No record available     |                    |                          |           |            |
| Helaba 9876543210                                                                                                  | 04.12.15                       |             |                | No record available     |                    |                          |           |            |
| Kreisspk. Köln 40302010                                                                                            | 05.02.16                       |             |                | No record available     |                    |                          |           |            |
| <                                                                                                    |                                |             |                | > <                     |                    |                          | 1         | >          |
| User: HKNGB (Henry Knight)                                                                                         | H                              |             |                |                         |                    | 00                       |           | 1          |

### 3.3.4.4 Odsouhlasená plánovací data

Tato funkce zobrazuje odsouhlasená plánovací data s odkazem na konkrétní transakci na základě tabulky plánovacích dat; data mohou být zároveň exportována.

# 3.4 Komunikace a autorizace platebních příkazů

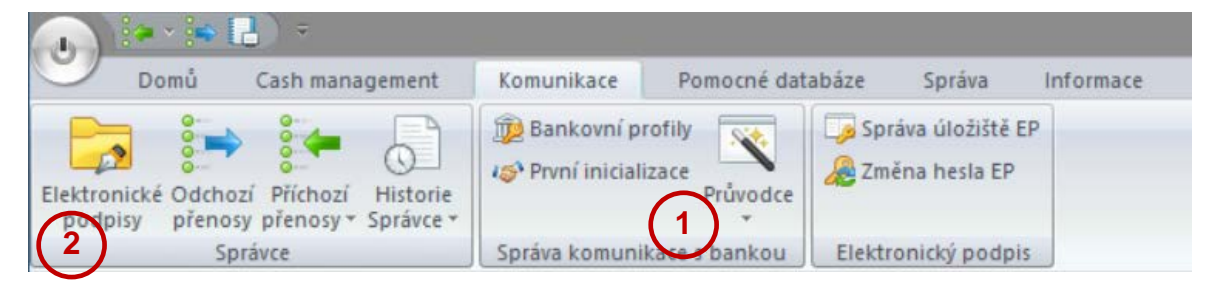

Nabídkové menu Komunikace bylo restrukturalizováno, čímž došlo k naplnění dvou cílů:

(1) Vytvořit samotné menu tak jasně, aby ve standardních případech bylo umožněno intuitivní ovládání. Z tohoto důvodu došlo k přesunu zřídka používaných funkcí do podmenu, např. do "Průvodce".

(2) Hlavní funkce "Správce" byla mnoha uživateli hodnocena jako příliš složitá a matoucí. Z uvedeného důvodu došlo k jejímu rozdělení do několika položek menu, které jsou spojeny do skupiny "Správce".

Díky tomu mohlo dojít ke snížení počtu ovládacích prvků v jednotlivých položkách nabídky a k zaměření na jejich hlavní cíl.

#### 3.4.1 Elektronické podpisy

Záložka "Elektronické podpisy" je novou funkcí určenou pro osoby oprávněné k podpisu, slouží výhradně pro autorizaci plateb (interní podpis či podpis pro umožnění odeslání souboru do banky):

|        |                                |                                            |                                  |                              |                                    |                |                                           |             |                    |           |                       |                                  |                          | - 0   |      | <      |
|--------|--------------------------------|--------------------------------------------|----------------------------------|------------------------------|------------------------------------|----------------|-------------------------------------------|-------------|--------------------|-----------|-----------------------|----------------------------------|--------------------------|-------|------|--------|
| _      | Domů                           | Cash mana                                  | gement Komun                     | ikace Pomocné o              | latabáze Spra                      | iva Infor      | nace                                      |             |                    |           |                       |                                  |                          |       | 2    | tyl ·  |
| Pod    | Sma<br>✓ Ově<br>epsat<br>✓ Sma | azat podpis 😡<br>iření 🛛 😧<br>azat ověření | 9 Podpisy kompletní<br>Odmítnout | Tisk Export                  | Zobrazení a výbě<br>Export souboru | r<br>Výběr     | Skrýt vámi<br>Zrušit<br>rýběr             | podepsanë s | oubory             |           |                       |                                  |                          |       |      |        |
|        |                                | Provedení                                  | (1)                              | Výs                          | tup                                | Výbi           | ir Zo                                     | brazení     |                    |           |                       |                                  |                          |       |      |        |
| ÷<br>Z | Účty Zůstati                   | ky Elektronic                              | ké podpisy                       |                              | (2)                                |                |                                           |             |                    |           |                       |                                  |                          |       | 4 Þ  |        |
| vidace | Podpisy                        |                                            |                                  |                              | yp příkazu<br>řevod                | Datu<br>21.1   | ım Účet příkazce<br>2.17 800 / 777777777  | 7/          | Příkazce<br>MD_CZ  | Reference | Po                    | 1<br>3                           | Částka Měna<br>60,00 CZK |       |      | ormace |
|        |                                |                                            | ;                                |                              |                                    |                |                                           |             |                    |           |                       |                                  |                          |       |      |        |
|        | 7                              | 7                                          | 7                                | 7                            | 7                                  | 7              | 7                                         | 7           | 7                  | 7         | 7                     | 7                                | 7                        | 7     |      |        |
|        | Typ přenosu                    | Číslo přenosu                              | Stav                             | Typ úhrady                   | Datum splatnosti                   | Příkazoe       | Účet příkazce                             | Reference   | Celkový počet přík | azů       | Částka Měna           | Původní jméno soubor             | u Jméno banky            | Atrib | outy | F      |
|        | CFD<br>CFA                     | A050<br>A040                               | Očeká na EP<br>Čeká na EP        | Převod<br>Zahraniční příkazy | 21.12.17<br>21.12.17               | MD_CZ<br>MD SK | 800 / 7777777777 /<br>6200 / 2727272719 / |             | 4                  | 4         | 60,00 CZK<br>7,00 USD | 1712210001.CFD<br>1712210001.CFA | CSAS<br>COBA             | B     |      | -      |

Z tohoto důvodu záložka obsahuje ovládací prvky určené pouze této cílové skupině:

(1) Podpis a schvalovací funkce s možností zobrazení předchozích podpisů:

Funkce je z velké části obdobná jako v předchozí verzi. Kontrola úplného podepsání a změna stavu souboru jsou však nyní vždy prováděny automaticky na základě podpisové třídy specifikované v databázi uživatelů (viz kapitola 3.6.1 Uživatelé).

(2) Funkce pro dokumentaci a kontrolu:

Vedle již známých tiskových a exportních funkcí naleznete dvě nové položky menu, které je třeba vysvětlit:

#### Zobrazení a výběr:

Funkce nahrazuje předchozí volbu "Zobrazit soubor". Jedná se o zcela nově vyvinutou funkci, která umožňuje zobrazení přehledu souhrnných částek nebo jednotlivých transakcí pro každý označený platební soubor.

Přehled souhrnných částek z velké části odpovídá předešlému typu sestavy "Přehled", avšak je navržen pro větší úsporu papíru v případě více platebních dávek nebo skupinových součtů.

Přehled jednotlivých transakcí může být použit například pro účely dokumentace nebo pro specifickou kontrolu před autorizací. Z tohoto důvodu přehledu předchází dialogové okno s nastavením požadovaných kritérií výběru a třídění (zvolené nastavení se uloží v závislosti na uživateli).

| Výběr                                                                      | ×         |
|----------------------------------------------------------------------------|-----------|
| Výběr<br>∏Zobrazit pouze řádky s částkou                                   |           |
| Hodnota větší než nebo rovná:<br>Reference obsahuje:<br>Příjemce obsahuje: | 10 000,00 |
| Limit počtu příkazů v souboru (0=zobrazit vše):                            | 100       |
| Třídit dle                                                                 |           |
| Žádný ~                                                                    | ·         |
|                                                                            | Pomoc OK  |

U výstupu můžete definovat max. číslo, abyste v případě velkých platebních souborů snížili čas vynaložený pro náhodné kontroly. Uvedený příklad znázorňuje požadavek pro zobrazení pouze odchozích platebních příkazů počínaje částkou ve výši 10.000,- s omezením na 100 příkazů, s řazením podle částky a v sestupném pořadí, takže převody nejvyšších částek jsou umístěny na začátku přehledu.

| hozí přen         | osy SKA A010 🗙                   |                                                      |                         |                       |                       |                    |
|-------------------|----------------------------------|------------------------------------------------------|-------------------------|-----------------------|-----------------------|--------------------|
| Soup              | oiska - Přehled                  | o jednotlivých př                                    | íkazech                 |                       | 16.02.2018, 1<br>Stra | 14:49:11<br>na 1 z |
| Všeobecné         | informace o souboru              | Soubor vytvoľen                                      | Počet logických souborů | Gelkový počet příkazů | Celková částka        | Mina               |
| 1712110002.8      | BKA                              |                                                      | 1                       | 2                     | 105,00                | EUR                |
| Sourcet cour      | boni                             | Reference                                            |                         | Celkový počet příkazů | Celková částka        | Méra               |
| Pfevod Zahrar     | nični příkaz                     |                                                      |                         | 2                     | 105,00                | EUR                |
| Deturn spistmosti | Pflozos                          | Pfjerroe                                             | Reference               | Detaily               | Částos                | Mina               |
| 11.12.17          | MD GB<br>7500 / 0000001919191919 | TEST SK<br>CEKCEKEXXXX/ SK257500 0000 0019 1919 1919 |                         |                       | 100,00                | EUR                |

#### Export souboru:

Tuťo funkci použijte, pokud potřebujete vyexportovat platební soubor z databáze (viz také 4.2.1.4. Vytvoření platebního souboru.

#### Zobrazení transakcí:

V kontextové nabídce můžete vyvolat zobrazení přehledu jednotlivých transakcí obsažených v každé dávce (jestliže je transakční historie pro příslušný typ přenosu aktivována).

|    | Zobrazit detaily                           |
|----|--------------------------------------------|
|    | Smazat/archivovat                          |
| 0  | Podepsat                                   |
| 12 | Smazat podpis                              |
|    | Odeslat všechny soubory                    |
| 0  | Odmítnout                                  |
|    | Změna <u>k</u> omunikačního hesla          |
|    | Zobrazit příkazy                           |
|    | Označit v <u>š</u> e                       |
|    | Optimalizovat šíř <u>k</u> u všech sloupců |
|    | Obnovit <u>p</u> ůvodní pořadí sloupců     |

Zde můžete volit a třídit podle příslušných datových polí a zároveň zobrazit všechny přílohy přidané k ručním platbám v platebním modulu.

| 7             | 7     | 7   | 7           | 7                 | 7        |                                                                     | 7          |                  |
|---------------|-------|-----|-------------|-------------------|----------|---------------------------------------------------------------------|------------|------------------|
| Datum souboru | Modul | Тур | Typ příkazu | Тур               | Příkazce |                                                                     | Kód účtu   | Název účtu       |
| 11.12.17      | CZA   | CFA | Transakce   | Zahraniční platba | MD SK    |                                                                     | 2727272719 | 6200/2727272719/ |
|               |       |     |             |                   |          | Zobrazit detaily                                                    |            |                  |
|               |       |     |             |                   |          | Optimalizovat šířku všech sloupců<br>Obnovit původní pořadí sloupců |            |                  |

- (3) Bylo přepracováno zobrazení součtů (předchozí "klasické" zobrazení již není používáno). Nově je pro každou dávku zobrazen jeden řádek, nebo v případě souborů jednotlivých transakcí (např. CZA, MT101) jeden řádek pro sumu částek.
- (4) Do přehledu databáze bylo přidáno několik nových sloupců, informace jsou získány přímo z obsahu platebního souboru:
  - a) Typ platby (kreditní převod, inkaso, urgentní převod, zahraniční platba)
  - b) Datum splatnosti (tj. datum zpracování nebo debetní datum)
  - c) Příkazce
  - d) Číslo účtu příkazce (název účtu z pomocné databáze účtů)
  - e) Reference (dávky nebo logického souboru)

Díky uvedenému můžete jednoduše nastavit výběr dle obsahu těchto polí. Nicméně, měli byste mít na paměti, že u souborů s několika dávkami nebo logickými soubory je možné zobrazit data pouze prvního bloku. Data ze všech bloků pak mohou být zobrazena v podpisovém dialogovém okně se zobrazením součtů (5).

<u>Poznámka:</u> Platební moduly vždy zahrnují do souboru pouze jednu dávku, pokud je aktivován systémový parametr "Platební moduly / Vytvořit soubor platebních příkazů / Pouze jeden logický soubor na platební soubor".

(5) V podpisovém dialogovém okně je navíc zobrazen aktuální valutový zůstatek příslušného účtu příkazce:

| Přidání elektronického podp | isu           | (5                  | )                |      |          |           | ×          |
|-----------------------------|---------------|---------------------|------------------|------|----------|-----------|------------|
| Typ příkazu                 | Datum         | Účet příkazce       | Konečný zůstatek | Měna | Příkazce | Reference |            |
| Převod Zahraniční příkaz    | 21.12.17      | 6200 / 2727272719 / | 725 231,00       | EUR  | MD SK    |           |            |
| <                           |               |                     |                  |      |          |           | >          |
| Kontrolní součet (hash)     |               |                     | Uživate          | e (  | z        |           | Pomoc      |
| 772709B2 3672A63C D0781A3   | 34 8E3DA81F ( | MD5)                | Heslo E          | P    |          |           | <u>0</u> K |

# 3.4.2 Odchozí přenosy

Položka "Odchozí přenosy" je určena pro správu odchozích platebních příkazů, ale také umožňuje uživatelům s autorizačním oprávněním podepsat nebo schválit příkazy:

|                | ə - 🏟 [  | <b>]</b> ) =                         |                                                                                                    |                                                                                                    |        | Odchozí přenosy - MultiCash           |                             |                                                                                                    |  |  |  |
|----------------|----------|--------------------------------------|----------------------------------------------------------------------------------------------------|----------------------------------------------------------------------------------------------------|--------|---------------------------------------|-----------------------------|----------------------------------------------------------------------------------------------------|--|--|--|
| T              | Domů     | Cash management                      | Komunikace Pomo                                                                                                   | né databáze                                                                                                    | Správa | Informace                             |                             |                                                                                                    |  |  |  |
| Nový<br>záznam | Podepsat | Smazat podpis Ověření Smazat ověření | <ul> <li>Odeslat soubor</li> <li>Odeslat všechny soubory</li> <li>Podpisy kompletní</li> <li>Provedení</li> </ul> | Commit Commit Co | Tisk   | Cobrazení a výběr<br>Export<br>Výstup | Výběr Zrušit<br>výběr Výběr | <ul> <li>Nezobrazovat úspěšně <u>o</u>deslané soubory</li> <li>Zobrazit pouze přenosy čekající na podpis</li> <li>Skrýt vámi podepsané soubory</li> <li>Zobrazení</li> </ul> |  |  |  |

Pro tento účel odpovídá funkce bývalému "Správci", pro přehled aktuálních příkazů k odeslání. Archivované příkazy mohou být zobrazeny pomocí funkce "Historie správce".

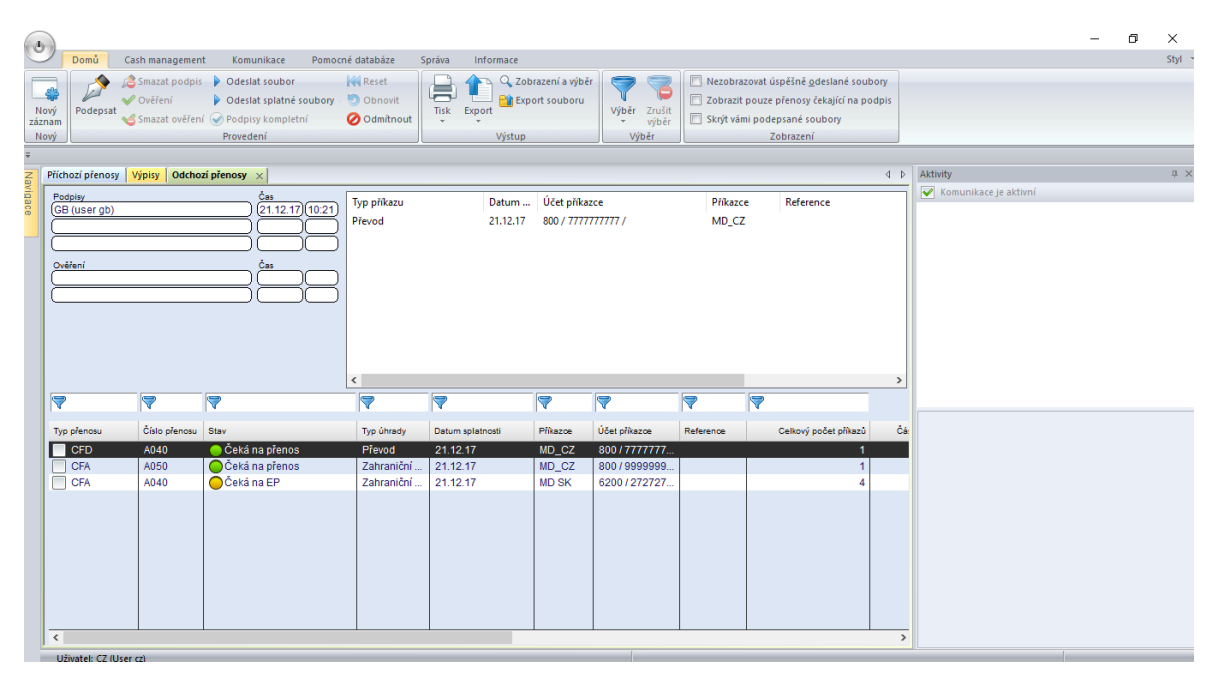

Pro rychlejší informace je stav zobrazen se symboly (před stavem symbol semaforu, ke změně barvy dochází se změnou stavu souboru).

#### 3.4.2.1 Nový záznam

Pro zadání nových platebních souborů k odeslání byl v zásadě zaveden nový pracovní postup, kdy je kontrola prováděna automaticky na základě obsahu souboru. Uživatel si pouze vybere jeden nebo více souborů pro odeslání a aplikace automaticky sama pro každý soubor nastaví:

- (1) Bankovní přístup
- (2) Typ přenosu (pokud je dle formátu možných několik typů přenosu, uživatel si vybere z dostupných typů požadovaný)
- (3) Skupinu přístupových práv (pokud je nainstalován přídavný modul)
- (4) Přístupovou třídu mzdy/platy (viz také kapitola 3.6.3 Přístupové třídy)

| Banka 🔀 CS                                                                                 | AS (CSAS)            |                                     |                   | <ul> <li>Soubor</li> </ul>   | 1712210001.CFD |                |                 |                          |
|--------------------------------------------------------------------------------------------|----------------------|-------------------------------------|-------------------|------------------------------|----------------|----------------|-----------------|--------------------------|
| Typ přenosu <b>2</b> CF                                                                    | D Český tuzemský pla | itební styk                         |                   | <ul> <li>Kontrola</li> </ul> | Typ souboru    | Původní/Podpis | s společně      |                          |
| Obsah syubory                                                                              | Vytvořeno            | )                                   | Počet soubo       | nů<br>1                      | Počet příkazi  | ů<br>1         | 60,00           | <mark>Měna</mark><br>CZK |
| Typ příkazu<br>Převod                                                                      | Datum s<br>21.12.17  | Účet příkazce<br>800 / 7777777777 / |                   | Příkazce<br>MD_CZ            | Reference      | Počet pří<br>1 | Částka<br>60,00 | Měna<br>CZK              |
|                                                                                            |                      |                                     |                   |                              |                | _              |                 |                          |
|                                                                                            | U zvolených so       | ouborů probíhá kontrola             | a atributů a odpo | ovídajících účtů p           | říkazce.       |                |                 |                          |
| Další informace<br>Komunikační heslo<br>Zařazení                                           | U zvolených sc       | puborů probíhá kontrol:             | a atributů a odpo | vídajících účtů p            | říkazce.       |                |                 |                          |
| Další informace<br>Komunikační heslo<br>Zařazení<br>Přístupová třída<br>⊠Zapsat do plánova | U zvolených sc<br>   | puborů probíhá kontrole             | a atributů a odpo | vvídajících účtů p           | říkazce.       |                |                 |                          |

Díky tomuto novému postupu se oblíbené položky pro odeslané příkazy staly zbytečnými, a proto byly odstraněny.

#### 3.4.2.2 Chybné soubory

Stejně jako doposud, jsou platební soubory před zařazením kontrolovány na chyby formátu. Nicméně, kontrola souboru není ukončena v případě první chyby, ale pokračuje až do konce souboru (pokud lze formát v zásadě zpracovat). Tím způsobem může být vygenerován seznam všech chyb a varování:

- (1) Chyby a varování se zobrazují v samostatné části. Pokud se zobrazí pouze varování, soubor lze odeslat.
- (2) Pro korekci můžete exportovat podrobný seznam chyb.

| Odchozí přenosy          |                |                   |                      |                      |                           |                             |                   |        |                   | -                     |
|--------------------------|----------------|-------------------|----------------------|----------------------|---------------------------|-----------------------------|-------------------|--------|-------------------|-----------------------|
| Přenos                   |                |                   |                      |                      |                           |                             |                   |        |                   |                       |
| Banka                    | COBA (COBA)    |                   |                      |                      | ~                         | Soubor                      | 1711200003        | .CFD   |                   |                       |
| Typ přenosu              | CCT SEPA převo | bd                |                      |                      | ~                         | Kontrola                    | Typ souboru       |        | Původní/Podpis s  | polečně               |
| Obsah souboru            | 14             | tvořeno           |                      | Pož                  | et souborů                |                             | Počet n           | číkazů |                   |                       |
|                          | vy             | tvoreno           |                      | 100                  |                           |                             | i ocer p          | 0      |                   | 0,0                   |
|                          |                |                   |                      |                      |                           |                             |                   |        |                   |                       |
|                          |                |                   |                      |                      |                           |                             |                   |        |                   |                       |
| Zpráva / Číslo d         | ávky / Čí Pole | Cł                | nybový Chy           | bový tex             | t                         |                             |                   |        |                   | Dodatečné ir          |
| 1/1/2                    | KC:[           | 1] (22            | 4100 Chy             | bí částk             | a.                        |                             |                   |        |                   | Kritické              |
| 1/1/2                    |                | [2] (1<br>1.(11.) | 4300 Chy<br>5500 Chy | bné datu<br>bí iméno | im splatnosti<br>příjemce | (datum chybí ne             | ebo je v minulost | ii)    |                   | Upozomění<br>Kritické |
| 1/1/2                    | KC:[           | 3] (22            | 4221 Chy             | bný kód              | měny (lze po              | uze CZK)                    |                   |        |                   | Kritické              |
| Další informace          |                |                   |                      |                      |                           |                             |                   |        |                   | 10.0                  |
| Komunikační hes          | slo 🔹 🕄        | Sezn              | am c                 | hvb                  | ) - Pi                    | ŕehlec                      |                   |        |                   | 19.0                  |
| Zařazení                 | ?              |                   |                      |                      |                           |                             |                   |        |                   |                       |
|                          | J              | méno              | [                    | D:\TE                | ST40\1                    | 71120\Da                    | ata pro te        | st\17  | 11200003.Cl       | FD                    |
| Přístupová třída         | 2 S            | ouboru            | :                    |                      |                           |                             |                   |        |                   |                       |
| Zapsat do plá            | povacích dat T | yp ověř           | ování: S             | SPA /                | CCT                       |                             |                   |        |                   |                       |
|                          |                | F                 | ole c                | inybový kód          | Chybcvý tex:              |                             |                   |        |                   | Doda                  |
| Elektronicky pod         |                | 1/1/2             | C:[1] ( 22810)       | 4100                 | Chybí čás                 | stka.                       |                   |        |                   | Krit                  |
| O2IVAICI C2              | · · · · ·      |                   |                      |                      | Ucet prika                | azce: 111111<br>koroo: 0100 | 1111              |        |                   |                       |
| Džaskačit <b>Event</b> a | víziou obudo   |                   |                      |                      | L'Icot příja              | moo: 222222                 | 00000             |        |                   |                       |
| Preskocit Export         | vypisu cnyb    |                   |                      |                      | Banka při                 | iemce: 0100                 |                   |        |                   |                       |
| $\sim$                   |                | 1/1/2             | ID:[2] ( 19500)      | 4300                 | Chybné d                  | etum splatno                | sti (datum ch     | vbíneb | o ie v minulosti) | Upr                   |
|                          |                |                   |                      |                      | Účet příka                | azce: 111111                | 1111              | ,      | <b>,</b> ,        |                       |
| _                        |                |                   |                      |                      | Banka př                  | kazce: 0100                 |                   |        |                   |                       |
|                          |                |                   |                      |                      | Účet příje                | mce: 222222                 | 22222             |        |                   |                       |
|                          |                |                   |                      |                      | Banka př                  | jemce: 0100                 |                   |        |                   |                       |
|                          |                | 1/1/2             | 0/KG:[1] ( 22320)    | 5500                 | Chybí jme                 | eno příjemce.               |                   |        |                   | Kriti                 |
|                          |                |                   |                      |                      | Učet příka<br>Denlasti    | azce: 111111                | 1111              |        |                   |                       |
|                          |                |                   |                      |                      | Banka při                 | Kazce: 0100                 | 22222             |        |                   |                       |
|                          |                |                   |                      |                      | Banka ně                  | ince: 222222<br>iemce: 0100 |                   |        |                   |                       |
|                          |                | 41410             | 299917-9998143       | 4004                 | OBJER DE                  | jeince. 0100<br>1           | 0741              |        |                   | 17.45                 |
## 3.4.2.3 Tisk průvodních dopisů a seznamů platebních příkazů

Chcete-li nastavit automatický výstup průvodních dopisů a/nebo přehled platebních příkazů, můžete nyní nastavit tuto volbu odděleně pro daný typ přenosu volbou příslušného nastavení v pomocné databázi typů přenosu:

Kromě výstupu na tiskárnu můžete použít volbu "Do informačního panelu" (1), díky čemuž v průběhu importu souboru do správce dochází k vygenerování záznamu do informačního panelu. Tyto záznamy pak můžete dle potřeby tisknout, archivovat nebo poslat e-mailem.

Přehled plateb může být řazen dle vašich požadavků (2).

| Typy přenosů                                                                                                    | -        |     | ×    |
|----------------------------------------------------------------------------------------------------|----------|-----|------|
| Typ přenosu Zájem Typy komunikace                                                                                                 |          |     |      |
| Typ přenosu CFA Český zahraniční platební styk                                                                                    |          |     |      |
| ☐ Přijmout Číslo typu 0 55                                                                                                    |          |     |      |
| Převzít nastavení pro všechny typy přenosů                                                                                        |          |     |      |
| Uložení ve Správci 30<br>Neexportovat automaticky                                                                                 |          |     |      |
| Generovat plánovací data ve Správci                                                                                               |          |     |      |
| Generovat historii příkazů ve Správci                                                                                             |          |     |      |
| Neoddělovat záznamy pro zobrazení ve Správci                                                                                      |          |     |      |
| Automatický tisk průvodky 1 Do informačního panelu                                                                                |          |     | ~    |
| Automatický tisk soupisky                                                                                                    |          |     | ~    |
| Třídění podle                                                                                                    | zestupně | `   | ~    |
| Deaktivovat tento typ přenosu     Deaktivovat tento typ přenosu     Zobrazit přijaté sobory v panelu Informa     Datum splatnosti |          |     |      |
| < > P                                                                                                    | omoc     | Uld | ožit |

| npletní CCT                   | A030 19.02.18 ×                             |                                             |                                        |                       |                                      | Informace                                 | -¤ × | < |
|-------------------------------|---------------------------------------------|---------------------------------------------|----------------------------------------|-----------------------|--------------------------------------|-------------------------------------------|------|---|
|                               |                                             |                                             |                                        |                       |                                      | 🗙 👔 📑                                     |      |   |
| Soun                          | oiska - Přehled o                           | iednotlivých př                             | íkazech                                |                       | 19.02.2018, 15:18:53<br>Strana 1 z 1 | 😑 🚔 Automatický tisk                      | ^    | 4 |
| ooup                          |                                             | Joanoaryon pr                               | INGEOON                                |                       | Counter 1                            | 📓 Účty - Přehled 19.02.18                 |      |   |
| Všeobecné<br>1712110002 C     | informace o souboru                         | Soubor vytvořen                             | Počet logických souborů                | Celkový počet příkazů | Cellová částka Měna                  | 🙀 Účty - Přehled 19.02.18                 |      |   |
| 1712110003.0                  |                                             | 1.1.1                                       |                                        |                       | 2,00 200                             | Účty - Kompletní 19.02.18                 |      |   |
| Soucet soul                   | boru                                        | Reference<br>(211100-H9DA41K22M             |                                        | Celkový počet příkazů | Cellová částka Ména                  | Účtv - Přehled 19 02 18                   |      |   |
| Datum spisitrosti<br>11.12.17 | Pflazos<br>CUST18                           | Prijemce                                    | Reference<br>E2ESPAC171211VZ4FB30V7CZF | Detaily               | Částa Mina<br>3,00 EUR               | Účty - Přehled 19.02.18                   |      |   |
|                               | 008402290000/ 0271 6200 0000 002/ 2/2/ 2/19 | GIENC2290000/ C225 0800 0000 0027 2727 2727 | MCSPAC171211SAYHRE33RETI               |                       |                                      | Průvodka CCT A030 19.02.18                |      |   |
|                               |                                             |                                             |                                        |                       |                                      | Kompletní CCT A030 19.02.18               |      | / |
|                               |                                             |                                             |                                        |                       |                                      | Kompletní CCT A030 19.02.18               |      |   |
|                               |                                             |                                             |                                        |                       |                                      | Tento soubor byl automaticky vygenerován. |      |   |
|                               |                                             |                                             |                                        |                       |                                      |                                           |      |   |

### 3.4.2.4 Ochrana proti manipulaci

Pro zabezpečení cesty mezi účetním systémem a bankovní aplikací je již nějakou dobu podporováno generování a zobrazení kontrolního součtu, který může být vizuálně porovnán s účetním dokladem.

Doposud byl kontrolní součet vždy vygenerován pomocí fyzického souboru. Nicméně toto může někdy vést k rozdílům, například v případě, kdy dochází při přenosu XML souborů mezi systémy ke konverzi či k odstranění oddělovačů. K těmto problémům může docházet i při převodu mezi různými SEPA formáty. Z tohoto důvodu byla implementována nová varianta, která umožní vytvoření kontrolního součtu podle definovaných pravidel zejména za pomoci obsahu souboru (podrobnosti lze nalézt v dokumentaci). Tuto variantu lze aktivovat pomocí systémového parametru "Komunikace/Správce komunikace / Ochrana proti neoprávněnému zásahu".

### 3.4.2.5 Kontrola duplicitního odeslání

Jako ochrana proti náhodnému dvojímu zpracování platebních souborů byl doposud také používán kontrolní součet na základě fyzického souboru. V tomto případě však není identifikováno dvojí zpracování, když například dojde v účetním systému k novému vygenerování identických plateb, které obsahují jinou referenci nebo splatnost.

Z tohoto důvodu byla implementována nová možnost, kdy dochází ke kontrole obsahu a nikoli fyzického souboru (systémový parametr "Komunikace / Správce komunikace / Kontrola duplicitních záznamů").

Lhůta může být navíc definována v počtu dní, po jejich uplynutí budou znovu soubory se stejným obsahem akceptovány (systémový parametr " Komunikace / Správce komunikace / Jak dlouho zpět provádět kontrolu duplicity"). Tím se lze vyhnout falešným poplachům v důsledku opakujících se plateb.

# 3.4.3 Příchozí přenosy

## 3.4.3.1 Nový záznam – Oblíbené

Podpora oblíbených položek byla integrována přímo do funkce zadání nového příchozího přenosu:

| Příchozí přenosy                                                   |          |                              | _     |   | ×      |
|--------------------------------------------------------------------|----------|------------------------------|-------|---|--------|
| Stažení dat Plánování                                              |          |                              |       |   |        |
| Oblíbené                                                           |          |                              |       |   | ~      |
| Banka The (5500)                                                   |          |                              |       |   | $\sim$ |
| Typ přenosu STA Přijmout vý                                        | ýpisy    |                              |       |   | $\sim$ |
| ☐ Po dokončení spustit přenos<br>Období<br>☐ Zpracovat dat od / do | Od<br>Do | □ 27.07.2017<br>□ 27.07.2017 |       |   |        |
| Další info<br>Komunikační heslo<br>Zařazení ?                      |          |                              |       |   |        |
| Přístupová třída 🛛 ?                                               |          |                              |       |   |        |
|                                                                    |          |                              | Pomoc | U | ožit   |

- (1) Nejčastěji používané banky a typy přenosů jsou předdefinované.
- (2) Oblíbené položky jsou automaticky spravovány a nabízeny k výběru v pořadí nejčastěji používaných:

| Příchozí přenosy                                                                                                    | — | $\times$ |
|----------------------------------------------------------------------------------------------------|---|----------|
| Stažení dat Plánování                                                                                                 |   |          |
| Oblibené 2<br>Banka DKU COBA (COBA)<br>Typ přenosu CBA COBA)<br>CBA COBA (COBA)<br>CBA CSAS (CSAS)<br>CZS COBA (COBA) |   | ~        |

### 3.4.3.2 Plánování

Plánování bylo rozšířeno a optimalizováno tak, aby se i složitá pravidla dala nastavit intuitivně. Například pravidlo pro stažení předúčtovaných položek by mohlo vypadat následovně:

| Příchozí přenosy                              |                                                                           |                     |          | -           |         | × |
|-----------------------------------------------|---------------------------------------------------------------------------|---------------------|----------|-------------|---------|---|
| Stažení dat Plánování                         |                                                                           |                     |          |             |         |   |
| 🔿 Jednou                                      | Denně                                                                     | 🔿 Týdně             | () M     | ěsíčně      |         |   |
| Počáteční datum<br>Čas od/do<br>Konečné datum | <ul> <li>✓ 19.02.2018</li> <li>✓ 0:00:00</li> <li>✓ 19.02.2018</li> </ul> |                     | 15:11:01 |             | \$      |   |
|                                               | ☑ Pondělí<br>☑ Pátek                                                      | ☑ Úterý<br>□ Sobota | ✓ Středa |             | Žtvrtek |   |
|                                               | 🗹 Opakovat:                                                               |                     |          | ] Do úspěch | u       |   |
|                                               |                                                                           | Každou hodinu       | ı ~      |             |         |   |

3.4.3.3 Dávka pro stahování dat – Stáhnout data z několika bank

|                         |                    |                       |                       | Komunikace                          |                  |
|-------------------------|--------------------|-----------------------|-----------------------|-------------------------------------|------------------|
| Elektronické<br>podpisy | Odchozí<br>přenosy | Příchozí<br>přenosy * | Historie<br>Správce * | ग्रिंगे Bankovní<br>।ॐ První inicia | alizace Průvodce |
|                         | Sprá               | Dávi                  | ky pro staho          | ování dat omur                      | nikace s bankou  |

Nastavení dávek pro stahování dat z několika bank (1) bylo zjednodušeno tak, že pro všechny banky může být požadovaný typ přenosu přidán jedním kliknutím (2):

| Frekvence         Komunikační procesy budou vytvořeny podle vašeho zadání. K jejich spušitění dojde podle nastavených parametní.         Pokud chcete dávku pro stažení dat spustit manuálně, zaškrtněte políčko "Spustit komunikaci ručně".         Spustit komunikaci nučně         Seznam zvolených typů přenosů.         V DOKA (COBA)         V MK Přijmou protokol         V MK Přijmout předůčtované položky (krátké)         ESG Přijmout soubor pro vzdálený podpis         V TK Přijmout predučtované položky (krátké)         ESG Přijmout soubor pro vzdálený podpis         V TK Přijmout predučtované položky (krátké)         ESG Přijmout soubor pro vzdálený podpis         V TK Přijmout predučtované položky (krátké)         V PTK Přijmout predučtované položky (krátké)         V PTK Přijmout predučtované položky (krátké)         V PTK Přijmout predučtované položky (krátení)         V VIL Přijmout předučtované položky (střední)         V VIL Přijmout předučtované položky (střední)         V VIL Přijmout zhvápisy         V VIL Přijmout předučtované položky (krátké)         V VIL Přijmout zhvápisy         V VIL Přijmout zhvápisy         V VIL Přijmout předučtované položky (krátel) | Stažení výpisů a ostatních dat z banky                                                                                                    | ×                                                                                                    |
|----------------------------------------------------------------------------------------------------|----------------------------------------------------------------------------------------------------|----------------------------------------------------------------------------------------------------|
| Seznam zvolených typů přenosů.                                                                                                    | Frekvence<br>Komunikační procesy budou vytvořeny podle vašeho zadání. K jejich spuštění dojde podle nastavených<br>Pokud chcete dávku pro stažení dat spustit manuálně, zaškrtněte políčko "Spustit komunikaci ručně".<br>Spustit komunikaci ručně                                                                                                    | ı parametrů.                                                                                                    |
| ESG Přijmout soubor pro vzdálený podpis v VML Přijmout předúčtované položky (střední) v                                                                                                    | Seznam zvolených typů přenosů.<br>PTK Přijmou protokol<br>VMK Přijmou předůčtované položky (krátké)<br>SG Přijmout soubor pro vzdálený podpis<br>STA Přijmout výpisy<br>SAS (CSAS)<br>PTK Přijmou protokol<br>CSAS (CSAS)<br>PTK Přijmout soubor pro vzdálený podpis<br>CBA Aktuální zůstatky<br>CZS Stavy plateb<br>VML Přijmout předúčtované položky (střední)<br>STA Přijmout výpisy<br>STA Přijmout výpisy<br>SGA K(CSOBSK)<br>PTK Přijmou protokol<br>PTK Přijmou protokol<br>PTK Přijmou protokol<br>PTK Přijmou protokol<br>PTK Přijmou soubor pro vzdálený podpis<br>SOB SK (CSOBSK)<br>PTK Přijmou protokol<br>PTK Přijmou protokol<br>SSG Přijmout soubor pro vzdálený podpis<br>V | Seznam dostupných typů přenosů.           LSV       LSV zpráva o převodu a inkasu         PSR       Stav zpracování příkazů         PSZ       Stav zpracování příkazů (ZIP) <b>P</b> SZ       Stav zpracování příkazů (ZIP) <b>P</b> SZ       Stav zpracování příkazů (ZIP) <b>P</b> SZ       Stav zpracování příkazů (ZIP) <b>P</b> SZ       Stav zpracování příkazů (ZIP) <b>P</b> SZ       Stav zpracování příkazů (ZIP) <b>P</b> SZ       Stav zpracování příkazů (Stavání Bundesbank)         G2       MT103 ve formátu Bundesbank         G1       Výpisy z účtu CFONB (FR) poled         ST2       Výpisy z účtu CFONB (FR) Poled         ST3       Výpisy z účtu CFONB (FR) individuální         STA       Přijmout roster data         TPS       Přijmout raster data         UPD       Přijmout CFONB předůčtované položky (krá         VMK       Přijmout CFONB předůčtované položky (krátké)         VML       Přijmout předůčtované položky (střední) |

## 3.4.4 Historie Správce

Funkce "Historie Správce" zobrazuje historii již přenesených dat. Je rozdělena na následující kunkce:

Odchozí přenosy: Soubory odeslané do bank.

Příchozí přenosy: Soubory přijaté z bank.

Platební příkazy: Jednotlivé platební příkazy zaslané do bank. Centrální historie plateb ukazuje jak ručně zadané příkazy z platebních modulů, tak i příkazy ze souborů, které byly ke zpracování do správce komunikace přidány přímým vložením vygenerovaného souboru z účetního systému (pro daný typ přenosu lze konfigurovat v pomocné databázi typů přenosů za pomoci parametru "Generovat historii plateb ve Správci").

Mějte však prosím na paměti, že aktivace této funkce činí nároky na dobu zpracování a na místo na disku. Z tohoto důvodu může být vhodné vyloučit tuto funkci pro určité typy přenosů, jako jsou například inkasa. To je také důvodem, proč lze v tabulce typů přenosů aktivovat funkci historie pro každý typ přenosu odděleně.

| C     | Domů Casl          | n manager      | ment                | Komunikace           | Pom       | ocné databáze Spi | áva | Informace               |              |                     |
|-------|--------------------|----------------|---------------------|----------------------|-----------|-------------------|-----|-------------------------|--------------|---------------------|
|       |                    | <b>T</b> aužit | Hledat v<br>Název ú | v názvu účtu<br>ičtu |           |                   |     | Období 2017<br>Doplňují | cí informace |                     |
|       | Výstup Vý          | výběr          |                     |                      | 7500 / 10 | 10101010 /        | ^   |                         |              |                     |
| Ŧ     |                    |                |                     |                      | 800 / 272 | 27272727 /        |     |                         |              |                     |
| Navig | Platební příkazy 🗙 |                |                     |                      | 6200 / 27 | 727272719 /       | Н   |                         |              |                     |
| Jace  | 7                  | 7              | 7                   | 7                    | 800 / 999 | 177777777 /       | , 🖣 | )                       | 7            |                     |
| _     | Datum souboru      | Modul          | Тур                 | Typ příkazu          |           | Тур               | Při | kazoe                   | Kód účtu     | Název účtu          |
|       | 11.12.17           | CZI            | CFD                 | Transakce            |           | Tuzemské příkazyy | M   | D_CZ                    | 7777777777   | 800/77777777777     |
|       | 11.12.17           | SKA            | SKA                 | Transakce            |           | Zahraniční platba | M   | D GB                    | 1919191919   | 7500 / 1919191919 / |
|       | 11.12.17           | SKA            | SKA                 | Transakce            |           | Zahraniční platba | M   | D GB                    | 1919191919   | 7500 / 1919191919 / |
|       | 11.12.17           | SPA            | CCT                 | Transakce            |           | Tuzemské příkazyy | C   | JST18                   | 2727272719   | 6200/2727272719/    |
|       | 11.12.17           | SPA            | CCT                 | Transakce            |           | Tuzemské příkazyy | C   | JST06                   | 2727272727   | 800/2727272727/     |
|       | 11.12.17           | SPA            | CCT                 | Transakce            |           | Tuzemské příkazyy | C   | JST18                   | 2727272719   | 6200/2727272719/    |
|       | 11.12.17           | CZI            | CFD                 | Transakce            |           | Tuzemské příkazyy | M   | D_CZ                    | 7777777777   | 800/77777777777/    |
|       | 11.12.17           | CZI            | CFD                 | Transakce            |           | Tuzemské příkazyy | M   | D_CZ                    | 9999999999   | 800/999999999/      |
|       | 11.12.17           | CZA            | CFA                 | Transakce            |           | Zahraniční platba | M   | D_CZ                    | 777777777    | 800/77777777777/    |
|       | 11.12.17           | CZA            | CFA                 | Transakce            |           | Zahraniční platba | M   | D_CZ                    | 9999999999   | 800/999999999/      |
|       | 11.12.17           | CZI            | CFD                 | Transakce            |           | Tuzemské příkazyy | M   | D_CZ                    | 7777777777   | 800/77777777777     |
|       | 11.12.17           | CZA            | CFA                 | Transakce            |           | Zahraniční platba | M   | ) SK                    | 2727272719   | 6200/2727272719/    |
|       | 11.12.17           | CZA            | CFA                 | Transakce            |           | Zahraniční platba | M   | D SK                    | 2727272719   | 6200/2727272719/    |

## 3.4.5 User Exit

Pomocí funkce "User exit" je možno spouštět externí programy a začlenit tak do standardního běhu programu individuální programové funkce.

Funkce "User Exit" byla v oblasti komunikace přizpůsobena nové struktuře programu, přičemž u spouštění došlo taktéž k revizi:

#### 1. UserExitPreComms.CMD

Spuštění externího programu po kontrole formátu, avšak před zavedením do databáze. Soubor, který má být odeslán, ještě nebyl importován.

#### 2. UserExitPostComms.CMD

Spuštění externího programu po každé komunikaci, avšak před dodatečným zpracováním. Chcete-li zpracovávat přijaté soubory z bank, je potřeba mít aktivován export dat.

#### 3. UserExitPostFileExportAndExtract.CMD

Pouze v případě, že je aktivován systémový parametr "Stahované soubory automaticky dekomprimovat": Spouští pro každý jednotlivý soubor.

#### 4. UserExitPostStmtExport.CMD

Spuštění po kažném generování UMSATZ / AUSZUG.TXT ze stažených výpisů z účtu.

Další podrobnosti k uvedenému a spouštěcí parametry můžete nalézt v dokumentaci.

## 3.4.6 Bankovní profily

Správa bankovních profilů (dříve BPD soubory, soubory bankovních parametrů) obsahově z velké části odpovídá předchozímu konceptu, ale byla opticky přizpůsobena novému uživatelskému rozhraní. Nově můžete přiřadit bankovnímu profilu příslušnou společnost (1) Skupinu přístupových práv (přídavný modul). V takovém případě všechny komunikační úlohy a stažené soubory zdědí toto přiřazení. Toto nastavení je volitelné, protože bankovní profil je často používán pro několik společností ve skupině.

Pro připojení k zahraniční bance lze zahrnout konečnou znakovou sadu, aby mohl být zobrazen správně i obsah zpráv bez ID znakové sady (2).

Chcete-li obecně vyloučit konkrétní banku z importu výpisů do databáze, nebo pro některé typy formátů, takové nastavení provedete zde (3).

| Bankovní profily                                                      |                         |                   |                                                                                                    | _     |     | ×    |
|-----------------------------------------------------------------------|-------------------------|-------------------|----------------------------------------------------------------------------------------------------|-------|-----|------|
| Bankovní profil Údaje                                                 | e o spojen í   Uživat   | el Parametry Hash | veřejného klíče                                                                                                    |       |     |      |
| Bankovní profil                                                       | COBA                    | Popis profilu     | COBA                                                                                                    |       |     |      |
| Typ přenosu                                                           | EBICS                   | $\sim$            |                                                                                                    |       |     |      |
| - Automatické stažení                                                 | protokolu o přenose     | ech               |                                                                                                    |       |     |      |
| Jak dlouho čekat na                                                   | spuštění PTK (min       | ut, 0=nikdy)      | 0                                                                                                    |       |     |      |
| – Volitelná nastavení<br>Kódová stránka přijí<br>Import dat do databá | maných MT9xx sou<br>ize | borù 2<br>3       | 1250 (ANSI - středoevropské jazyky)<br>Standard: Všechny formáty výpisů budou importovány<br>Standard: Všechny formáty výpisů budou importovány<br>Žádné formáty výpisů nebodu importován<br>Formát výpisů CAMT OSx nebude importován<br>Formát výpisů |       |     | ~    |
| Společnost                                                            | ? CUST18                |                   |                                                                                                    |       |     |      |
| < > Import soub                                                       | oru s podpisem A        | utorizační profil |                                                                                                    | Pomoc | Ulo | ožit |

V přehledu bankovních profilů je u každé banky zobrazen stav (4) a autentifikační stav (5) s vizuálními symboly.

| (B)            |             |                 |             |            |                  |                |            |            |
|----------------|-------------|-----------------|-------------|------------|------------------|----------------|------------|------------|
|                | Domů        | Cash man        | agement Kon | nunikace   | Pomocné databáze | Správa         | Informace  |            |
|                | 7           | 3               |             |            |                  |                |            |            |
| Nový<br>záznam | Výběr       | Zrušit<br>výběr |             |            |                  |                |            |            |
| Nový           | Vý          | běr             |             |            |                  |                |            |            |
| Ŧ              |             |                 |             |            |                  |                |            |            |
| Z Ban          | kovní pro   | fily ×          |             |            |                  |                |            |            |
|                |             |                 |             |            |                  |                |            |            |
| ace            | )           |                 | 7           | 7          | 7                | 7              |            | 7          |
|                |             |                 |             |            |                  | 1              |            |            |
| Ba             | nkovní prof | il              | Popis       | ID klienta | Verze protokolu  | Autentifikační | stav banky | Společnost |
|                | COB         | A               | COBA        | CUST18     | H003             | 🔵 Připraver    | 1          | CUST18     |
|                | CSA         | S               | CSAS        |            |                  |                | (5)        | CUST06     |
|                | 0000        | DOV             | 00000.01/   |            |                  |                |            | 0110740    |

# 3.4.7 Standardní uživatel a vzdálený elektronický podpis (DES)

### 3.4.7.1 Obecná koncepce

MultiCash je aplikace, optimalizována pro automatickou komunikaci a velké objemy dat, v rámci mnoha bank. Z tohoto důvodu příprava pro vzdálený podpis (DES) probíhá na pozadí, za pomoci automatické komunikace. Cílem je, aby se oprávněné osoby vyhnuly zbytečným čekacím dobám. Za tímto účelem může být použita kombinace tří konceptů:

### 1. MultiCash: Standardní uživatel

V praxi jsou velké společnosti často organizovány tak, že řada kroků je prováděna v aplikaci uživateli, kteří nemají oprávnění k podpisu a ke komunikaci s bankou. Nicméně tito uživatelé musí být schopni vytvořit komunikační dávky připravené ke zpracování, které se provádějí automaticky. Za tímto účelem může být v bankovním profilu označen uživatel s uloženým komunikačním heslem, jako

- a) "Standardní uživatel": V tomto případě je v rámci protokolu EBICS do banky přenesen "technický uživatel" (viz kapitola 2 níže) a pro komunikaci je používán jeho klíč.
- b) "Standardní uživatel (interní zpracování)": V tomto případě není žádný "technický uživatel" do banky přenesen, ale tento uživatel je použit jako komunikační uživatel s jeho klíčem pro přenos. Tato varianta může být použita pro každou banku a pro všechny komunikační úlohy s výjimkou DES, i kdyby banka nepodporovala koncepci "technický uživatel".

Výchozí uživatel je využit pro komunikaci s bankou vždy, jestliže komunikační úlohu vytváří uživatel bez bankovního profilu.

| ankovní profily –                                                                                                    |         |               |      |                          |      |  |  |  |
|----------------------------------------------------------------------------------------------------|---------|---------------|------|--------------------------|------|--|--|--|
| Bankovní profil   Údaje o spojení Uživatel   Parametry   Hash veřejného klíče                                                                                                    |         |               |      |                          |      |  |  |  |
| Bankovní profil                                                                                                    | COBA    | Popis profilu | COBA |                          |      |  |  |  |
| Přiřazení intemího uživatele k ID dodaného bankou           Uživatel         Celé jméno uživatele         ID uživatele         Uložit komunikační he         Standardní uživatel         Verze EP |         |               |      |                          |      |  |  |  |
| CZ                                                                                                    | User cz | 62001801      | Ano  | Ne v                     | A006 |  |  |  |
| GB                                                                                                    | user gb | 62001802      | Ano  | Ne                       | A006 |  |  |  |
| Nový uživatel                                                                                                    |         |               |      | Ano                      |      |  |  |  |
|                                                                                                    |         |               |      | Ano (Interní zpracování) |      |  |  |  |

### 2. EBICS: Technický uživatel (EBICS specifikace V2.5, Kapitola 3.7)

Protokol EBICS umožňuje koncepci "technický uživatel", který může iniciovat komunikaci pro další uživatele. Tato koncepce souvisí v MultiCash s pojmem standardní uživatel, ale s tím rozdílem, že pro úlohu s "technickým uživatelem" jsou do banky přeneseni dva komunikační uživatelé: informativně uživatel, který vytvořil komunikační úlohu (musí mít bankovní profil) a "technický uživatel", jehož klíče jsou použity.

Bohužel, existuje rozdílná implementace "technického uživatele" na straně banky. Některé bankovní servery tento koncept nepodporují, nebo pouze po podpisu bankovní smlouvy se speciálním nastavením základních dat. Obraťte se proto, prosím, na Vaše banky s dotazem, zda podporují koncept "technický uživatel" pro DES. V mnoha případech je použití standardně, či vůbec, možné pouze na základě speciální smlouvy.

### 3. MCFT a EBICS: Vzdálený elektronický podpis (DES) (EBICS specifikace V2.5, Kapitola 8)

### 3.4.7.2 Použití vzdáleného elektronického podpisu s protokolem EBICS

- Jelikož pro přípravu DES musí být vždy jeden po druhém získáno několik požadavků EBICS (HVU, HVD, případně HVT), jsou skryty za typem přenosu ESG (Electronic Signature Get). Odpovědi jsou pak interpretovány a zobrazeny pomocí typu přenosu ESP (za kterým se skrývají EBICS-požadavky HVS a případně HVE) v záložce podpisů nebo odeslaných souborů.
- 2. Typy přenosů DES, neboli HVx jsou speciální: Obecně platí, že pro EBICS jsou všechny typy přenosů pro stažení dat vztaženy na zákazníka, tzn. že uživatel, přiřazený zákazníkovi, načte všechna data dostupná pro příslušného zákazníka. Na rozdíl od typů přenosů HVx: Neboť tyto typy přenosů jsou vztaženy k uživateli, tzn. uživatel při výchozím nastavení stáhne pouze ty platební soubory, které může on sám podepsat. Z tohoto důvodu existují následující dvě varianty:
  - a) Při výchozím nastavení musí každý uživatel sám provést přenos ESG. Z toho důvodu by měl mít každý oprávněný uživatel vlastní dávku pro stažení ESG. V tomto případě je ESP přenos vytvořen pro každého uživatele a pro každý soubor k podpisu, ve kterém je příslušný uživatel zařazen jako odesílající uživatel se svým komunikačním heslem, takže heslo již nepotřebuje být zadáváno znovu při odesílání podpisu.

Ve funkci "Elektronické podpisy" a "Odchozí přenosy" si každý uživatel může skrýt ESP přenosy ostatních oprávněných osob za pomoci volby "Zobrazit pouze přenosy čekající na podpis".

b) Při koncepci "Standardní uživatel", nikoliv "Standardní uživatel (interní zpracování)", může být zpracování zjednodušeno, jelikož v tomto případě MultiCash za pomoci "technického uživatele" stáhne podpisové složky pro všechny uživatele bankovního profilu. Poté ESG a ESP přenosy pro soubor jsou postačují pro všechny oprávněné osoby, jelikož je pro přenos použito komunikační heslo standardního uživatele.

Varianta 2.b) je doporučenou metodou.

### 3.4.7.3 Použití vzdáleného elektronického podpisu s protokolem MCFT

Pro metodu MCFT, ESG/ESP přenosy s nebo bez standardního uživatele (obě varianty) jsou vždy vztaženy na zákazníka, tudíž požadavek ESG je postačující pro všechny oprávněné osoby.

# 3.5 Pomocné databáze

## 3.5.1 Obecné poznámky

| ٢       | Domů       | Cash management   | Komunikace             | Pomocné databá                          | ze Správa                   |
|---------|------------|-------------------|------------------------|-----------------------------------------|-----------------------------|
| Společn | osti Banky | Účty              | úroků<br>iroková sazba | € Měny →<br>● Země<br>■ Kalendář svátků | Další pomocné<br>databáze * |
| J       | В          | anka a společnost |                        | Obecné                                  |                             |

Data týkající se vašich společností a jejich bankovních profilů jsou spravovány centrálně v hlavním programu a využívány v rámci celého systému ve všech modulech.

Do pole pro index v konkrétní pomocné databázi se ukládá krátký popis nebo interní ID, které lze využít pro identifikaci záznamu v pomocné databázi ve všech ostatních funkcích. Doporučujeme použít jedinečné přístupové klíče, ale v současné době to není povinné. Oproti stávajícímu stavu můžete tento index kdykoliv změnit.

Kód země musí být bezpodmínečně vyplněn, neboť každý platební modul na základě této informace rozhoduje, zda může s příslušným záznamem pracovat.

<u>Poznámka</u>: Pomocné databáze bank a účtů mohou být vytvořeny během EBICS komunikace automaticky načtením informací z bankovních serverů.

## 3.5.2 Nové: Společnosti

Výchozím bodem pro správu pomocných databází je dnes společnost, tj. vaše vlastní firma (nebo více firem), která reprezentuje majitele účtu v oblasti "Cash management" a příkazce u platebních příkazů.

Pokud je instalován přídavný modul "Skupinu přístupových práv", pak je pro každou společnost automaticky vytvořena Skupina přístupových práv.

| Kontakty           |   |                     | -     |              | ×  |
|--------------------|---|---------------------|-------|--------------|----|
| ID Společnosti     |   | FIRMA               |       |              |    |
| Společnost         |   | Nazev spolecnosti   |       |              |    |
| Společnost - popis |   |                     |       |              |    |
| Ulice              |   | Ulice               |       |              |    |
| PSČ / Město        |   | 110 00 Mesto        |       |              |    |
| Země               | ? | CZ ČESKÁ REPUBLIKA  |       |              |    |
| Region             |   |                     |       |              |    |
| P.O. box           |   |                     |       |              |    |
| Kontakt            |   | P. Novak            |       |              |    |
| Telefon            |   | +420 2111 1111      |       |              |    |
| Fax                |   |                     |       |              |    |
| E-Mail             |   | jan.novak@seznam.cz |       |              |    |
|                    |   |                     |       |              |    |
| < > <u>T</u> isk   |   |                     | Pomoc | <u>U</u> lož | it |

## 3.5.3 Banky

V pomocné databázi bank jsou uloženy bankovní informace každé společnosti. Vedle základních údajů zde mohou být také uloženy dohodnuté úrokové podmínky a úvěrové limity. Propojení s bankovními profily (dříve BPD) se využívají i v platebních modulech.

Obsluhujete-li v programu několik společností, musíte pro každou z nich zadat bankovní údaje, a to i v případě, že se jedná o stejný kód banky. Je to důležité pro snadné definování sjednaných bankovních podmínek a pro správnou strukturu vyhodnocení dle bank a společností. Při nastavování pomocné databáze bank je třeba mít na paměti následující model:

Společnost ABC s.r.o. má vedeny účty u poboček Beta-banky v Hamburku, Berlíně a v Paříži (= bankovní spojení). Pro komunikaci s Beta-bankou je každé takové bankovních spojení propojeno bankovním profilem (dříve "BPD"), v tomto případě s německým a francouzským.

Pro všechny běžné účty platí stejné úrokové podmínky a platí globální úvěrový limit. Z tohoto důvodu existuje jedna "bankovní smlouva" reprezentující smluvní vztah mezi ABC s.r.o. a Betabankou (případně jedno z bankovních spojení je definováno jako bankovní smlouva), a všechna ostatní bankovní spojení jsou propojena touto bankovní smlouvou. Uložené podmínky a kreditní limit platí pro všechny účty propojených bankovních profilů, pokud nemají nadefinována vlastní pravidla.

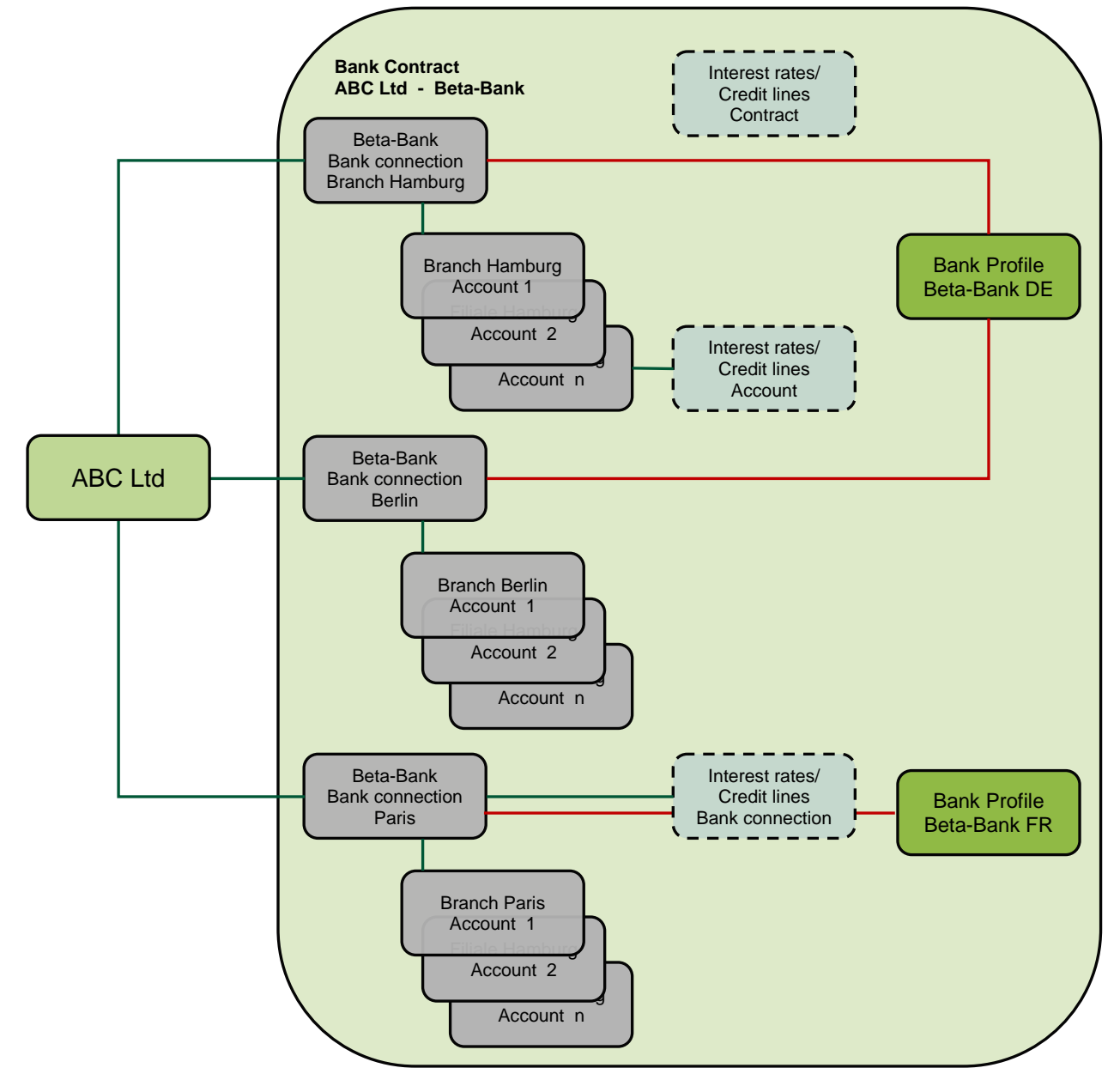

| Banky               |                       |                                |                             |                 |               | _  |     | ×      |
|---------------------|-----------------------|--------------------------------|-----------------------------|-----------------|---------------|----|-----|--------|
| Banka Úrok / Úvěro  | vý rámec              | G                              |                             |                 |               |    |     |        |
| Kód                 | 6200                  | Název bunky                    | СОВА                        |                 |               |    |     |        |
| Údaje o bance       |                       |                                | $\sim$                      |                 |               |    |     |        |
| Země banky vedou    | cí účet               | ? CZ ČESKÁ REP                 | UBLINA 2                    | $\sim$          |               |    |     |        |
| Kód banky           |                       | 6200                           | $\mathbf{C}$                | (3)             |               |    |     |        |
| SWIFT               | _                     | COBACZPXXXX                    | Vyhledat SWIFT              |                 |               |    |     |        |
| Jméno banky         |                       | COMMERZBANK AG                 | i                           |                 |               |    |     |        |
| Detaily smlouvy     |                       |                                |                             | $\sim$          |               |    |     |        |
| Typ smlouvy s bank  | ou                    | Bankovní spojení               |                             | (5)             |               |    |     | $\sim$ |
| Úrokové podmínky    | a bankovní profil b   | udou převzaty ze smlouvy s ban | kou, dokud nebudou přířazer | ny individnálně |               |    |     |        |
| ?                   |                       |                                |                             | $\sim$          | ~             |    |     |        |
|                     |                       | $\mathbf{C}$                   |                             |                 |               |    |     |        |
|                     |                       | (7                             |                             |                 | $\mathcal{O}$ |    |     |        |
| Společnost          |                       | $\sim$                         |                             |                 | $\smile$      |    |     |        |
| ? CUST18            | _ CL                  | IST18 8                        |                             |                 |               |    |     |        |
|                     |                       | U                              |                             |                 |               |    |     |        |
| Kalendář svátků     |                       |                                |                             |                 |               |    |     |        |
| 1                   |                       |                                |                             |                 |               |    |     | -      |
|                     |                       |                                | $\mathbf{}$                 |                 |               |    |     |        |
| Bankovní profil     |                       |                                |                             |                 |               |    |     |        |
| Zvolte bankovní pro | ofil pro spojen i pod | touto bankou                   |                             |                 |               |    |     |        |
| ? COBA              | _ CO                  | BA                             |                             |                 |               |    |     |        |
|                     |                       |                                |                             |                 |               |    |     |        |
|                     |                       |                                |                             |                 |               |    |     |        |
| < > <u>T</u> isk    |                       |                                |                             |                 | Pomo          | IC | Ulo | žit    |

Nově byly přidány následující prvky:

- (1) Kód a popis: Vámi zvolené klíčové slovo (kód) a popis bankovních detailů/bankovní smlouvy.
- (2) Země banky vedoucí účet: Tato položka řídí přidělení do bankovních vyhledávacích tabulek a účtů.
- (3) Vyhledávací funkce SWIFT adres a lokálních kódu bank
- (4) Název banky je oficiální název banky, který se automaticky vyplní z vyhledávacího seznamu (jeli k dispozici).
- (5) Typ bankovních údajů: vzhledem k definici bankovních smluv či k možnému připojení jednotlivých bankovních poboček, můžete takto kombinovat smlouvy o podmínkách celkově pro banku/společnost:

| Bankovní spojení:                | Propojuje kód banky s majitelem účtu a bankovním profilem                         |
|----------------------------------|-----------------------------------------------------------------------------------|
|                                  | a, je li aplikovatelné, s bankovní smlouvou                                       |
| Bankovní smlouva:                | Smlouva společnosti s bankou (skupinou), neobsahuje žádné ID banky                |
| Bankovní spojení se<br>smlouvou: | Bankovní smlouva, která obsahuje ID banky a představuje tak také bankovní spojení |

- (6) Zde může být nastavena bankovní smlouva pro pobočky banky, která obsahuje úrokové podmínky pro toto bankovní spojení
- (7) Skupiny přístupových práv: Zde můžete volitelně přiřadit bance skupinu přístupových práv (v případě, že je nainstalován přídavný modul)
- (8) Společnost: Majitel bankovní smlouvy
- (9) Přiřazení kalendáře svátků (předdefinován je standardní kalendář svátků příslušné země banky)

# 3.5.4 Účty

Došlo ke změně a k rozšíření dialogu definice účtu:

(1) Přiřazený majitel účtu, který může být vybrán z pomocné databáze společností, je používán jako příkazce v platebních modulech.

(2) Pro skupiny účtů může být použit popis, informace se ukládají do nové pomocné databáze (viz kapitola 3.5.5).

| a sus a status is a sus   |                                                           |            |             |
|---------------------------|-----------------------------------------------------------|------------|-------------|
| Účty                      |                                                           | —          |             |
| Účet Úrok / Úvěrový rámec | Pravidla Podúčet                                          |            |             |
| Kód                       | 2727272719 Název účtu 6200 / 2727272719 /                 | Nea        | ktivní účet |
| Údaje přenášené do banky  |                                                           |            |             |
| Ddrikd                    |                                                           |            |             |
| IBAN                      | CZ71 6200 0000 0027 2727 2719 SWIFT COBACZPXXXX           |            |             |
| Číslo účtu                | 2727272719 Kód banky 6200                                 |            |             |
|                           |                                                           |            |             |
| Měna                      | EUR EURO Země ? CZ ČESKÁ REPUBLIKA                        |            |             |
| Popis                     |                                                           |            |             |
| Majitel                   | Test ucet COBA                                            |            |             |
| Alternativní ?            | _                                                         |            |             |
| bankovní profil           | Účetní typ Typ účtu Typ výpisu Zobrazení                  | účelu úhra | dy          |
|                           | Pokladní účet v Bez podpisu v Denní výpisy v Standardn    | i (14*27)  | $\sim$      |
| Intemí informace          |                                                           |            |             |
| Majitel účtu              | CUST18                                                    |            |             |
| Skupina účtů ?            |                                                           |            |             |
| Účetní systém             |                                                           |            |             |
| Účetní oblast             | Ručně zadaný účet                                         |            |             |
| Číslo účtu pro export     | 2727272719 Vymazat předúčtované položky po stažení nové p | oložky     |             |
| Import obratů             | Kompletní v Po kolika dnech vymazat výpisy?               |            | 0           |
| < > Tisk                  | Por                                                       | moc        | Uložit      |

## 3.5.5 Nové: Skupiny účtů

Pro skupiny účtů byla vytvořena nová pomocná databáze, kde můžete skupinám přiřadit popisy:

| Skupiny účtů 🗙 |                |  |
|----------------|----------------|--|
|                | _              |  |
|                |                |  |
| Kód            | Ponis          |  |
| 10             | Doppě          |  |
| 10             | Denne          |  |
| 20             | Po dobu 30 dhi |  |
| 30             | Po dobu 1 roku |  |

# 3.6 Administrace: Přístupové profily

# 3.6.1 Uživatelé

Byl přepracován a rozšířen dialog pro správu uživatelů:

| Uživatel                                                                                                    | $\overline{\mathbf{a}}$   |        |
|----------------------------------------------------------------------------------------------------|---------------------------|--------|
| Uživatel Funkční profil Přístupové třídy Datový profil Limity                                                                                                    | (1)                       | )      |
| Uživatel CZ Jméno User cz Sta                                                                                                    | av Aktivní                | $\sim$ |
| Systémový profil       Heslo     Reset hesla       Jazyk     CZ       Systémový administrátor     Øošlední přihlášení       Skupina pro funkční profil     Skupina pro datový profil | 08.12.17<br>07.02.18<br>4 | 08:09  |
| Autorizace       Autorizační profil       Typ EP       Databáze                                                                                                    |                           |        |
| Přihlášení<br>Přihlásit jako Windows uživatel                                                                                                    |                           |        |
| Během dne         Pracovní dny         Pauza           od         od         14.02.2018         "           do         do         14.02.2018         "                               |                           |        |
| Kontakty<br>Společnost ? Telefon 442<br>Oddělení Email cz@md.cz                                                                                                    |                           | 8      |
| < > Deaktivovat Tisk                                                                                                    | Pomoc                     | Uložit |

### (1) V záhlaví okna a ve sloupci databázového přehledu uživatelů je zobrazen stav uživatele:

| Stav           | Popis |                                                                                                    |
|----------------|-------|----------------------------------------------------------------------------------------------------|
| Nový           |       | Uživatel je zaveden do systému, ale dosud se nepřihlásil a nezměnil své heslo                                   |
| Inicializovaný | ,     | Uživatel se poprvé přihlásil a změnil si heslo, ale dosud nebyl schválen administrátorem (viz kapitola 3.8.1.2) |
| Aktivní        |       | Uživatel se poprvé přihlásil a změnil si heslo (a byl schválen administrátorem, je-li funkce zapnutá)           |
| Deaktivovaný   | ,     | Uživatel byl deaktivován administrátorem                                                                        |

- (2) Pokud uživatel zapomene své heslo, pomocí funkce "Reset hesla" jej lze opět vrátit do stavu "Nový".
- (3) Došlo k rozšíření funkcí spojených s oprávněním administrátora:
  - a) Pouze administrátoři mohou měnit globální parametry nebo parametry spojené s bezpečností systému.
  - b) Je-li aktivován systémový parametr "Dvojí kontrola", pak pro nastavení systémových parametrů a pro správu uživatelů je nezbytné přihlášení druhého administrátora.

- c) Nové: V administraci uživatelů pouze administrátoři mohou měnit práva administrátora (platí i pro skupiny).
- (4) Při opakovaném chybném zadání hesla se zaktivuje blokování přihlášení, které zamezuje přihlášení po uvedenou dobu, znázorněno zde
- (5) Nově byl přidán výběrový seznam "Autorizační profil". K obecnému nastavení oprávnění pro interní ověření a/nebo možnosti bankovní

autorizace. U posledních tří možností musí být zvoleno medium pro uložení elektronického podpisu.

| Ověření a bankovní autorizace | ~ |
|-------------------------------|---|
| Žádný<br>Ověření              |   |
| Bankovní autorizace           |   |
| Ověření a bankovní autorizace |   |
| Přenos                        |   |

- <u>Poznámka:</u> Pro uživatele s profilem "Přenos", kteří jsou autorizováni pouze pro komunikaci s bankou, byste zde měli také zvolit medium podpisu (nejsnazší cesta je "databáze"), jelikož přinejmenším pro EBICS je transportní podpis povinný.
- (6) Nové je taktéž pole s výběrem podpisové třídy. U uživatelů s právem bankovní autorizace zde můžete definovat autorizační třídu, čímž může program automaticky rozpoznat, zda je stále zapotřebí ještě další podpis před tím, než může být příkaz zaslán do banky. Toto eliminuje dialog, zda ještě musí být přidány další podpisy. S využitím přídavného modulu "Limity" můžete omezit právo autorizace podle částky.

Jestliže jsou v bankovním profilu pro některé uživatele nakonfigurovány jiné třídy popisu pro různé typy přenosů nebo různé účty, prosím nedefinujte zde podpisové třídy. Soubory podepsané těmito uživateli musí být jako dostatečně podepsané označeny ručně (jako v předešlé verzi).

<u>Poznámka:</u> Přístup do banky může být přidělen pouze uživatelům s právem bankovní autorizace a s podpisovou třídou.

(7) Na první záložku byly přidány kontaktní údaje, neboť stále více nabývají na důležitosti. Nově byla také implementována možnost přiřadit k uživateli společnost, ve které je uživatel zaměstnán. V současné době je tento odkaz čistě informativní.

V případě, že je aktivován systémový parametr "Zaslat přístupové údaje emailem", při novém vytvoření uživatelského přístupu nebo při resetování hesla je automaticky odeslán e-mail s přihlašovacími údaji na tuto adresu

| 🖼 Zpráva 📔 🕅TEST40_171208_WORK_MCCWIN_DAT_TMP_COF_OEBMCC33U_11492_180219160018138_1.PDF (191 kB)                                                                              |
|----------------------------------------------------------------------------------------------------|
| Uzivatel 9<br>CUST06                                                                                                    |
| 19.02.2018                                                                                                    |
| MultiCash 4 - Informace k prvnimu startu aplikace                                                                                                    |
| Dobrý den,                                                                                                    |
| Váš přistup do Elektronického Bankovního Systému MultiCash 4 byl nainstalován.                                                                                                |
| Vaše uživatelské ID je: UZI9<br>Vaše heslo je: 12345                                                                                                    |
| Při prvním přihlášení musí být vaše počáteční heslo změněno.                                                                                                    |
| Upozorňujeme, že před použítím softwaru musí bý inicializační dopis<br>z přiloženého PDF podepsán a vrácen zpět administrátorovi,<br>aby bylo možné provést finální uvolnění. |
| S pozdravem,<br>Váš IT tým                                                                                                    |

- (8) Pokud je nastaven parametr "Schválení pro aktivaci uživatele", tak po prvním přihlášení uživatele a změně hesla musí dojít k jeho schválení. Toto nastavení je také předmětem dopisu s přihlašovacími údaji, dopis v takovém případě obsahuje i pasáž pro potvrzení.
- (9) Aby byla v historických protokolech k dispozici uživatelská data i po odchodu zaměstnance, uživatelé by měli být namísto odmazání pouze deaktivováni. Při deaktivaci je systémem vyžádán důvod, který bude zaznamenán. Do doby, dokud není záznam uživatele z databáze smazán, může být uživatel opět aktivován.

| 🔳 Důvod pro deaktivaci                           | × |
|--------------------------------------------------|---|
| Zde můžete zadat důvod pro deaktivaci uživatele. |   |
| Opustil společnost: 2017-12-31                   |   |
| Dialog již nezobrazovat                          |   |
| Zrušit Ano, deaktivovat uživatele                |   |

## 3.6.2 Skupiny uživatelů

Nastavení skupin uživatelů bylo rozšířeno a přepracováno pro co nejintuitivnější ovládání.

### 3.6.2.1 Funkční profil

Skupina pro funkční profil nově obsahuje také možnost výběru ověření a / nebo bankovní autorizace.

| Uživatelské skupiny                                                                     | – 🗆 ×                                                                               |
|-----------------------------------------------------------------------------------------|-------------------------------------------------------------------------------------|
| Uživatelské skupiny Funkční profil Přístupové třídy Datový profil                       |                                                                                     |
| Skupina SIGNATUR Jméno Signature                                                        | Systém. administrátor:                                                              |
| Skupina pro funkční profil<br>Nastavení autorizačního profilu skupinou datového profilu | Bankovní autorizace Zádno:                                                          |
| Skupina pro datový profil                                                               | Zatury<br>Ověření<br>Bankovní autorizace<br>Ověření a bankovní autorizace<br>Přenos |

Pro doplnění byl přidán nový funkční profil "Údržba administrátorů", který může být použit pro omezení konkrétně práva vytvořit a měnit administrátory:

1. Pouze uživatelé s tímto oprávněním mohou vytvářet administrátory/skupiny administrátorů nebo měnit jejich přístupová práva.

2. Uživatel s tímto oprávněním však nemůže upravovat svůj vlastní profil nebo své skupiny.

3. Chcete-li zabránit tomu, aby mohl administrátor přidělovat toto oprávnění ostatním uživatelům/skupinám uživatelů, měli byste takové oprávnění u všech uživatelů zrušit. V takovém případě bude moci vytvářet nové administrátory pouze speciální uživatel ADMIN2.

| 🖃 🔲 Základní modul              |
|---------------------------------|
| 🚊 🔲 Cash management             |
| Přehled dat pro vyhodnocení     |
| 🕀 🖌 🖌 Správa plánovacích dat    |
| 🗄 😿 Nastavení zobrazení         |
| H Komunikace                    |
| 🖶 💢 Pomocné databáze            |
|                                 |
| 🚊 🦳 Nastavení oprávění přístupu |
| 🚊 🔲 Uživatelė                   |
| Uživatelé                       |
| 🔀 Údržba administrátorů         |
|                                 |
|                                 |
|                                 |

### 3.6.2.2 Datový profil

Z datového profilu byly odebrány a přesunuty Přístupové třídy a Skupiny přístupových práv (přídavný modul) do vlastních nových záložek:

Přístupové třídy lze zvolit přímo, stejně jako některé speciální funkce "Správce". Oproti omezení profilu přístupové třídy, můžete stále zobrazit příslušné úlohy v přehledu databáze, stejně jako zkrácené přehledy (pouze sloučené významy v názvu záložky).

| Záznamy bez přístupové třídy                                                  |
|-------------------------------------------------------------------------------|
| Správce komunikace - Zobrazit záznamy v přehledu Správce komunikace - Stručný |
|                                                                               |

Je-li nainstalován přídavný modul "Skupiny přístupových práv", zobrazí se ve stromové struktuře v doplňkových modulech.

Poslední záložka "Datový profil" umožňuje přiřadit uživateli pouze vybrané Skupiny účtů a další možnosti pro omezení náhledu na citlivá data.

| Vatel ML       | )                | Jméno I         | Datový pro     | ofil                             |                    | -      |
|----------------|------------------|-----------------|----------------|----------------------------------|--------------------|--------|
| 🗐 👽 OMI Obecný |                  | Uživatel        | Aplikace       | Položka menu                     |                    |        |
| MCC Základ     | i datový profil  |                 | MD             | OMI Obecný                       | Globáln i datový p | profil |
|                | ma pro mezinaroo | an placy (with) | Zohrazany huda | u záznamu odpovidající následu   | ie im eedmink im   |        |
| SPA SEPA       | Platby           | an placy (or n) | Zobrazeny budo | ou záznamy odpovídající následuj | icim podminkám.    |        |
| SPA SEPA       | Platby           | in pidby (erri) | Zobrazeny budo | pina účtu                        | ícím podmínkám.    |        |
| SPA SEPA       | Platby           | in placy (n n j | Zobrazeny budo | pina účtu                        | icim podmínkám.    |        |
| SPA SEPA       | Platby           | an piecy (en n) | Zobrazeny budo | pina účtu                        | icim podmínkám.    |        |

# 3.6.3 Přístupové třídy

Stejně jako doposud se řízení přístupu k datům provádí pomocí přidělení přístupové třídy, neboť tento mechanismus umožňuje nastavení individuálních modelů oprávnění, které mohou být určeny bez ohledu na konkrétní platební formát. Mzdy a výplaty představují standardní případ, neboť ve všech společnostech musí být s těmito daty zacházeno důvěrně. Mnoho uživatelů si proto přálo řešení, které by zjednodušilo zpracování takových transakcí a napomáhalo předejít chybám.

| Přístupové třídy 🗙 |                     |      |  |  |
|--------------------|---------------------|------|--|--|
|                    | -                   |      |  |  |
| Kód                | Popis               | Mzdy |  |  |
| CA                 | Firemní akce        | Ne   |  |  |
| HR                 | Personální oddělení | Ano  |  |  |
| MG                 | Management          | Ne   |  |  |

| Přístup | oová třída          | — C   | x נ    |
|---------|---------------------|-------|--------|
| Kód     | HR                  |       |        |
| Popis   | Personální oddělení |       |        |
| Mzdy    |                     |       |        |
| < >     | Tisk                | Pomoc | Uložit |

Za tímto účelem bylo do tabulky přístupových tříd přidáno zaškrtávací políčko "Mzdy", které tímto způsobem transakce obsahují příznak mzdových plateb, např. u SEPA plateb kód účelu platby SALA (a další).

Toto automatické přidělování přístupové třídy "Mzdy" je podporován pro:

- Import a zadání platebních příkazů v platebních modulech
- Pořízení platebních souborů prostřednictvím menu Odchozí přenosy
- Zobrazení přijatých plateb v rámci vzdáleného elektronického podpisu v případě, že došlo ke stažení původního souboru.

# 3.6.4 Skupiny přístupových práv (Přídavný modul)

Pokud je nainstalován přídavný modul "Skupiny přístupových práv", můžete jej využít k vytvoření korporátní a skupinové struktury a také pro řízení přístupu. Tato funkce byla zásadně upravena:

| Dashboard Group | p Units 🗙               |                     |                                |                  |                     |         |                   |
|-----------------|-------------------------|---------------------|--------------------------------|------------------|---------------------|---------|-------------------|
| 7               | 7                       | 7                   | 7                              | 7                |                     | 7       | 7                 |
| Code            | Description             | Туре                | ID parent group unit           | Company          |                     | Country | Deactivated       |
| B-DE            | Bereich Deutschland     | Division            | BH                             |                  |                     |         | No                |
| B-INT           | Bereich International   | Division            | BH                             |                  |                     |         | No                |
| BB              | Burger Bau              | Company             | B-DE                           | Burger Bau Gr    | nbH                 | DE      | No                |
| BB AT           | Burger Bau Österreich   | Company             | B-INT                          | Burger Bau Ge    | s.m.b.H.            | AT      | No                |
| BB CZ           | Burger Bau Tschechien   | Company             | B-INT                          | Burger Bohemi    | a a.s.              | CZ      | No                |
| BB PL           | Burger Bau Polen        | Company             | B-INT                          | Burger Bau Pol   | ska Sp.z.o.a.       | PL      | No                |
| BH              | Burger Holding          | Company             |                                | Burger Holding   | GmbH                | DE      | No                |
| BR              | Burger Rohstoffe        | Company             | BT                             | Burger Rohston   | fe GmbH             | DE      | No                |
| BS              | Burger Spedition        | Company             | B-DE                           | Burger Speditio  | on GmbH             | DE      | No                |
| BT              | Burger Beton            | Company             | B-DE                           | Burger Beton G   | mbH                 | DE      | No                |
| BT CZ           | Burger Beton Tschechien | Company             | B-INT                          | Burger Beton s   | pol. s r.o.         | CZ      | No                |
| BT PL           | Burger Beton Polen      | Company             | R-INT                          | Rurger Reton P   | oleka Sn z o a      | PI      | No                |
| BW              | Burger Werkstatt        | Compa 🔳             | Group Units                    |                  |                     |         | _                 |
| ES              | Eurobau                 | Compa               |                                |                  | 4                   | 2       | $\frown$          |
| MM              | Moosacher Mörtel        | Compa c             | ode                            |                  | PD                  |         | $\left( 2\right)$ |
| SR              | SedImair Reisen         | Compa               | oue                            | $\frown$         | 00                  |         |                   |
|                 |                         |                     | escription                     | (2)              | O Division          | Company |                   |
| Při založ       | zení nové společn       | osti [              | escription                     |                  | Burger Bau          |         |                   |
|                 | pitolo 352 No           |                     |                                |                  | -                   |         |                   |
|                 |                         |                     | esponsible group unit          | - ( 4 <i>) 🛽</i> | B-DE                |         |                   |
| Spolecno        | sti) je automat         | іску                | ky 🗸                           |                  | BEREICH DEUTSCHLAND |         |                   |
| vytvořena       | a i nová skup           | oina                |                                |                  |                     |         |                   |
| přístupov       | ých práv, která         | je <sup>[</sup>     | )e <u>a</u> ctivate group unit |                  |                     |         |                   |
| propoiena       | s danou společno        | ostí. –             | Contact                        |                  |                     |         |                   |
| Tzne            | polečnost je v          | vždv                | Sontaot                        | $\bigcirc$       |                     |         |                   |
|                 |                         |                     | Company-ID 1 ?                 |                  | BB DE               |         | _                 |
| Skupinou        | pristupových prav.      | N                   |                                |                  | Burger Bau GmbH     |         |                   |
| ) Mimo to       | mohou být vytvoř        | env N               | lame 2                         |                  |                     |         |                   |
| takové          | Skupiny přístupov       | vých                | 1                              |                  | Van Hünafald Straß  | - F     |                   |
| práv, kt        | teré samy o s           | obě 💈               |                                |                  |                     |         |                   |
| nerepreze       | entují žádný pra        | ávní 🛛 <sup>P</sup> | ostal code /                   |                  | 50829 Koln          |         |                   |
| subjekt, a      | ale jsou použity po     | uze C               | Country                        |                  | DE                  |         |                   |
| pro vyt         | vorení struktury,n      | apř.                |                                |                  |                     |         |                   |
| regionáln       | í oblasti.              |                     |                                |                  |                     |         |                   |
|                 |                         |                     |                                |                  |                     |         |                   |
| Každopáo        | dně i společnost m      | ůže                 |                                |                  |                     |         |                   |
| mít pobo        | čky nebo oddělení.      | Ty                  |                                |                  |                     |         |                   |
| Ize také        | ručně zadat a přiř      | adit                |                                |                  |                     |         |                   |
| nříclučná       | enoločnosti             |                     |                                |                  |                     |         |                   |
| prisiusne       | spolechosti.            |                     |                                |                  |                     |         |                   |
|                 |                         |                     | < > <u>P</u> rint              |                  |                     |         | <u>H</u> elp      |
| ) Kód neb       | o přístupový klíč       | lze                 |                                |                  |                     |         |                   |
|                 |                         | ~~                  | . •                            | <b>v i</b> .     |                     |         |                   |

(4) Také může být přidělena vyšší skupina, takže může být vytvořena hierarchická struktura. To zjednodušuje správu oprávnění v datovém profilu při správě uživatelů.

# 3.7 Správa: Import/Export

## 3.7.1 Import/Export

Správa a provádění funkcí Import / Export bylo přizpůsobeno nové koncepci programu. Všechny existující definice rozhraní najdete v přehledu databáze. Zde mohou být definovány či přímo použity. Nová funkce přímého exportu dat u jednotlivých položek menu automaticky generuje odpovídající definice. Ty jsou označeny "Automatický" a lze je zde upravit. Kromě uvedeného byla správa rozhraní rozšířena a další detaily:

| Rozhraní ×                     |                                                                                             |                                                                                                    |                                                     |   |
|--------------------------------|---------------------------------------------------------------------------------------------|----------------------------------------------------------------------------------------------------|-----------------------------------------------------|---|
| 7                              |                                                                                             | 7                                                                                                    | 7                                                   |   |
| Název souboru                  |                                                                                             | Pro databázi                                                                                                    | Popis                                               | F |
| AUSZUG                         |                                                                                             | WAUSZUG                                                                                                    | auszug                                              | 1 |
| URRENCYRALES<br>TEST<br>UMSATZ | 1<br>1<br>1<br>1<br>1<br>1<br>1<br>1<br>1<br>1<br>1<br>1<br>1<br>1<br>1<br>1<br>1<br>1<br>1 | Zobrazit detaily<br>Smazat záznam<br>Export databáz<br>Import databáz<br>Výmaz databáz<br>Optimalizovat š<br>Obnovit původ | e<br>e<br>śriku všech sloupců<br>iní pořadí sloupců |   |

| Definovat soubor pro Import/Ex                                                                  | port                                                                                                    | _                      |             | ×      |
|-------------------------------------------------------------------------------------------------|----------------------------------------------------------------------------------------------------|------------------------|-------------|--------|
| Obecný Pole                                                                                     |                                                                                                    |                        |             | ,      |
| Jméno souboru                                                                                   | AUSZUG                                                                                                    |                        |             |        |
| Pro                                                                                             | WAUSZUG                                                                                                    |                        |             |        |
| Popis                                                                                           | auszug                                                                                                    |                        |             |        |
| Oddělovač polí                                                                                  | :                                                                                                    | Tisk                   | ový automat | t      |
| Datum - formát                                                                                  | Windows Standard                                                                                                |                        |             | $\sim$ |
| Datum - oddělovač                                                                               |                                                                                                    |                        |             |        |
| Oddělovač desetinných míst                                                                      |                                                                                                    |                        | $\bigcirc$  |        |
| Kódování                                                                                        | Znaková sada Windows dle opera                                                                                  | čního syste            | énu 1       | $\sim$ |
| Textová pole v uvozovkách                                                                       |                                                                                                    |                        | $\smile$    |        |
| Komprimovat pole                                                                                |                                                                                                    |                        |             |        |
| Jméno pole v prvním řádku                                                                       |                                                                                                    |                        |             |        |
| │ Nastavit adresář uživatele ja<br>(Je doporučeno ukládat tyto<br>│ Dotaz na iméno a cestu text | ko výchozi pro importní/exportní so<br>soubory v adresáři základního modu<br>ového souboru (pro manuální zpraco | ubor<br>ulu)<br>ování) |             |        |
| Přepsat již existující soubor                                                                   | • •                                                                                                    | 1                      |             |        |
| Pro import do tabulkového p                                                                     | rocesoru označit numerický obsah te                                                                             | xtových po             | 2jak text   |        |
| 🗸 Jako příponu souboru nasta                                                                    | rit C6V                                                                                                    |                        |             |        |
| Spustit program po vytvočen                                                                     | í exportního souboru                                                                                            |                        |             |        |
|                                                                                                 |                                                                                                    |                        |             |        |
| < > Tisk                                                                                        | [                                                                                                    | Pomoc                  | U           | ložit  |

- (1) Nově lze jako znakovou sadu použít i UNICODE.
- (2) Při importu tabulkových CSV souborů jsou v nich často obsažena dlouhá čísla (například čísla účtů) s nepodstatným typem zápisu. Proto byl vytvořen parametr, který nastaví formátování takových polí jako textová pole.
- (3) Ve většině případů tabulkových souborů lze očekávat, že přípona bude "CSV" namísto "TXT" pro správné automatické rozpoznání. Nově lze nastavit pomocí parametru.

V definici polí jsou nově podporována i pole se zástupnými znaky. Posloupnost polí lze měnit pomocí pohybu myší (Drag & Drop).

# 3.7.2 Tiskový automat

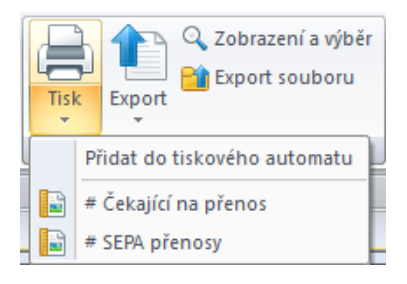

Správa požadavků pro výstup byla přizpůsobena novému konceptu. Požadavky uložené v tiskovém automatu lze uložit jako šablonu z vybraného databázového přehledu pomocí tlačítka "Tisk"/"Přidat do tiskového automatu" a mohou být znovu spuštěny. Zobrazení šablon je dle kontextu, jsou proto nabízeny pouze ty šablony, které souvisí s aktuálně zobrazeným přehledem (např.: "Odchozí přenosy").

Kompletní přehled požadavků pro výstup lze nalézt jako "Tiskový automat "v hlavním menu "Správa".

Zásadní změna v této funkci ovlivňuje nové možnosti nastavení požadavků pro výstup. Zatímco v generaci 3.2x bylo možné vytvořit požadavky pouze na základě událostí (např. po dokončené komunikaci), nyní byl tento koncept nahrazen komplexním plánováním.

| Příklad 1:                         | Tiskový automat                               |                                                                                                    |                                      | _                                      |                                  |
|------------------------------------|-----------------------------------------------|----------------------------------------------------------------------------------------------------|--------------------------------------|----------------------------------------|----------------------------------|
| Každý pracovní den v               | Tiskový automat Plánování V                   | ýběrové podmínky                                                                                              |                                      |                                        |                                  |
| 8:15 hodin:                        | 🔾 Jednou                                      | Denně                                                                                                    | ◯ Týdně                              | ○ Měsíčně                              |                                  |
|                                    | Počáteční datum<br>Čas od/do<br>Konečné datum | <ul> <li>✓ 08.02.2018</li> <li>✓ 8:15:00</li> <li>✓ 14.02.2018</li> <li>✓ Pondělí</li> <li>✓ Pátek</li> </ul> | III▼<br>III▼<br>V Úterý<br>II Sobota | ☐ 14:50:34<br>☑ Středa   ☑<br>☐ Neděle | _<br>Ctvrtek                     |
|                                    |                                               | Opakovat:                                                                                                    |                                      |                                        |                                  |
|                                    | Tiskový automat                               |                                                                                                    |                                      |                                        | - 0                              |
|                                    | Tiskový automat Plánování \                   | /ýběrové podmínky                                                                                             |                                      |                                        |                                  |
|                                    | 🔾 Jednou                                      | 🔿 Denně                                                                                                    | ⊖ Týdně                              | ● Mě                                   | síčně                            |
|                                    | Počáteční datum<br>Čas od/do<br>Konečné datum | <ul> <li>✓ 08.02.2011</li> <li>✓ 15:00:00</li> <li>☐ 14.02.2011</li> </ul>                                    |                                      | 14:50:34                               | •                                |
| Příklad 2:<br>Každý poslední       |                                               | ☐ Leden<br>☐ Květen<br>☑ Září                                                                                 | ☐ Únor<br>☑ Červen<br>☐ Říjen        | ☑ Březen<br>☐ Červenec<br>☐ Listopad   | ☐ Duben<br>☐ Srpen<br>☑ Prosinec |
| den ve čtvrtletí v<br>15:00 hodin: | ● V<br>○ Každý                                | poslední<br>1.                                                                                                | ✓ Po                                 | ndělí 🗸                                |                                  |
|                                    | < > Tisk                                      |                                                                                                    |                                      | Po                                     | moc Ulo                          |

# 3.8 Správa: Obecné

## 3.8.1 Systémové parametry

### 3.8.1.1 Obecně

Všechny parametry (včetně parametrů přídavných modulů) jsou zkombinovány do jedné funkce:

| Systémové parametry                                                                                                    | - 🗆 X                                    |
|----------------------------------------------------------------------------------------------------|------------------------------------------|
| Konfigurační soubory                                                                                                    |                                          |
| CSUB.PRO                                                                                                    |                                          |
| PROGTITEL                                                                                                    | MultiCash                                |
| INI soubory                                                                                                    |                                          |
| APPL-SPA                                                                                                    |                                          |
| COMMON                                                                                                    |                                          |
| WriteXmlFlag                                                                                                    | 0                                        |
| COMMS70_CZ                                                                                                    |                                          |
| COMMS1                                                                                                    | ISO 2009                                 |
| COMMS2                                                                                                    | CZ                                       |
| COMMS3                                                                                                    | SK                                       |
| COMMS4                                                                                                    | DE                                       |
| NUMBERS                                                                                                    | 4                                        |
| Tiskové parametry                                                                                                    | 100                                      |
| E Komunikace                                                                                                    |                                          |
| Automatické funkce                                                                                                    |                                          |
| Elektronický podpis                                                                                                    |                                          |
| ∃ Informační panel                                                                                                    |                                          |
| Dashboard                                                                                                    |                                          |
| T Cash Management                                                                                                    |                                          |
| Platební moduly                                                                                                    |                                          |
| Obecné parametry                                                                                                    |                                          |
|                                                                                                    |                                          |
| Základní měna pro ověření                                                                                                    | C7K                                      |
|                                                                                                    | CER                                      |
|                                                                                                    |                                          |
| Počet ověření pro nřevody                                                                                                    | ledno                                    |
| Počet ověření pro inkara                                                                                                    | ledno                                    |
| Počet ovčiení pro urgentní němodu                                                                                                    | ladaa                                    |
| Dělkaz nemůže pučět ten kdo jej zadal                                                                                                    |                                          |
| Příkaz nemuze ovení ten, kdo jej zádal     Předesetsvit "Ne" pro ekuninevé a bromadné ověření                                                                                                    |                                          |
| Prednastavić i ve pro skupinové a niomadne overení                                                                                                    |                                          |
| Soucet castek ve skupinovem overeni v mene uctu                                                                                                    |                                          |
|                                                                                                    |                                          |
| SEPA Platby                                                                                                    |                                          |
| Počet ověření pro převody<br>Zde zadejte počet požadovaných ověření pro zahraniční převody.<br>Pokud používáte dvě ověření, je možné nadefinovat limit v základní měně, do kterého ju<br>ověření NESMÍ provést stejný uživatel, který příkazy zadával nebo prováděl první ověřen | e možné pouze jedno ověření. Druhé<br>í. |
| Rozbalit vše Tisk                                                                                                    | Pomoc Uložit                             |

Vybrané změny a vylepšení jsou popsány níže:

(1) V budoucnu již nebude možné soubor parametrů CSUB.PRO a všechny konfigurační soubory měnit, protože to komplikuje technickou podporu při řešení problémů. Mimo to jsou INI soubory přepsány při každé aktualizaci programu, takže provedené úpravy jsou ztraceny a je třeba je zapracovat znovu. Nově můžete požadované úpravy provést přímo v systémových parametrech.

(2) Společné parametry platebních modulů jsou sdruženy pod jedno nastavení. Parametry tak definujete pouze jednou pro všechny moduly.

- (3) Pouze specifické parametry pro jednotlivé moduly musí být definovány odděleně.
- (4) Pro každý parametr je uvedeno podrobné vysvětlení v informační části obrazovky.

### 3.8.1.2 Schválení pro aktivaci uživatele

| 🖻 Zabezpečení                         |          |
|---------------------------------------|----------|
|                                       |          |
| □ Správa uživatelů                    |          |
| Přístupové údaje poslat emailem       | <b>V</b> |
| Generovat hesla uživatelů automaticky | <b>V</b> |
| Schválení pro aktivaci uživatele      | <b>V</b> |
| Přihlásit se přes externí systém      |          |
|                                       |          |

Je-li aktivován tento nový parametr, uživatel musí být po prvním přihlášení schválen administrátorem, než může začít s aplikací pracovat. Tímto způsobem můžete spolu s příslušnými organizačními

procedurami zajistit (např. podepsané potvrzení uživatele), že se skutečně do systému přihlašuje ta správná osoba.

### 3.8.1.3 Zjednodušené první přihlášení

Pro zjednodušení prvního přihlášení může být systém nakonfigurován tak, že přihlašovací údaje jsou zaslány e-mailem na uživatele (pak se e-mailová adresa uživatele stane v databázi uživatelů povinným polem). Kromě uvedeného může být heslo pro první přihlášení generováno automaticky, takže stačí, aby administrátor pouze nadefinoval uživatelský přístup, nebo v případě zablokovaného uživatele pouze provedl reset hesla.

### 3.8.1.4 Rozšíření požadavků na složitost hesla

Požadavky na složitost byly rozšířeny o zvýrazněné parametry.

| Požadavky na složitost hesla                                      |          |
|-------------------------------------------------------------------|----------|
| Minimální délka hesla                                             | 6        |
| Minimální počet písmen                                            | 0        |
| Minimální počet velkých písmen                                    | 0        |
| Minimální počet malých písmen                                     | 0        |
| Minimální počet čísel                                             | 3        |
| Minimální počet speciálních znaků                                 | 0        |
| Maximální počet znaků v po sobě jdoucím pořadí                    | 0        |
| Ne více než dva identické znaky po sobě                           |          |
| Uživatelské jméno a uživatelské ID nemůže být částí nového hesla  |          |
| ozivatelske jineno a uzivatelske ib nemuze byt casti noveno nesia | <b>.</b> |

# 3.8.2 Šifrování

Externí šifrování lze nastavit v menu "Správa / Šifrování":

| Konfigurace šifrování                                                                                                    | × |
|----------------------------------------------------------------------------------------------------|---|
| Aktivace / Deaktivace šifrování<br>Pokud aktivujete tuto funkci, bude každý soubor při prvním přístupu programu automaticky zašifrován.                                                                                                    |   |
| Podobně po deaktivaci šifrování, budou zašifrované soubory po prvním přístupu programu dešifrovány.                                                                                                    |   |
| Aktivovat šifrování souborů                                                                                                    |   |
| Možnost aktivovat šifrování s heslem (POZORNĚ SI PŘEČTĚTE NÁSLEDUJÍCÍ TEXT!!!)                                                                                                    |   |
| Z praktických důvodů je šifrování implementováno tak, aby bylo možno se šifrovanými soubory pracovat i v instalaci, kde není<br>šifrování aktivováno - tzn. šifrované platební soubory lze importovat i do jiné instalace, kde není šifrování aktivní. |   |
| Pokud nechcete možnost použití šifrovaných dat i v jiné instalaci programu MultiCash, můžete nastavit heslo, které bude muset být<br>použito vždy při přístupu ke každému z šifrovaných souborů.                                                       | : |
| HESLO NELZE ZMĚNIT A POKUD BYLO JEHO POUŽITÍ AKTIVOVÁNO, LZE VYPNOUT POUZE PO KOMPLETNÍM DEŠIFROVÁNÍ !!!                                                                                                    |   |
| V případě, že heslo zapomenete nebo ztratíte, nebude možno soubory spustit ani přečíst / dešifrovat!                                                                                                    |   |
| Heslo: Opakujte zadání:                                                                                                    |   |
| Vyberte soubory a databáze pro zašifrování:                                                                                                    |   |
| Typy souborů, které budou zašifrované                                                                                                    |   |
| Soubory stažené z banky                                                                                                    |   |
| Platební soubory                                                                                                    |   |
|                                                                                                    |   |
| Pomoc OK                                                                                                    |   |

Tato metoda šifrování je kompatibilní s šifrováním předchozí verze. Lze aktivovat samostatně pro soubory stažené z banky a/nebo pro soubory ke zpracování.

Pro import šifrovaných souborů není nutná žádná aktivace, neboť soubory jsou automaticky detekovány k dešifrování.

Externí šifrování je také kompatibilní s externími nástroji OFileDecrypt.exe a OFileEncrypt.exe. K tomu je nyní dodávána knihovna s programovým rozhraním pro integraci do vlastních aplikací.

# 3.9 Správa: Aktualizace software

| Domů                        | Cash management  | Komunikace F              | Pomocné d    | latabáze                 | Správa    | Informace             |                         |                         |         |                          |
|-----------------------------|------------------|---------------------------|--------------|--------------------------|-----------|-----------------------|-------------------------|-------------------------|---------|--------------------------|
| Uživatelé Skupiny uživatelů | Přístupové třídy | Import/Export Tisl<br>aut | kový<br>omat | 3 Systémové<br>Sifrování | parametry | Systémový<br>protokol | Protokol<br>uživatele * | Aktualizace<br>software | Servis  | Reorganizace<br>databází |
| Nastavení opi               | rávění přístupu  | Výstupy dat               |              |                          | Obec      | né                    |                         | Údr                     | žba pro | gramu                    |

## 3.9.1 Aktualizace software

Zde můžete zaregistrovat software pro automatickou aktualizaci – základní nebo kompletní (doplňková služba).

| nformace o registraci          |                                                     | Rozsah registrace                                                                                          |
|--------------------------------|-----------------------------------------------------|----------------------------------------------------------------------------------------------------|
| Vásledující informace budo     | u zaslány pro registraci na server pro aktualizace: | Pokud se nezaregistrujete, nebude mít banka informace o verzi vašeho                                       |
| òpolečnost                     | FIRMA (Nazev spolecnosti)                           | programu a nemůže vám zasílat aktualizace                                                                  |
| Iméno                          | Nazev spolecnosti                                   |                                                                                                    |
|                                |                                                     | <ul> <li>Bez registrace a bez automatického upgrade</li> </ul>                                             |
| Jlice                          | Ulice                                               | Po registraci, můžete přijímat základní aktualizace uvolněné vaší                                          |
| PSČ / Město                    | 110 00 Mesto                                        | bankou.                                                                                                    |
| Země                           | CZ Česká republika                                  | Základní uvolněné aktualizace                                                                              |
| <sup>o</sup> rovincie / region |                                                     |                                                                                                    |
| P.O. box                       |                                                     | Pokud zvolíte následující možnost, budete dostávat všechny dostupné a<br>vaší bankou uvolněné aktualizace. |
| Kontakt                        | CZ (User cz)                                        | ~                                                                                                    |
| Iméno                          | User cz                                             | ◯ Kompletní aktualizace                                                                                    |
| Oddělení                       |                                                     |                                                                                                    |
| l'elefon                       | 442                                                 | Po úspěšném procesu registrace obdržite číslo uživatele z aktualizačního<br>serveru.                       |
| E-mail                         | cz@md.cz                                            | Číslo uživatele                                                                                            |
|                                |                                                     |                                                                                                    |
|                                |                                                     |                                                                                                    |
|                                |                                                     |                                                                                                    |
|                                |                                                     |                                                                                                    |
|                                |                                                     |                                                                                                    |

Pokud registraci využijete, váš dodavatel software vám poskytne v rámci bezplatné služby základní aktualizaci pro následující standardní tabulky a pravidla zpracování:

- Sada pravidel pro IBAN a Euro zpracování
- Tabulky kódů bank pro Německo, Rakousko a Švýcarsko
- Evidenci bank podporujících SEPA v Evropě (SCL-Directory)
- Přístupová data k mnoha bankovním serverům EBICS

Volitelně vám může poskytovatel softwarové licence poskytnout kompletní aktualizační službu pro od něj získané programové moduly. Je-li tato volba aktivována a zvolena, obdržíte navíc k základním aktualizacím i nové verze programu, které můžete nainstalovat v souladu s vašimi organizačními pravidly v době, kterou si sami zvolíte. Není problém aktualizaci vynechat. Posléze obdržíte nový rozšířený aktualizační balíček, jakmile budou mět být instalovány další komponenty.

### 3.9.2 Servis

V nové generaci byl integrován nový servisní modul, který zvyšuje efektivitu technické podpory. V něm můžete v případě problémů po konzultaci s technickou podporou aktivovat zaslané servisní balíčky, nebo importovat nové servisní balíčky (které vám kontaktní osoba zašle e-mailem), a to za pomoci myši "drag-and-drop":

| Servisní balíček                                                                                  |                                                                                                    |                                                                                                    |                                                                                                    |                                                                                                    | X                                                                                                    |
|---------------------------------------------------------------------------------------------------|----------------------------------------------------------------------------------------------------|----------------------------------------------------------------------------------------------------|----------------------------------------------------------------------------------------------------|----------------------------------------------------------------------------------------------------|----------------------------------------------------------------------------------------------------|
| Dostupné servisní balíčky:                                                                        |                                                                                                    |                                                                                                    |                                                                                                    |                                                                                                    |                                                                                                    |
| Popis<br>Version information<br>Log files<br>Set LogLevel to 50<br>EU Trace<br>EBICS Client Trace | Aktivace servisního<br>Pro aktivaci servisníh<br>Zvolte, na kterém po<br>Možnosti<br>Na tomto počít<br>O Na tomto počít<br>O Na všech počít | Stav<br>balíčku<br>no balíčku je nutný restart progra<br>čítačí má dojít k aktivaci a restal<br>ači při přístím startu programu až<br>ačích této instalace při přístím s | Vydavatel<br>Omikron Systemhaus<br>Omikron Systemhaus<br>Omikron Systemhaus<br>Omikron Systemhaus<br>Omikron Systemhaus<br>omikron Systemhaus<br>Itujte program<br>ido ukončení práce na tomto počítači<br>ido deaktivace<br>tartu programu až do deaktivace | Pfijemce servisniho bu<br>hotline@omikron.de<br>hotline@omikron.de<br>hotline@omikron.de<br>hotline@omikron.de | alīčku Vytvořil<br>05.04.2017 15.03<br>05.04.2017 15.03<br>05.04.2017 15.03<br>05.04.2017 15.03<br>05.04.2017 15.03<br>05.04.2017 15.03 |
| Import nových balíčků e                                                                           | e-mailem                                                                                                    | Aktivace zvolených servisních b                                                                                                    | palíčků Informace o servisním balíči                                                                                                    | ku Pomoc                                                                                                    | Vytvoření a odeslání servisního balíčku                                                                                                 |

Po aktivaci servisního balíčku, budou již bez nutnosti zásahu oddělení technické podpory uložené informace zkompilovány do zašifrovaného balíčku a připraveny tak k okamžitému odeslání vaší kontaktní osobě.

## 3.10 Informace

| ٢          | Domů Ca        | sh management                                                                 | Komunikace                 | Pomocné databáze  | Správa | Informace |
|------------|----------------|-------------------------------------------------------------------------------|----------------------------|-------------------|--------|-----------|
| ?<br>Pomoc | Příručky Info  | <ul> <li>Panel Naviga</li> <li>Panel Aktivit</li> <li>Panel Inform</li> </ul> | ace 🙀 Obnovit<br>y<br>nace | výchozí zobrazení |        |           |
| Progra     | mové informace |                                                                               | Zobrazit                   |                   |        |           |

### 3.10.1 Programové informace

Tato oblast je z velké části nezměněna a nabízí možnosti nápovědy, dokumentace a informací o programu (zde dříve umístěná možnost aktualizace programu byla odstraněna).

## 3.10.2 Zobrazit

Zde můžete aktivovat a deaktivovat tři informační panely

- Navigace
- Aktivity
- Informace

Navíc zde byla doplněna pro případ nouze možnost obnovit nastavení oken a sloupců všech funkcí zpět do výchozího stavu.

# 4 Změny v platebních modulech

# 4.1 Pomocné databáze

# 4.1.1 Centrální správa údajů o příkazci

Správa údajů o příkazci probíhá v základním modulu a odtud jsou informace sdíleny všemi moduly v rámci celého systému. Z toho plynou následující důsledky, které byste měli zvážit při správě kmenových dat:

1. V platebních modulech již nelze tuto pomocnou databázi vytvářet, pouze upřesňovat informacemi specifickými pro proces.

2. Již není možné vytvářet strukturu pomocné databáze příkazců pomocí importu platebních souborů.

# 4.1.2 Index jako přístupový klíč

Výběr ze všech pomocných databází je pomocí indexu (20 alfanumerických znaků), který můžete vyplnit dle svých potřeb a případně později změnit.

Tím dochází ke zrušení předchozího omezení na maximální počet 9 999 účtů.

# 4.2 Správa platebních příkazů

## 4.2.1 Menu Platební příkazy

Struktura nabídky se v podstatě podobá předchozí verzi:

|                         | Ŧ                        |                                                     |                              |                                |                                          |
|-------------------------|--------------------------|-----------------------------------------------------|------------------------------|--------------------------------|------------------------------------------|
| J                       | Domů                     | Platební příkazy                                    | Pomocné databáz              | ze Správa                      | Informace                                |
| €<br>Platebn<br>příkazy | €<br>Splatné<br>příkazy* | Vymazat<br>Import platebního s<br>Vyhledat/Nahradit | ouboru<br>Historie<br>plateb | Jednotlivé Skup<br>ověření ově | pinové Vytvořit<br>ěření platební soubor |
|                         | 976 SB                   | Platební příkazy                                    |                              | Zr                             | pracován                                 |

V rámci vybraných platebních modulů byla zavedena nová položka menu pro správu hromadných příkazů (např. SEPA):

|                          | Ŧ                          |                     |                                             |                    | Správa pl            | atebních přík          | kazů - SEPA Platby          |
|--------------------------|----------------------------|---------------------|---------------------------------------------|--------------------|----------------------|------------------------|-----------------------------|
|                          | Domů                       | Platební příkazy    | Pomocné databáze                            | Sprá               | iva In               | formace                |                             |
| €<br>Platebni<br>příkazy | I<br>í Hromadné<br>příkazy | Splatné<br>příkazy* | zat<br>t platebního souboru<br>dat/Nahradit | Historie<br>plateb | Jednotliv<br>ověření | é Skupinové<br>ověření | Vytvořit<br>platební soubor |
|                          |                            | Platební přík       | azy                                         |                    |                      | Zpracov                | ání                         |

### 4.2.1.1 Správa platebních příkazů

Do nabídky pro správu platebních příkazů byly nově zařazeny funkce pro skupinové ověření (1), jednotlivé ověření (2) a vytvoření platebního souboru (3) tak, aby oprávnění uživatelé mohli provádět veškeré nezbytné kroky v jedné položce nabídky. Také je zde nově umožněn přímý přístup do historie plateb (4), např. pro vytvoření nového příkazu z již dříve odeslaného.

Stav příkazu je vyjádřen grafickým symbolem ("ikona semaforu") (5):

- Příkaz čeká na ověření (červený semafor)
- · Ověřený příkaz, dosud však nenastalo datum jeho splatnosti (žlutý semafor)
- Ověřený splatný příkaz (zelený semafor)
- Ověřený příkaz po datu splatnosti (modré informační symbol)
- Příkaz čeká na ověření a zároveň je po datu splatnosti (žlutý výstražný trojúhelník)

|                | <b>₽</b><br>Domů       | Platební příkazy               | Pomocné databáze | práva Informace3                                   | (4)         |                                            |                       |                                                                                         |
|----------------|------------------------|--------------------------------|------------------|----------------------------------------------------|-------------|--------------------------------------------|-----------------------|-----------------------------------------------------------------------------------------|
| Nový<br>záznam | Nový zázna<br>ze vzoru | m Import platebního<br>souboru | Vymazat          | t<br>Skupinové Vytvořit<br>ověření platební soubor | () Historie | Tisk Export                                | Výběr Zrušit<br>výběr | Doplňující informace Zobrazit <u>n</u> ekompletní příkazy Skrýt <u>o</u> věřené příkazy |
| Správa pl      | N<br>latebních p       | ovy j<br>říkazů ×              | Upravit          | Provedeni                                          | Protokol    | Vystup                                     | Vyber                 | Zobrazeni                                                                               |
| 7              |                        | <b></b>                        | <b></b>          | 7                                                  |             | 7                                          |                       |                                                                                         |
| Číslo příl     | kazu                   | Příkaz                         | Typ příkazu      | Příkazce                                           |             | Příjemœ                                    |                       |                                                                                         |
| 0              | 1                      | Jednotlivý příkaz              | Převod           | MD SK<br>6200 / 2727272719                         |             | TEST<br>KOMBCZPP<br>1111111111111          |                       |                                                                                         |
| 0              | (35)                   | Jednotlivý příkaz              | Převod           | MD SK<br>6200 / 2727272719                         |             | TEST<br>KOMBCZPP<br>1111111111111          |                       |                                                                                         |
| -              | 4                      | Jednotlivý příkaz              | Převod           | MD_CZ<br>6200/2727272719                           |             | NÁZEV SPOLEČN<br>KOMBCZPPXXX<br>6650250000 |                       | Zobrazit detaily<br>Smazat záznam                                                       |
| •              | 5                      | Jednotlivý příkaz              | Převod           | MD SK<br>6200 / 2727272719                         |             | TEST<br>KOMBCZPP<br>1111111111111          | 2                     | Přidat jako vzor<br>Ověření                                                             |
| 1              | 1                      | Vzorový příkaz                 | Převod           | MD GB<br>6200 / 2727272719                         |             | TEST<br>KOMBCZPP<br>1111111111111          |                       | Optimalizovat šířku všech sloupců<br>Obnovit původní pořadí sloupců                     |
| 2              | 2                      | Vzorový příkaz                 | Převod           | MD SK<br>6200 / 2727272719                         |             | NÁZEV SPOLEČN<br>KOMBCZPPXXX<br>6650250000 | IOSTI                 |                                                                                         |

#### Platební dávky

Platební příkazy lze pod volně volitelnými jmény kombinovat do dávek. To má za následek následující výhody:

- snadná změna zákaznického účtu/příkazce/splatnosti pro příslušnou dávku
- zpracování celé dávky
- import souboru nebo dávky ze souboru do dávky

| Batch ×      |                 |                                |                                   |              |                                         |      |                           |                    |                    |                    |
|--------------|-----------------|--------------------------------|-----------------------------------|--------------|-----------------------------------------|------|---------------------------|--------------------|--------------------|--------------------|
|              |                 |                                |                                   |              |                                         |      |                           |                    |                    |                    |
|              | 7               | 7                              | 7                                 |              |                                         | 7    |                           | $\bigtriangledown$ | $\bigtriangledown$ | $\bigtriangledown$ |
| Order number | Batch reference | Batch description              | Paym                              | ent type     | Ordering Party                          | Orde | ring Party account        | Total amounts      | Currency           | Number of orders   |
| <u> </u>     | 1705054072      | Invoices week 18               | Crec                              | lit Transfer | Burger Bau GmbH                         | CON  | MMERZBANK K 108700600     | 45.660,00          | EUR                | 3                  |
|              |                 |                                |                                   |              | Gesellschaft für Hoch- und Tiefbau      | DE6  | 64 3704 0044 0108 7006 00 |                    |                    |                    |
| 1 2          | 12120300001     | Import DTAUS-SEPA-4195-01.IZG0 | Crec                              | dit Transfer | Burger Bau GmbH                         | CON  | MMERZBANK K 108700600     | 9.213.216,00       | EUR                | 4195               |
|              |                 |                                |                                   |              | Gesellschaft für Hoch- und Tiefbau      | DE6  | 4 3704 0044 0108 7006 00  |                    |                    |                    |
|              |                 |                                |                                   | Edit b       | atch                                    |      |                           |                    |                    |                    |
|              |                 |                                |                                   | Payme        | nt overview                             |      |                           |                    |                    |                    |
|              |                 |                                |                                   | Delete       | record                                  |      |                           |                    |                    |                    |
|              |                 |                                |                                   | Add a        | s template                              |      |                           |                    |                    |                    |
|              |                 |                                |                                   | Appro        | val                                     |      |                           |                    |                    |                    |
|              |                 |                                | Optimize the width of all columns |              |                                         |      |                           |                    |                    |                    |
|              |                 |                                |                                   | Resto        | re the original sequence of the columns |      |                           |                    |                    |                    |

### Připojení dokumentů

Ve vybraných platebních modulech (např. SEPA) lze na formuláři platebního příkazu na záložce Interní detaily připojit i dokumenty související s danou úhradou:

| Nový příkaz<br>Inkaso                                                                         | Příjemce<br>Inte                                                   | Příkazce / Instrukce<br>mí detaily         | Původní příkazce/příjemce<br>  Frekvence |                                                                                                    |
|-----------------------------------------------------------------------------------------------|--------------------------------------------------------------------|--------------------------------------------|------------------------------------------|----------------------------------------------------------------------------------------------------|
| Číslo příkazu                                                                                 | 1                                                                  | Jednotlivý příkaz                          | ✓ Převod                                 | ~                                                                                                    |
| Interní data<br>Zařazení<br>Doplňkové zařaz                                                   | zení                                                               | ?                                          |                                          |                                                                                                    |
| Interní poznámka<br>Interní poznámka<br>Zadal                                                 | a 1<br>a 2<br>MD                                                   |                                            |                                          |                                                                                                    |
| Prvni ovščeni                                                                                 |                                                                    | Dr.bé ověčení                              |                                          | che de la companya de la companya de la companya de la companya de la companya de la companya de la companya de |
| Dok                                                                                           | nku<br>Klad s potvrzenou sm                                        | nlouvou                                    |                                          |                                                                                                    |
| Dok<br>dokument<br>Přidat D:\l                                                                | nku<br>klad s potvrzenou sm<br>Mandátní smlouva.p                  | ilouvou<br>di                              |                                          |                                                                                                    |
| Dok<br>dokument<br>Přidat D:\l                                                                | ku<br>klad s potvrzenou sm<br>Mandátní smlouva,p<br>Garava         | ilouvou<br>di                              |                                          | Pomoc                                                                                                    |
| Dokument<br>Přidat D:\l                                                                       | ku<br>klad s potvrzenou sm<br>Mandátní smlouva, p<br>Dieva         | dí<br>dí<br>Krediní úč                     | JOEI LEDGEN                              | Pomoc OK                                                                                                    |
| Dok<br>dokument<br>Přídat D:V<br>Typ oopoccu<br>Debetní účet                                  | ku<br>klad s potvrzenou sm<br>Mandátní smlouva.p<br>Dieva          | ilouvou<br>df<br>Prijmovy c<br>Kredtni úč  | JOER LEDVIER                             | Pomoc DK                                                                                                    |
| Dok<br>dokument<br>Přidat D:\I<br>Přidat D:\I<br>Debetní účet<br>Přidat dokun<br>Krátký popis | ku<br>klad s potvrzenou sm<br>Mandátní smlouva, p<br>Dieva<br>nent | ilouvou<br>df<br>Prijmovy c<br>Kreditní úč | icer LEDGEN                              | Pomoc OK                                                                                                    |

Tyto dokumenty jsou uloženy v databázi a mohou být zobrazeny za pomoci následujících funkcí:

- Administrace plateb
- Historie plateb (platební modul a export dat v základním modulu)
- Odchozí přenosy/Elektronické podpisy

| 4                     | 7           | 7          |          |                            | 7              |           |  |
|-----------------------|-------------|------------|----------|----------------------------|----------------|-----------|--|
| Datum vytvoření pl. s | Typ přenosu | Typ úhrady | E2E refe | erence                     | Příkazoe       |           |  |
| 20.02.18              | CCT         | Převod     | E2E      |                            |                | ent Da    |  |
| 20.02.18              | CCT         | Převod     | E2E      | Zobrazit detaily           |                | ent Da    |  |
| 19.02.18              | CCU         | Převod     | E2E      | Vytvořit jednotlivý příkaz |                | ent Da    |  |
| 19.02.18              | CCU         | Převod     | E2E      | Zohrazit nřílohu           |                | ent Da    |  |
| 19.02.18              | CDB         | Inkaso     | E2E      | 200razit prilona           |                | ent Da    |  |
| 19.02.18              | CDB         | Inkaso     | E2E      | Optimalizovat šířku všech  | n sloupců      | ent Da    |  |
| 19.02.18              | CDD         | Inkaso     | E2E      | Obnovit původní pořadí     | sloupců        | ent Da    |  |
| 19.02.18              | CDD         | Inkaso     | E2Ear    | AL 1802 19VWVCTTACHER      | ייט<br>זארן "ט | ement Da  |  |
| 10 00 10              | 0011        | Dround     | ESECO    | AC190210TML 47CORL OV      | I Manag        | amont Dat |  |

### 4.2.1.2 Import platebního souboru

Import platebních příkazů nyní nově vždy probíhá na pozadí, takže v průběhu importu můžete pokračovat v práci. Výsledek procesu importu je uveden v informačním panelu:

|            | Domů     | Platební pří                                            | kazy Po                    | omocné datal        | páze Správa Inf                   | ormace    |              |                |                   |                                  |             | - 0                                                                                                    | Styl |
|------------|----------|---------------------------------------------------------|----------------------------|---------------------|-----------------------------------|-----------|--------------|----------------|-------------------|----------------------------------|-------------|----------------------------------------------------------------------------------------------------|------|
| Ověřit     | ✓ Ozn    | iačit vše<br>šit označení<br>27272719 / 6200<br>Upravit | ) / 272727271              | 9/ •                | Doplňující informace<br>Zobrazení | e         |              |                |                   |                                  |             |                                                                                                    |      |
| Správa pl  | atebních | příkazů Skup                                            | inové ověře                | ní [Výběr]          | ×                                 |           |              |                |                   |                                  |             | Informace                                                                                                    | -¤ × |
|            | Koneč    | iný zůstatek včetn                                      | <u>ě ověřovanýc</u><br>668 | h příkazů<br>491,00 | Součet                            | částek ne | ověřených pi | fikazů<br>0,00 | Součet částek     | ověřených příkazů M<br>56 740,00 | lěna<br>DZK | Importované soubory      Importované soubory      Importované soub | ^    |
| 7          | 7        |                                                         | 7                          | 7                   | 7                                 |           |              |                | 7                 | 14.02.18                         | 7           | Import byl uspesny (D:\525913530(C21WIN(14022401.CF)     Import byl úspěšný (D:\TEST40\171221\1712210001.CFD)                                                                                                    | 0)   |
| Číslo přik | ezu Přík | kaz                                                     | Typ příkazu                | Příkazce            | Popis účtu příkazce               | Bank      | Předčíslí    | Číslo účtu     | Jméno příjemce    | Datum splatnosti                 | Částka      | Import byl úspěšný (D:\TEST40\171221\1712210001.CFD)                                                                                                    |      |
| <b>8</b> 4 | l Je     | dnotlivý příkaz                                         | Převod                     | MD_CZ               | 6200 / 2727272719 /               | 6200      |              | 2727272719     | NÁZEV SPOLEČNOSTI | 14.02.18                         | 26 690,00   | ■    Disis pripate soubcory     DKU A040 11.12.17 11.52.03     DKU A040 11.12.17 11.52.03     STA A000 11.12.17 11.58.04     ■ STA A020 11.12.17 11.58.04     STA A020 11.12.17 11.56.04     CZS A000 11.12.17 11.56.04     CZS A000 11.12.17 11.56.714     CZS A000 11.12.17 11.55.714                                                                                                    |      |

### 4.2.1.3 Ověření

Pro funkci "Skupinové ověření" je použit standardní přehled databáze, takže i zde může být využit panel rychlého výběru.

|           | <b>₽</b>                                                                                                    | Platební příkazy       | Pomocn                       | é databáze | Správa Inform       | 3/8                             |           |            |                                             |                  |           |
|-----------|----------------------------------------------------------------------------------------------------|------------------------|------------------------------|------------|---------------------|---------------------------------|-----------|------------|---------------------------------------------|------------------|-----------|
| Ověřit    | Vomu     Pridebni prikazy     Pomocne databaze     sprava     informace       V     Označit vše     Doplňující informace       V     Zrušit označení     Doplňující informace       Upravit     Upravit     Zobrazení |                        |                              |            |                     |                                 |           |            |                                             |                  |           |
| Správa p  | latebních p                                                                                                    | oříkazů Skupinové      | ověření [Vý                  | vběr] ×    |                     |                                 |           |            |                                             |                  |           |
|           | Konečn                                                                                                    | ý zůstatek včetně ověr | řovaných příka:<br>668 491,0 | 0          | Součet část         | ek neověřených příkazů<br>0,00) |           | Sou        | ičet částek ověřených příkazů<br>56 740,00) | CZK              |           |
| 7         |                                                                                                    | 7                      | 7                            | 7          | 7                   |                                 |           |            | 7                                           | 14.02.18         | 7         |
| Číslo pří | îkazu                                                                                                    | Příkaz                 | Typ příkazu                  | Příkazce   | Popis účtu příkazce | Banka příkazce                  | Předčíslí | Číslo účtu | Jméno příjemce                              | Datum splatnosti | Částka    |
|           | 4                                                                                                    | Jednotlivý příkaz      | Převod                       | MD_CZ      | 6200/2727272719     | 9/ 6200                         |           | 2727272719 | NÁZEV SPOLEČNOSTI                           | 14.02.18         | 26 690,00 |
|           |                                                                                                    |                        |                              |            |                     |                                 |           |            |                                             |                  |           |
|           |                                                                                                    |                        |                              |            |                     |                                 |           |            |                                             |                  |           |

### 4.2.1.4 Vytvoření platebního souboru

Vytváření platebních souborů zvlášť pro jednotlivou banku je vynecháno. Vytvořené platební soubory jsou vždy zahrnuty do Správce, odkud je oprávnění uživatelé mohou vyexportovat.

# 5 Dodatek

# 5.1 Migrace dat z verze 3.23

Migrace dat vyžaduje aktuální verzi programového vybavení ve starém prostředí. Zejména se jedná o níže uvedené programové komponenty, které musí být nainstalovány v uvedených verzích:

#### 1. Základní modul 3.23.002, Service Pack 25 2. Modul SEPA 3.20.040

Kromě toho se ujistěte, že ve starém prostředí je definován účet správce. Tento správce se musí před migrací dat v novém prostředí přihlásit.

## 5.1.1 Příprava starého prostředí

Kvalita dat ve starém prostředí systému je nejdůležitějším parametrem pro správný výsledek migrace dat. Z uvedeného důvodu prosím nejprve zkontrolujte nastavení pomocné databáze bank a účtů ve vaší původní instalaci v souladu s doporučeními v této kapitole.

### 1. Banky:

- a) Do pole "Alternativní kód banky" zadejte BIC kód, který používáte pro tuto banku v platebních modulech (např. SEPA).
- b) Měl by být správně vyplněn odkaz na soubor bankovních parametrů.

### 2. Účty:

- a) IBAN a BIC: Pro německé a rakouské účty jsou IBAN a BIC generovány z kódu banky a čísla účtu. Pro účty jiných zemí je třeba zadat IBAN a BIC.
- b) V pomocných databázích účtů v platebních modulech (SEPA, zahraniční platební styk atd.) prosím zkontrolujte odkaz na pomocnou databázi účtů základního modulu v poli "Účet cashmanagementu". Je to důležité, pokud se číslo účtu liší od čísla uvedeného v centrální databázi účtů základního modulu (zejména u německých účtů Commerzbank AG a Deutsche Bank AG).

### 3. Uživatelé:

- a) Vemte prosím na vědomí, že k migraci dat budete potřebovat alespoň jednoho uživatele s oprávněním administrátora. Speciální uživatel "ADMIN2" nemůže být pro tento účel použit.
- b) Jestliže pro elektronický podpis používáte volbu "Vyhrazený server pro EP", je třeba, aby si každý uživatel, za pomoci asistenta v menu "Komunikace/Správa média EP", přesunul svůj elektronický podpis z média "Vyhrazený server pro EP" do "Databáze".

### 4. Soubory bankovních parametrů

Verze elektronických podpisů starší než A005/M005 jsou zastaralé a neměly by již být používány. Zkontrolujte proto, prosím, soubory bankovních parametrů: Pokud je uživatel u některé z bank inicializován s elektronickým podpisem verze nižší než A005/M005, odešlete nový veřejný klíč za pomoci průvodce "Komunikace-Generování páru klíčů".

**Upozornění:** Jestliže stále používáte zastaralou verzi H002 protokolu EBICS s verzí podpisu A004, je třeba spustit asistenta pro migraci na aktuální protokol a verzi elektronického podpisu. Tento krok není možné provést v nové verzi systému.

### 5. Systemový parametr "Použít externí médium pro klíče EBICS"

Ukládání autentifikačního klíče EBICS na externí médium v minulosti často vyžadovalo technikou podporu, proto tato možnost již nebude nadále podporována. Zkontrolujte proto prosím nastavení systémového parametru "Elektronický podpis/Správce/Použít externí médium pro klíče EBICS": Je-li aktivován tento parametr, všichni uživatelé s aktivní komunikací do banky musí načíst své autentifikační klíče EBICS do databáze za pomoci asistenta "Správa média EP".

# 5.1.2 Spuštění migrace dat

Pokud byl v průběhu instalace definován požadavek na migraci dat, data jsou přenesena ze staré instalace do nové při prvním spuštění programu. Převedené tabulky a výsledek migrace se zobrazí v informačním okně a případné chyby jsou zaznamenány v systémovém protokolu:

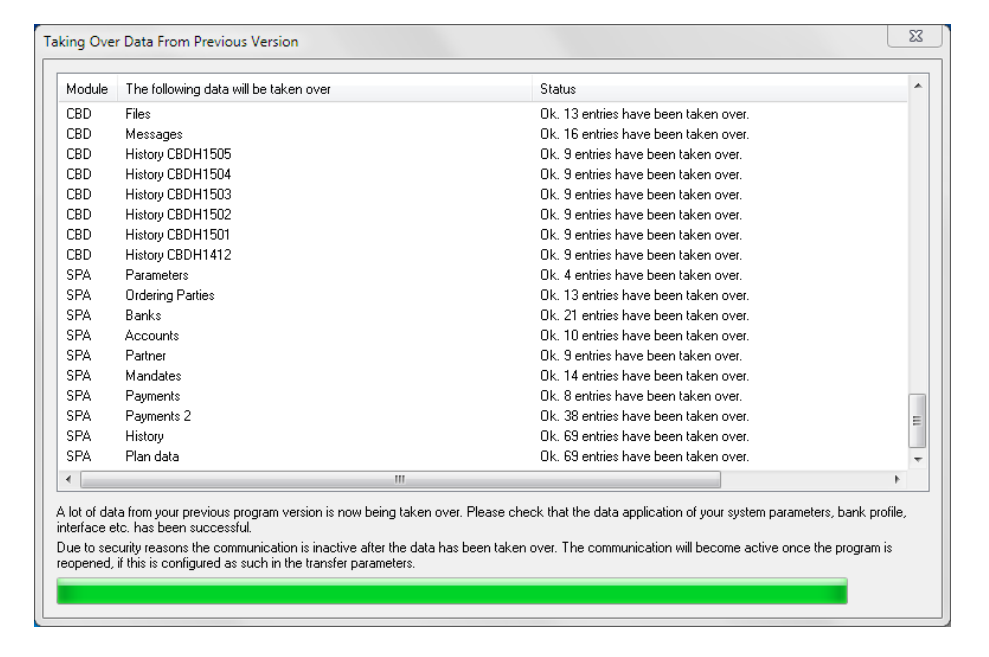

## 5.1.3 Kontrola a oprava migrovaných dat

Vzhledem ke změnám struktury v datovém modelu, ne všechna data lze vždy automaticky přenést. Z tohoto důvodu je potřeba některé údaje po dokončení procesu migrace zkontrolovat a v případě potřeby opravit. Částečně byly také vytvořeny nové elementy, které musí být nastaveny ručně. Zkontrolujte prosím proto následující oblasti:

### 5.1.3.1 Správa uživatelů

K přesunu dojde u všech uživatelů a skupin uživatelů. Vzhledem však k tomu, že struktura nabídky byla kompletně přepracována, zkontrolovat a případně doplnit přístupové profily je proto velmi důležité.

**Poznámka**: V programu byl nově zaveden funkční profil "Údržba administrátorů", který může být specificky použit k omezení vytvářet a měnit administrátory. Po migraci dat je tato možnost u všech uživatelů/skupin uživatelů deaktivována Aktivovat toto oprávnění můžete po prvním startu aplikace, dokud je stále přihlášen uživatel ADMIN2. Více informací v této oblasti naleznete v kapitole 3.6.2.1 Funkční profil.

### 5.1.3.2 Pomocné databáze

- 1. Správa/Přístupové třídy: Zde prosím označte tu položku, která má být při importu platebních příkazů automaticky interpretována jako mzdy/výplaty.
- 2. Společnosti: Z pomocných databází příkazců všech instalovaných platebních modulů jsou všechny záznamy převedeny do nové centrální databáze "Společnosti". Jestliže více modulů obsahuje shodné příkazce (porovnáván je první řádek jména), pak je vytvořen pouze jeden centrální záznam. Pokud se však syntaxe jména příkazce v jednotlivých modulech liší, může se pro stejnou společnost vytvořit více záznamů. Doporučujeme proto zkontrolovat pomocné databáze již v původní instalaci a zabezpečit tak "čistá" data což je pro použití systému základním požadavkem (viz kapitola 3.5.2 Nové: Společnosti).

- **3. Banky:** nová centrální databáze bank vznikne spojením databáze bank původního základního modulu a platebních modulů. I zde proto může vzniknout několik záznamů pro stejnou banku, jsou li vytvořeny v různých modulech, obojí s lokálním účtem banky i s BIC (*viz kapitola 3.5.3 Banky*).
- 4. Účty: nová pomocná databáze účtů vznikla spojením databáze účtů základního modulu a platebních modulů. Také zde může vzniknout několikanásobná položka, pokud existuje jeden účet s různými kódy banky (lokální a BIC) nebo dokonce s různými čísly účtů (*viz kapitola 3.5.4 účtů*).
- **5. Skupiny účtů:** Pro skupiny účtů byla vytvořena nová databáze, kde můžete zadat popis (viz kapitola 3.5.5 Nové: Skupiny účtů).

Prosím zkontrolujte a upravte přenesená data a doplňte chybějící nové datové elementy, zejména kódy zemí.

### 5.1.3.3 Tiskový automat

Tato funkce byla kompletně přepracována. Některé požadavky proto zde nemohou být přidány automaticky, neboť dříve používané přehledy již nemusí existovat nebo nastavené definice výběrových kritérií již nemusí odpovídat novému datovému modelu. Prosím zkontrolujte, zda byly vaše původní požadavky převedeny v pořádku a je li třeba, doplňte chybějící požadavky. Podrobnosti k uvedenému naleznete v kapitole 3.7.2 Tiskový automat.

### 5.1.3.4 Zpracování příchozích informací o účtech.

Informace přijaté z bank jsou nejprve uloženy do databáze. Pro možné doručení do účetních systémů je potřeba nastavit následující parametry (*viz kapitola 3.8.1 Systémové parametry*):

| 🗉 Komunikace                                                |                |  |  |  |
|-------------------------------------------------------------|----------------|--|--|--|
|                                                             |                |  |  |  |
| Správce komunikace                                          |                |  |  |  |
| Stav ve Správci, když je soubor podepsán                    | Čeká na přenos |  |  |  |
| Počet ověření pro manuálně zadané příkazy                   |                |  |  |  |
| Algoritmus pro kontrolní součet                             | MD5            |  |  |  |
| Ochrana proti neoprávněnému zásahu do                       | Souboru        |  |  |  |
| Kontrola duplicitních záznamů v                             | Souboru        |  |  |  |
| Jak dlouho zpět provádět kontrolu duplicity                 | 20             |  |  |  |
| Nepřepočítávat do jiné měny                                 |                |  |  |  |
| Archivace Správce                                           | Ročně          |  |  |  |
| Přesouvat záznamy do archivu?                               | 0              |  |  |  |
| Aktivovat historii pro ručně zadané příkazy                 |                |  |  |  |
| Automaticky exportovat soubory na disk                      |                |  |  |  |
| Stahované soubory automaticky dekomprimovat                 |                |  |  |  |
| Výchozí umístění exportovaných souborů                      | D:\DATA\EXPORT |  |  |  |
| Nezobrazovat obsah souborů zařazených do speciálního režimu |                |  |  |  |

### 5.1.3.5 Procedura User Exit

Pokud používáte pro automatizované následné zpracování po komunikaci UserExit, i tuto proceduru je třeba upravit, neboť došlo k její celkové revizi (*viz kapitola 3.4.5 User Exit*).

### 5.1.3.6 Nastavení rozhraní/uložené výběry

Vzhledem k tomu, že datový model byl do značné míry upraven, je nutné zkontrolovat a aktualizovat všechny definice rozhraní (exportní soubory) a uložené výběrové podmínky (*viz kapitola 3.7.1 Import/Export*).

### 5.1.3.7 Komunikace

Všechny bankovní přístupy jsou převedeny a okamžitě plně funkční.

**Poznámka:** Pozor, je třeba se vyhnout možnosti paralelní komunikace z obou systémů za použití stejného zákaznického čísla, neboť to může způsobit vážné problémy! Proto je po prvním spuštění systému komunikace obecně zastavena a všechny aktivní komunikační úlohy jsou přepnuty do stavu "Čeká na komunikaci". Při druhém spuštění systému je komunikace aktivována, ale komunikační úlohy budou provedeny až po manuálním spuštění. Prosím nespouštějte komunikaci dříve než zfinalizujete přípravy a dokud nebude produkce zcela přepnuta ze starého do nového prostředí.

# 5.2 Kontrolní seznam pro systémovou konfiguraci

Zda najdete postup první konfigurace nové generace programu MultiCash. Doporučujeme dodržet i navrženou posloupnost kroků, jež se ukázala být efektivní: 3.1.2

| Č. | Krok konfigurace                                                                                                    | Kapitola | Hotovo |
|----|----------------------------------------------------------------------------------------------------|----------|--------|
| 1. | Instalace požadované varianty                                                                                                    | 3.1.2    |        |
| 2. | První přihlášení pomocí uživatele ADMIN2: Vytvoření administrátora ("Systémového administrátora") a přiřazení příslušných práv                                                                                                    | 3.1.1    |        |
|    | Poznámka: Upozorňujeme na nutná zvláštní oprávnění pro správu administrátorů                                                                                                    | 3.6.2.1  |        |
| 3. | Přihlášení pomocí systémového administrátora                                                                                                    |          |        |
| 4. | [Nepovinné] Nastavení pracovních panelů (panel navigace, informací a aktivit) do požadované polohy                                                                                                    | 2.4.1    |        |
| 5. | <ul> <li>[Nepovinné] Nastavení systémových parametrů (Správa/Systémové parametry), např.</li> <li>Komunikace/Nastavení/Proxy server</li> <li>Komunikace/Správce komunikace/Automaticky exportovat platební soubory na disk</li> <li>Elektronický podpis/Softwarový klíč EP/ USB disk</li> </ul> | 3.8.1    |        |
| 6. | Správa základních údajů                                                                                                    |          |        |
|    | a) Společnosti (Pomocné databáze/Společnosti)                                                                                                    | 3.5.2    |        |
|    | <ul> <li>b) [Nepovinné] Jestliže máte pro správu podnikové struktury<br/>nainstalován modul "Skupiny přístupových práv", můžete nyní<br/>nastavit strukturu společnosti v menu Skupiny přístupových práv</li> </ul>                                                                             | 3.6.4    |        |
|    | <ul> <li>c) [Nepovinné] Přístupové třídy: Chcete-li využít kontrolu přístupu<br/>např. k mzdovým platbám, vytvořte požadované přístupové třídy,<br/>např. Mzdy</li> </ul>                                                                                                    | 3.6.1    |        |
|    | <ul> <li>Měny: Nastavení kurzů používaných měn, nepoužívané měny lze<br/>deaktivovat.</li> </ul>                                                                                                    |          |        |
| 7. | [Nepovinné] Vytvoření požadovaných skupin uživatelů (Správa/Skupiny uživatelů)                                                                                                    | 3.6.2    |        |
| 8. | Vytvoření dalších uživatelů (Správa/Uživatelé)                                                                                                    | 3.6.1    |        |
|    | <ul> <li>V případě, že má daný uživatel komunikovat s bankou, vyberte<br/>příslušný autorizační profil s bankovní autorizací</li> </ul>                                                                                                    |          |        |
|    | b) Přiřazení společnosti každému uživateli                                                                                                    |          |        |

| Č.  | Krok konfigurace                                                                                                    | Kapitola   | Hotovo |
|-----|----------------------------------------------------------------------------------------------------|------------|--------|
|     | <ul> <li>c) [Nepovinné] V rámci kontaktních údajů zadejte uživateli e-mailovou<br/>adresu, aby příslušný uživatel mohl obdržet automatický e-mail</li> </ul>                                                              |            |        |
|     | s vámi přiděleným vstupním heslem, po potvrzení kliknutím na                                                                                                    |            |        |
|     | "Uložit".                                                                                                    |            |        |
|     | <ul> <li>d) Proveďte požadovaná nastavení pro konkrétního uživatele ve<br/>funkčním a datovém profilu, stejně jako v přístupových třídách,<br/>pokud již není provedeno v rámci přidělené uživatelské skupiny.</li> </ul> |            |        |
| 9.  | Vytvoření bankovních profilů (Komunikace/Bankovní profily) a zadání                                                                                                    | 3.4.6      |        |
|     | • Společnosti                                                                                                    |            |        |
| 10  | <ul> <li>Uzivatele</li> <li>Džibláčaní a první inicializace koždébe uživatele a prrévněním</li> </ul>                                                                                                    |            |        |
| 10. | primaseni a prvni inicializace kazueno uzivalele s opravnenim<br>bankovní autorizace přinejmenším alespoň výchozího uživatele                                                                                             |            |        |
|     | (Komunikace/První inicializace).                                                                                                    |            |        |
| 11. | Správa dalších pomocných databází                                                                                                    |            |        |
| 12. | a) [Nepovinné] Přijmout přenos HKD (= Uživatelské a zákaznické                                                                                                    | 3.4.33.5.4 |        |
|     | informace) (Komunikace/Příchozí přenosy). Banky a účty jsou                                                                                                    |            |        |
|     | vytvořeny automaticky a stejně tak se i automaticky přidá                                                                                                    |            |        |
|     | spolecnost do bankovnich profilu jako prikazce                                                                                                    |            |        |
|     | databázích (banky a účty) upravit ručně                                                                                                    |            |        |
|     | b) Kontrola a doplnění chybějících dat v automaticky vytvořených                                                                                                    | 3.5.3      |        |
|     | pomocných databázích (banky a účty), zejména:                                                                                                    | 3.5.4      |        |
|     | Přístupový klíč (pole Index)                                                                                                    |            |        |
|     | <ul> <li>Jméno účtu</li> </ul>                                                                                                    |            |        |
|     | • Kód země                                                                                                    |            |        |
|     | <ul> <li>Císlo účtu / Císlo účtu pro platby</li> </ul>                                                                                                    |            |        |
| 13. | [Nepovinné] Přizpůsobení uživatelského rozhraní dle vlastních                                                                                                    |            |        |
|     | preferenci<br>• Panal Navigaaa, Valikaat, yanašédéní a našadí naložek menu                                                                                                    |            |        |
|     | <ul> <li>Panel Navigace, velikost, usporadaní a poradi položek menu</li> <li>Velikost a uspořádání papelů Informace a Aktivity</li> </ul>                                                                                 |            |        |
|     | <ul> <li>Styl zobrazení</li> </ul>                                                                                                    |            |        |
|     | <ul> <li>Panel nástrojů pro rvchlý přístup</li> </ul>                                                                                                    |            |        |
| 14. | Pomocné databáze platebních modulů. Nastavení specifických polí a                                                                                                    |            |        |
|     | kontrola záznamů v následujících databázích:                                                                                                    |            |        |
|     | Banky                                                                                                    |            |        |
|     | • Účty                                                                                                    |            |        |
|     | Příkazce                                                                                                    |            |        |
## 5.3 Přehled změn týkajících se bezpečnosti

Koncepce bezpečnosti byla zásadně revidována a optimalizována v následujících oblastech:

|                                                   | Opatření                                                                          | Kapitola |  |  |  |  |
|---------------------------------------------------|-----------------------------------------------------------------------------------|----------|--|--|--|--|
| A. Rizika vyplývající z útoků z prostředí systému |                                                                                   |          |  |  |  |  |
| 1.                                                | Důsledné oddělení aplikace a dat s možností ochrany přístupu ze strany            | 2.2.1    |  |  |  |  |
|                                                   | příslušných uživatelských oprávnění na úrovni systému                             |          |  |  |  |  |
| 2.                                                | Sifrované soubory databází a šifrované spojení mezi aplikací a ovladačem databází | 2.2.2    |  |  |  |  |
| 3.                                                | Ukládání hesla je zabezpečeno jednosměrnou funkcí dle aktuálního standardu.       |          |  |  |  |  |
|                                                   | Vzhledem k této úpravě dochází v průběhu aktualizace na novou verzi zprvu         |          |  |  |  |  |
|                                                   | k odmazání historie hesel (je-li aktivována) a následně k jejímu znovuvytvoření.  |          |  |  |  |  |
| 4.                                                | Udaje týkající se bezpečnosti (např. uložená komunikační hesla pro bezobslužné    |          |  |  |  |  |
| _                                                 | stahování dat) jsou zabezpečený komplexním sifrovaním.                            |          |  |  |  |  |
| 5.                                                | Sifrované transportní kontejnery pro analýzy dat ve funkci servisních baličků     | 3.9.2    |  |  |  |  |
| 6.                                                | Všechny spustitelné komponenty (*.exe a *.dll) jsou dodávány s digitálním         |          |  |  |  |  |
| -                                                 | podpisem                                                                          |          |  |  |  |  |
| В.                                                | Rizika pred utoky ze strany uzivatelu aplikace                                    |          |  |  |  |  |
| 1.                                                | Funkce speciálního administrátora pro první přihlášení (ADMIN2) je omezena        | 3.1.1    |  |  |  |  |
|                                                   | pouze na administraci uživatelů                                                   |          |  |  |  |  |
| 2.                                                | Speciální administrator se všemi právy byl odstraněn (SYSADMIN)                   | 3.1.1    |  |  |  |  |
| 3.                                                | Nová funkce aktivace po prvním přihlášení pro uživatelské účty se změnou hesla    | 3.8.1.2  |  |  |  |  |
| 4.                                                | Rozšíření požadavků na složitost hesla                                            | 3.8.1.4  |  |  |  |  |
| 5.                                                | Aplikace požadavků na složitost hesla rozšířena také na komunikační heslo a       |          |  |  |  |  |
|                                                   | heslo elektronického podpisu (Softwarový klíč EP)                                 |          |  |  |  |  |
| 6.                                                | Nový funkční profil "Správa administrátorů", který může být použit pro ovládání   | 3.6.2.1  |  |  |  |  |
|                                                   | speciálně tohoto oprávnění                                                        |          |  |  |  |  |
| C.                                                | C. Operační rizika                                                                |          |  |  |  |  |
| 1.                                                | Automatizované definice směrování platebních souborů                              | 3.4.2.1  |  |  |  |  |
| 2.                                                | Upravená ochrana proti manipulaci s daty z externích systémů                      | 3.4.2.4  |  |  |  |  |
| 3.                                                | Rozšířená kontrola dvojího zpracování platby                                      | 3.4.2.5  |  |  |  |  |

## 5.4 Porovnání struktury menu verze 3.2 / verze 4.0

## 5.4.1 Základní modul

| Generace 3.2                           |                      | Generace 4                                               |                 |                                          |
|----------------------------------------|----------------------|----------------------------------------------------------|-----------------|------------------------------------------|
| Funkce                                 | Původní pozice       | Nový název                                               | Lišta karet     | Funkční skupina                          |
| Ukončit program                        | Menu Soubor          |                                                          | Aplikační menu  |                                          |
| Tiskové parametry                      | Menu Soubor          |                                                          | Správa          | Obecné                                   |
| Odebrat modul                          | Menu Soubor          | Odinstalovat modul                                       | Informace       | Programové informace – Info              |
| Vymazat výpisy                         | Menu Soubor          | Zrušeno                                                  |                 |                                          |
| Načíst výpisy z disku                  | Menu Soubor          | Import údaiů o účtech                                    | Cash management | Správa                                   |
| Nové heslo                             | Menu Uživatel        |                                                          | Aplikační menu  |                                          |
| Přihlášení                             | Menu Uživatel        |                                                          | Aplikační menu  |                                          |
| Skupiny uživatelů                      | Menu Uživatel        |                                                          | Správa          | Nastavení oprávnění přístupu             |
| Správa uživatelů                       | Menu Uživatel        | Uživatelé                                                | Správa          | Nastavení oprávnění přístupu             |
| Protokol uživatelů                     | Menu Uživatel        | Protokol uživatele                                       | Správa          | Obecné                                   |
| Nový uživatel s průvodcem              | Menu Uživatel        | Zrušeno                                                  |                 |                                          |
| Průvodce úkolů                         | Menu Uživatel        | Zrušeno                                                  |                 |                                          |
| Zůstatky                               | Menu Cash management |                                                          | Cash management | Přehled dat pro vyhodnocení              |
| Výpisy                                 | Menu Cash management |                                                          | Cash management | Přehled dat pro vyhodnocení              |
| Obraty                                 | Menu Cash management |                                                          | Cash management | Přehled dat pro vyhodnocení              |
| Sledování valut                        | Menu Cash management |                                                          | Cash management | Přehled dat pro vyhodnocení              |
| Plánovací data                         | Menu Cash management |                                                          | Cash management | Správa plánovacích dat                   |
| Odsouhlasení                           | Menu Cash management | Zrušeno                                                  |                 |                                          |
| Ruční odsouhlasení                     | Menu Cash management | Manuální odsouhlasení                                    | Cash management | Správa plánovacích dat                   |
| Odsouhlasení plánovacích dat           | Menu Cash management |                                                          | Cash management | Správa plánovacích dat                   |
| Správce                                | Menu Komunikace      | Elektronické podpisy/Odchozí<br>přenosy/Příchozí přenosy | Komunikace      | Správce                                  |
| Přímá komunikace                       | Menu Komunikace      | Zrušeno                                                  |                 |                                          |
| Stažení výpisů a ostatních dat z banky | Menu Komunikace      | Příchozí přenosy/Dávky pro<br>stahování dat              | Komunikace      | Správce                                  |
| Komunikační parametry                  | Menu Komunikace      | Komunikace/Nastavení                                     | Správa          | Obecné – Systémové<br>parametry          |
| Soubory bankovních parametrů           | Menu Komunikace      | Bankovní profily                                         | Komunikace      | Správa komunikace s bankou               |
| První inicializace                     | Menu Komunikace      |                                                          | Komunikace      | Správa komunikace s bankou               |
| Generování páru klíčů                  | Menu Komunikace      | Generovat/odeslat klíče EP                               | Komunikace      | Správa komunikace s bankou<br>– Průvodce |
| Změna hesla pro EP                     | Menu Komunikace      | Změna hesla EP                                           | Komunikace      | Elektronický podpis                      |

| Generace 3.2                                                                                      |                           | Generace 4                                 |                  |                                            |
|---------------------------------------------------------------------------------------------------|---------------------------|--------------------------------------------|------------------|--------------------------------------------|
| Funkce                                                                                            | Původní pozice            | Nový název                                 | Lišta karet      | Funkční skupina                            |
| Změna komunikačního hesla                                                                         | Menu Komunikace           | Změnit komunikační heslo                   | Komunikace       | Správa komunikace s bankou<br>- Průvodce   |
| Změna EBICS kom. hesla                                                                            | Menu Komunikace           | Změnit komunikační heslo                   | Komunikace       | Správa komunikace s bankou<br>- Průvodce   |
| Správa média EP                                                                                   | Menu Komunikace           | Správa úložiště EP                         | Komunikace       | Elektronický podpis                        |
| Konverze FTAM/FTP banky na EBICS                                                                  | Menu Komunikace           | Zrušeno                                    |                  |                                            |
| Změna EBICS klíčů                                                                                 | Menu Komunikace           | Generování EBICS<br>autentifikačních klíčů | Komunikace       | Správa komunikace s bankou<br>- Průvodce   |
| Reset komunikačního hesla                                                                         | Menu Komunikace           |                                            | Komunikace       | Správa komunikace s bankou<br>- Průvodce   |
| Zablokování komunikačního hesla                                                                   | Menu Komunikace           | Zablokování bankovního profilu             | Komunikace       | Správa komunikace s bankou<br>- Průvodce   |
| Banky                                                                                             | Menu Pomocné databáze     |                                            | Pomocné databáze | Banka a společnost                         |
| Účty                                                                                              | Menu Pomocné databáze     |                                            | Pomocné databáze | Banka a společnost                         |
| Měny                                                                                              | Menu Pomocné databáze     |                                            | Pomocné databáze | Obecné                                     |
| Hlavní kurz                                                                                       | Menu Pomocné databáze     |                                            | Pomocné databáze | Banka a společnost                         |
| Země                                                                                              | Menu Pomocné databáze     |                                            | Pomocné databáze | Obecné                                     |
| Účel platby                                                                                       | Menu Pomocné databáze     | Účel/Detaily platby                        | Pomocné databáze | Obecné - Další pomocné<br>databáze         |
| Zařazení                                                                                          | Menu Pomocné databáze     |                                            | Pomocné databáze | Obecné - Další pomocné<br>databáze         |
| Kurzovní lístky                                                                                   | Menu Pomocné databáze     | Historie kurzovních lístků                 | Pomocné databáze | Obecné - Měny                              |
| Přístupové třídy                                                                                  | Menu Pomocné databáze     |                                            | Správa           | Nastavení oprávnění přístupu               |
| Skupiny přístupových práv                                                                         | Menu Pomocné databáze     |                                            | Správa           | Nastavení oprávnění přístupu               |
| Tiskový automat                                                                                   | Menu Správa               |                                            | Správa           | Výstupy dat                                |
| Správa exportního souboru                                                                         | Menu Správa-Import/Export | Import/Export                              | Správa           | Výstupy dat - Import/Export<br>- Nový      |
| Import                                                                                            | Menu Správa-Import/Export | Import databáze                            | Správa           | Výstupy dat - Import/Export<br>- Provedení |
| Export                                                                                            | Menu Správa-Import/Export | Export databáze                            | Správa           | Výstupy dat - Import/Export<br>- Provedení |
| Zobrazit soubor                                                                                   | Menu Správa               | Zrušeno                                    |                  |                                            |
| Typy přenosů                                                                                      | Menu Správa               |                                            | Pomocné databáze | Obecné - Další pomocné<br>databáze         |
| Systémové parametry <ul> <li>Systémové parametry</li> <li>Parametry pro CashManagement</li> </ul> | Menu Správa               | Systémové parametry                        | Správa           | Obecné                                     |

| Generace 3.2                   |                         | Generace 4                                  |                  |                                            |
|--------------------------------|-------------------------|---------------------------------------------|------------------|--------------------------------------------|
| Funkce                         | Původní pozice          | Nový název                                  | Lišta karet      | Funkční skupina                            |
| Zobrazit systémový protokol    | Menu Správa - Protokoly | Systémový protokol                          | Správa           | Obecné                                     |
| Historie systémového protokolu | Menu Správa - Protokoly | Systémový protokol – historický<br>protokol | Správa           | Obecné                                     |
| Hledání v systémovém protokolu | Menu Správa - Protokoly | Hledat v protokolech                        | Správa           | Obecné – Systémový<br>protokol – Zobrazení |
| Zobrazit                       | Menu Správa - Protokoly | Zrušeno                                     |                  |                                            |
| Tisknout                       | Menu Správa - Protokoly | Tisk                                        | Správa           | Obecné – Systémový<br>protokol – Výstup    |
| Reorganizace databáze          | Menu Správa             | Reorganizace databází                       | Správa           | Údržba programu                            |
| Zálohování                     | Menu Správa             | Zrušeno                                     |                  |                                            |
| Nástrojová lišta               | Menu Zobrazit           | Zrušeno                                     |                  |                                            |
| Stavová lišta                  | Menu Zobrazit           | Zrušeno                                     |                  |                                            |
| Info panel                     | Menu Zobrazit           | Zrušeno                                     |                  |                                            |
| Komunikační lišta              | Menu Zobrazit           | Zrušeno                                     |                  |                                            |
| Komunikační protokol           | Menu Zobrazit           | Zrušeno                                     |                  |                                            |
| Aktivní uživatel               | Menu Zobrazit           | Zrušeno                                     |                  |                                            |
| Velké ikony                    | Menu Zobrazit           | Zrušeno                                     |                  |                                            |
| Nápověda pro MultiCash         | Menu Pomoc              | Pomoc                                       | Informace        | Programové informace                       |
| přehled dokumentace            | Menu Pomoc              | Příručky                                    | Informace        | Programové informace                       |
| Info                           | Menu Pomoc              |                                             | Informace        | Programové informace                       |
| *                              | Nové                    | Příchozí přenosy (historie)                 | Komunikace       | Správce – Historie Správce                 |
| *                              | Nové                    | Odchozí přenosy (historie)                  | Komunikace       | Správce – Historie Správce                 |
| *                              | Nové                    | Šifrování                                   | Správa           | Obecné                                     |
| *                              | Nové                    | Servis                                      | Správa           | Údržba programu                            |
| *                              | Nové                    | Skupiny účtů                                | Pomocné databáze | Obecné – Další pomocné<br>databáze         |
| *                              | Nové                    | Nastavení úroků                             | Pomocné databáze | Banka a společnost                         |
| *                              | Nové                    | Společnosti                                 | Pomocné databáze | Banka a společnost                         |
| *                              | Nové                    | Aktualizace software                        | Správa           | Údržba programu                            |
| *                              | Nové                    | Obnovit výchozí nastavení                   | Informace        | Zobrazit                                   |
| *                              | Nové                    | Panel Navigace                              | Informace        | Zobrazit                                   |
| *                              | Nové                    | Panel Aktivity                              | Informace        | Zobrazit                                   |
| *                              | Nové                    | Panel Informace                             | Informace        | Zobrazit                                   |

## 5.4.2 Platební moduly (Příklad - Český zahraniční platební styk)

| Generace 3.2                 |                                 | Generace 4                               |                                      |                                         |
|------------------------------|---------------------------------|------------------------------------------|--------------------------------------|-----------------------------------------|
| Funkce                       | Původní pozice                  | Nový název                               | Lišta karet                          | Funkční skupina                         |
| Ukončit program              | Menu Soubor                     |                                          | Aplikační menu                       |                                         |
| Zadání platby                | Menu Platební příkazy           | Platební příkazy                         | Platební příkazy                     | Platební příkazy                        |
| Zobrazení splatných příkazů  | Menu Platební příkazy           | Splatné příkazy                          | Platební příkazy                     | Platební příkazy                        |
| Vymazat platební příkazy     | Menu Platební příkazy           | Vymazat                                  | Platební příkazy                     | Platební příkazy                        |
| Import platebního souboru    | Menu Platební příkazy           |                                          | Platební příkazy                     | Platební příkazy                        |
| Vyhledat/Nahradit            | Menu Platební příkazy           |                                          | Platební příkazy                     | Platební příkazy                        |
| Historie plateb              | Menu Platební příkazy           |                                          | Platební příkazy                     | Platební příkazy                        |
| Jednotlivé ověření           | Menu Platební příkazy – Ověření |                                          | Platební příkazy                     | Zpracování                              |
| Skupinové ověření            | Menu Platební příkazy – Ověření |                                          | Platební příkazy                     | Zpracování                              |
| Vytvoření platebního souboru | Menu Platební příkazy           | Vytvořit platební soubor                 | Platební příkazy                     | Zpracování                              |
| Zobrazení platebního souboru | Menu Platební příkazy           | Zrušeno                                  |                                      |                                         |
| Banky                        | Menu Pomocné databáze           |                                          | Pomocné databáze                     | Účty                                    |
| Účty                         | Menu Pomocné databáze           |                                          | Pomocné databáze                     | Účty                                    |
| Příkazce                     | Menu Pomocné databáze           |                                          | Pomocné databáze                     | Obecné                                  |
| Příjemce                     | Menu Pomocné databáze           |                                          | Pomocné databáze                     | Obecné                                  |
| Měny                         | Menu Pomocné databáze           |                                          | Základní modul - Pomocné<br>databáze | Obecné                                  |
| Země                         | Menu Pomocné databáze           |                                          | Základní modul - Pomocné databáze    | Obecné                                  |
| Platební tituly              | Menu Pomocné databáze           |                                          | Pomocné databáze                     | Obecné                                  |
| Správa Import/Export         | Menu Správa - Import/Export     | Import/Export                            | Správa                               | Rozhraní - Import/Export -<br>Nový      |
| Export                       | Menu Správa - Import/Export     | Export databáze                          | Správa                               | Rozhraní - Import/Export -<br>Provedení |
| Import                       | Menu Správa - Import/Export     | Import databáze                          | Správa                               | Rozhraní - Import/Export -<br>Provedení |
| Vymazat databáze             | Menu Správa - Import/Export     | Vymazání databáze                        | Správa                               | Rozhraní - Import/Export -<br>Provedení |
| Protokol o činnosti          | Menu Správa                     |                                          | Správa                               | Obecné                                  |
| Parametry CZA                | Menu Správa                     | Systémové parametry<br>- platební moduly | Základní modul – Správa              | Obecné                                  |
| Zobrazit soubor              | Menu Správa                     | Zrušeno                                  |                                      |                                         |
|                              | Menu Zobrazit                   | Zrušeno                                  |                                      |                                         |
|                              | Menu Pomoc                      | Zrušeno                                  |                                      |                                         |
| *                            | Nový                            | Panel Informace                          | Informace                            | Zobrazit                                |